# 江苏省国家医疗保障公共服务平台 单位网厅

用户操作手册

编制单位:江苏省医疗保障局 编制日期:2022年07月4日

#### 目录

| 第一  | 章 引言1                  | L        |
|-----|------------------------|----------|
|     | 1.1 关于本手册1             | ļ        |
|     | 1.2 术语定义1              | Į        |
|     | 1.3 运行环境2              | <u>)</u> |
| 第二  | 章 公共服务入口               | 3        |
|     | 2.1 登录的多种方式和账号产生       | ;        |
| 第三  | 章 操作使用指南               | 7        |
|     | 3.1 网上经办_参保人员增员申报7     | 7        |
|     | 3.2 网上经办_参保人员减员申报9     | )        |
|     | 3.3 网上经办_缴费申报与变更12     | <u>)</u> |
| 4.0 | <b>网上经办_单位补收核定</b> 15  | 5        |
|     | 3.4 网上经办_单位基本信息17      | 7        |
|     | 3.5 网上经办_参保人员信息维护19    | )        |
|     | 3.6 网上经办_批量增员申报22      | <u>)</u> |
|     | 3.7 网上经办_批量减员申报26      | 5        |
|     | 3.8 网上经办_批量缴费申报        | )        |
|     | 3.9 业务查询_职工缴费明细信息查询34  | ŀ        |
|     | 3.10 业务查询_单位缴费明细信息查询37 | 7        |
|     | 3.11 业务查询_单位参保人员信息查询40 | )        |
|     | 3.12 业务查询_单位信息查询43     | ;        |
|     | 3.13 业务查询_单位花名册查询46    | 5        |

| 3. | 14 | 业务查询_待审核数据查询      | 49 |
|----|----|-------------------|----|
| 3. | 15 | 业务查询_已审核数据信息查询    | 52 |
| 3. | 16 | 业务查询_撤销记录查询       | 54 |
| 3. | 17 | 报表打印_职工参保证明查询打印   | 56 |
| 3. | 18 | 报表打印_单位缴费信息查询打印   | 58 |
| 3. | 19 | 报表打印_单位参保人员缴费查询打印 | 61 |

# 第一章 引言

# 1.1 关于本手册

描述系统的功能和操作流程,作为用户的参考资料。通过本手册可以快速掌握公共 服务子系统各项功能的使用。

# 1.2 术语定义

| 序号 | 名词/术语名称                                      | 定义                        |  |  |  |  |  |
|----|----------------------------------------------|---------------------------|--|--|--|--|--|
| 1  | 会伊秀门                                         | 用人单位或个人按规定向所在地医疗保障经办机构提交  |  |  |  |  |  |
|    | <b>参休</b> 豆儿                                 | 相关参保信息,经审核确定建立医疗保障关系的行为。  |  |  |  |  |  |
|    |                                              | 参保单位或参保人在其参保登记信息改变时,在规定期限 |  |  |  |  |  |
| 2  | 变更登记                                         | 内向所在地医疗保障经办机构申报并办理信息变更的行  |  |  |  |  |  |
|    |                                              | 为。                        |  |  |  |  |  |
| 0  | ~~~~~~~~~~~~~~~~~~~~~~~~~~~~~~~~~~~~~~       | 参保单位、参保人按规定计算缴纳医疗保障费的工资收入 |  |  |  |  |  |
| 3  |                                              | 额。                        |  |  |  |  |  |
| 4  | 会伊州大                                         | 参保人参加基本医疗保险的状况,一般状况分为在保、停 |  |  |  |  |  |
| 4  | <b>参休</b> 状态                                 | 保、续保、退保四类。                |  |  |  |  |  |
|    |                                              | 参保单位、参保人补缴过去应缴而未缴的医疗保险费的行 |  |  |  |  |  |
| 0  | 个广场入                                         | 为。                        |  |  |  |  |  |
| c  |                                              | 按照国家法律、法规和有关政策规定参加了基本医疗保险 |  |  |  |  |  |
| 0  | 30 M / X                                     | 的个人。                      |  |  |  |  |  |
| 7  | 会但单位                                         | 按照国家法律、法规和相关政策规定参加了基本医疗保险 |  |  |  |  |  |
|    | <b>一</b> 一一一一一一一一一一一一一一一一一一一一一一一一一一一一一一一一一一一 | 的用人单位。                    |  |  |  |  |  |
| 0  | 宫上医宫扣扣                                       | 与医疗保障经办机构签订定点医疗机构医疗服务协议,为 |  |  |  |  |  |
| ð  | 定点医疗机构                                       | 参保人提供医疗服务的医疗机构。           |  |  |  |  |  |
| 0  | 白上雪住花店                                       | 与医疗保障经办机构签订定点零售药店服务协议,为参保 |  |  |  |  |  |
| 9  | <b>正</b> 二令 告约 占                             | 人提供药品零售服务的药店。             |  |  |  |  |  |
| 10 | 定点医药机构                                       | 定点医疗机构与定点零售药店的总称。         |  |  |  |  |  |

#### 表 1: 名词/术语定义表

| 序号 | 名词/术语名称      | 定义                  |
|----|--------------|---------------------|
| 11 | 医疗保障经办机<br>构 | 依法经办医疗保障相关业务的机构。    |
| 12 | 医疗保障经办人<br>员 | 具体从事医疗保障经办管理和服务的人员。 |

# 1.3 运行环境

表 3-1 支持浏览器

| 浏览器     | 支持版本       | 最佳兼容版本     |
|---------|------------|------------|
| IE      | IE10+      | 无          |
| Edge    | 15+        | 15+        |
| FireFox | 60+        | 60+        |
| Opera   | 12.10+     | 无          |
| Chrome  | 68. opp55+ | 68. opp55+ |
| Safari  | 10.1+      | 无          |

# 表 3-2 支持系统

| 操作系统       | 是否支持 | 最佳兼容版本 |
|------------|------|--------|
| Windows XP | 不支持  |        |
| Windows 7  | 支持   |        |
| Windows 10 | 支持   | ✓      |
| Mac OS     | 支持   |        |

# 第二章 公共服务入口

# 2.1 登录的多种方式和账号产生

 如果您的企业从未登录过江苏省企业网厅,首次登录必须选择"政务登录"的 方式进行登录来产生企业医保平台的账号。

| 医保公共服务 蓟           | 下载派军武侯能约app   注册                                                   |
|--------------------|--------------------------------------------------------------------|
| 网上服务大庁<br>医保公共服务门户 | <u>次迎来到医保之家</u><br>環境館 / 5理 / 一瞬週5<br>● <del>/ 1 日間</del><br>■政务登录 |
| 通知公告               | ≘\$>>                                                              |
| - 信息查询 -           |                                                                    |

2. 选择法人登录。https://www.jszwfw.gov.cn/

| c <mark>S</mark> : |                                   | 返回首页 Q 清給入您需要办理的事项                                                           |  |
|--------------------|-----------------------------------|------------------------------------------------------------------------------|--|
|                    | 💟 江苏统一身份认证平台                      |                                                                              |  |
|                    |                                   | 个人登录 法人登录                                                                    |  |
|                    |                                   | 请输入型录名                                                                       |  |
|                    |                                   | 请输入密码<br>  清输入验证码 ア × <i>m</i> - V                                           |  |
|                    |                                   | <ul> <li>我已阅读开问 數遵守(用户服务协议)和《隐私协议》</li> <li>找回账号/密码</li> <li>立即注册</li> </ul> |  |
|                    | <b>统一认让、统一按权</b><br>只需登录一次,全网事项通办 | <b>登录</b><br>————————————————————————————————————                            |  |
|                    |                                   | ○ 会 示 になっていた。<br>短信後近時違み 国家政务服务 电子堂业执用<br>本の年の日本。                            |  |

3. 输入账号密码,点击登录,进入主页面;

4. 注:首次通过政务入口成功进入企业网厅时,系统默认生成江苏省企业网厅账
号。以短信方式发送至政务网注册时的经办人手机上,通过此账号登录企业。经办人账
号/密码:手机号/密码,通过此账号登录经办人账号。下次登录网厅就可选择多种方式
登录。

5. 政务登录网站-法人登录

| دS |                                       | び回首页 Q 请給入您需要办理的事项                                                                                                    |
|----|---------------------------------------|----------------------------------------------------------------------------------------------------|
|    | ☑ 江苏统一身份认证平台                          |                                                                                                    |
|    |                                       | 个人登录 <b>法人登录</b>                                                                                                    |
|    |                                       |                                                                                                    |
|    | 统一认证、统一授权<br><sub>只需登录一次,全网事项通办</sub> | <ul> <li>■■●</li> <li>■●</li> <li>●●</li> <li>●●</li> <l< th=""></l<></ul> |
|    |                                       | 1949年3月27年<br>20日本<br>1959年1月1日<br>1959年1月1日<br>1957年1月1日<br>1957年1月1日<br>1957<br>1957<br>1957<br>1957<br>1957<br>1957<br>1957<br>1957                                                                                                    |
|    |                                       |                                                                                                    |

选择政务登录 https://ybj.jszwfw.gov.cn/hsa-local/web/hallEnter/#/Index

| 医保公共服务 前                  | 下親国家医保服务app   134****9697 🌲 🤶                                                                   |
|---------------------------|-------------------------------------------------------------------------------------------------|
| <b>网上服务大庁</b><br>医保公共服务门户 | <ul> <li>次迎来到网上服务大厅</li> <li>愛好!沈长桂</li> <li>愛味愛! 单位用户</li> <li>近入单位网厅</li> <li>選出登录</li> </ul> |
| 2 <b>3</b> .6n            | 更多>>                                                                                            |

6. 选择连云港,点击确定,进入页面。

| 555 医保公共服务                          | 首页<br>——                                  | 下载国家医母服务app   151***8189 🌲               |
|-------------------------------------|-------------------------------------------|------------------------------------------|
| 江苏省医<br>网上服务<br><sup>医保公共服务门户</sup> | <sup>展聴</sup><br>遠魂 <u></u><br>疗保障局<br>大庁 | 次迎来到网上服务大厅<br>総好:曹太阳<br>登美型:单位用户<br>進出登录 |
|                                     |                                           |                                          |

| 江苏医疗保障公共服务平台 |                 |                                                                                  |        |                        |                                          |        | G 188 | 们户首页 | 鼻 👱 南京恒格电子经营部 | 退出 |
|--------------|-----------------|----------------------------------------------------------------------------------|--------|------------------------|------------------------------------------|--------|-------|------|---------------|----|
|              | 我的服务大厅          |                                                                                  | ● 医疗机器 | 5平台<br>勾服务             |                                          | ▲ 最新公告 | 更多公告> |      |               |    |
|              | <b>月</b> 1 单位管理 | <ul> <li>参保人员增员申报</li> <li>单位参保人员信息查询</li> <li>麦格下载</li> <li>单位网厅用户呼册</li> </ul> | ● #位信息 | 1.减员申报<br>1.查询<br>常见问题 | <ul> <li>単位信息律护</li> <li>更多服务</li> </ul> |        |       |      |               |    |
|              |                 |                                                                                  |        |                        | 2022                                     |        |       |      |               |    |
|              |                 |                                                                                  |        |                        |                                          |        |       |      |               |    |
|              |                 |                                                                                  |        |                        |                                          |        |       |      |               |    |

7. 此时可以登录经办人账号,可以修改本经办人的密码,邮箱,地址。

| 江苏医疗伊 | 保障公共服务平台 |         |      | 」 返回门户首页 | 🌲 💄 南京恒格电子 | 经营部 退出 |
|-------|----------|---------|------|----------|------------|--------|
|       | 我的服务大厅   | ■个人账户管理 |      |          | < 返回服务大厅   |        |
|       | 💄 角色认证   | 账号      |      |          |            |        |
|       | 💾 数字证书   | 密码      | **** | 更换密码     |            |        |
|       | ▲ 账户管理   | 姓名      |      |          |            |        |
|       |          | 电子邮箱    | 更换邮箱 |          |            |        |
|       |          | 地址      | 请输入  |          |            |        |
|       |          |         | 保存   |          |            |        |
|       |          |         |      |          |            |        |
|       |          |         |      |          |            |        |
|       |          |         |      |          |            |        |

8. 登录之后可以修改单位基本信息。

| 江苏医疗保障公共服务平台    |                                          | 🕒 波明门户首页 🌲 🛓 南东创格电子投票部 🦝 | н |
|-----------------|------------------------------------------|--------------------------|---|
| 我的服务大厅          | 【 <b>单位管理</b><br>卸位基础结果 单位运力人            | < 返回服務大厅                 |   |
| 🔒 数字证书          | 株式 ag2320102MA1QNNTR6F                   |                          |   |
| <b>月</b> 1 单位管理 | <u>证本</u> 有效"可以有证书」还有些<br>法人名称"南京伍德司子经警部 |                          |   |
|                 | *法人乎明号 13405859697<br>* 地址 際所旧信电子经管部     |                          |   |
|                 |                                          |                          |   |
|                 | 677                                      |                          |   |
|                 |                                          |                          |   |
|                 |                                          |                          |   |
|                 |                                          |                          |   |
|                 |                                          |                          |   |

9. 可以进行经办人的添加, 删除, 修改密码, 经办人手机号为经办人账号。

| 江苏医疗保障公共服务平台 |                 |                       |             |     |    |          | <u> 1</u>      | 副门户首页 | 🌲 💄 南京恆格电子经营部 | 退出 |
|--------------|-----------------|-----------------------|-------------|-----|----|----------|----------------|-------|---------------|----|
|              | 我的服务大厅          | <b>单位管理</b><br>单位基础信息 | 单位经办人       |     |    |          | < 返回服务大厅       |       |               |    |
|              | 📋 数字证书          |                       |             |     |    |          | + 新雄经办人        |       |               |    |
|              | <b>日</b> 1 单位管理 | 姓名                    | 手机号         | 自己的 | 状态 | 12<br>12 | 作用是本品          |       |               |    |
|              |                 | 丁战                    | 15052841888 |     | ~  | 解除绑定     | 重重密码           |       |               |    |
|              |                 |                       |             |     |    |          |                |       |               |    |
|              |                 |                       |             |     |    |          |                |       |               |    |
|              |                 |                       | ~           |     |    |          |                |       |               |    |
|              |                 | 总共2金 並示1-2            | R           |     |    | 10条/页 30 | #至編 <u>1</u> 只 |       |               |    |
|              |                 |                       |             |     |    |          |                |       |               |    |
|              |                 |                       |             |     |    |          |                |       |               |    |
|              |                 |                       |             |     |    |          |                |       |               |    |
|              |                 |                       |             |     |    |          |                |       |               |    |
|              |                 |                       |             |     |    |          |                |       |               |    |

10. 此外,也可以通过网厅账密和江苏医保云 APP 进行扫码登录。

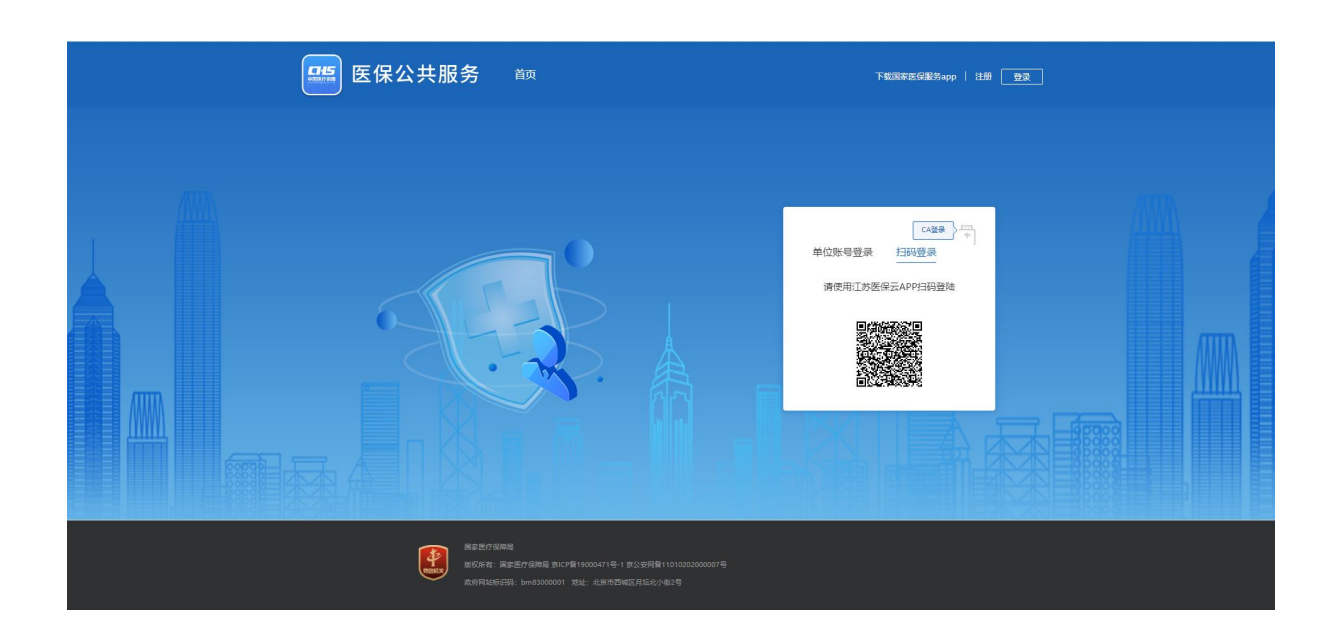

# 第三章 操作使用指南

# 3.1 网上经办 参保人员增员申报

#### 3.1.1功能描述

该功能模块为参保单位提供单人参保申请。

#### 3.1.2用户界面

界面图如下所示,主要分为人员基本信息、户籍与联系信息、人员参保信息、银行 账户号信息、选择参保险种 5个模块。

人员基本信息:包括证件类型、证件号码、出生日期,姓名,性别,民族,参加工作日期,本次参保信息,政治面貌,带\*标识字段为必填项。

户籍与联系信息:包括户口簿编号、户口所在地址,手机号码,带\*标识字段为必 填项。

人员参保信息:包括人员类型、申报工资,带\*标识字段为必填项。

银行账号信息:包括开户行名称、银行户名,银行卡号,带\*标识字段为必填项。 请选择参保险种:可以申报的险种。

| 国家医疗保障公  | 共服务平台                                                                 | 匠 返回服务大厅 🌲 🚨 OKI 退出 |
|----------|-----------------------------------------------------------------------|---------------------|
| 网上经办 ^   | ■ 首页 参保人员减员申报 × 缴费申报与变更 × 待审核数据查问 × 单位缴费附油查问 × 参保人员增货申报 ×             |                     |
| 参保人员增员申报 | 【人员基本信息                                                               |                     |
| 参佩人员减员申报 | *证件类型 雇民身份证(户口簿) *证件号码 满脸入                                            | *出生日期 🗐 选择日期        |
| 缴费申报与变更  | *姓名 谢谕入 *性别 请选择 >>                                                    | * 民族 请选择 🗸 🗸        |
| 单位信息维护   | *参加工作日期 意味日期 *本次参報时间 首 选择日期                                           | 政治面貌 満法学            |
| 参保人员信息维护 | <b>  户籍与联系信息</b>                                                      |                     |
| 批量增员申报   | 户口邀编号 通输入 户口所在地址 通输入                                                  | * 手机号码 请输入          |
| 批量减员申报   | 人员参保信息                                                                |                     |
| 批量缴费申报   | *人具樂型 通過择 🛛 🔪 * 申援工资 (元) 通输入                                          |                     |
| 业务查询 >   | ■保行账号信息                                                               |                     |
| 报表打印 ~   | * 开户行名称                                                               | ·银行账号: 请输入银行账号      |
|          | 【请选择参保脸种(注:如企业含有公务员医疗补助,需自行选择是否参加该险种)<br>■ 职工基本医疗保险 ■ 大额医疗费用扑助 ■ 生育保险 |                     |
|          |                                                                       | 源近 经交               |

# 3.1.3操作步骤

具体操作步骤如下。

1) 左侧菜单选择"网上经办"一"参保人员增员申报"。

| 国家医疗保障公  | 大服务平台。————————————————————————————————————                | E 返回服务大厅 🌲 💄 OKI 退出 |
|----------|-----------------------------------------------------------|---------------------|
| 网上经办     | ■ 首页 参保人员减员申报 × 發费申报与变更 × 待审核数据查询 × 单位级费明细查询 × 参保人员增货申报 × |                     |
| 参保人员增员申报 | 人员基本信息                                                    |                     |
| 参保人员减员申报 | *证件类型 最限身份证 (户口篇) *证件号码 满脸入 *出生日期                         | 1 选择日期              |
| 缴费申报与变更  | *姓名 游输入 *性别 清选择 ~ *既都                                     | 友 请选择 ン             |
| 单位信息维护   | *参加工作日期 📋 选择日期 *本次参保时间 🗎 选择日期 政治面缘                        |                     |
| 参保人员信息维护 | 「戸籍与联系信息                                                  |                     |
| 批量增员申报   | 户口簿编号 请输入 户口所在地址 请输入 *手机号码                                | 通 调输入               |
| 批量减员申报   | 人员参保信息                                                    |                     |
| 批量缴费申报   | *人员类型 预选辑 🗸 * 申报工资 (元) 新输入                                |                     |
| 业务查询     | 银行账号信息                                                    |                     |
| 报表打印 ~   | * 开户行名称                                                   | : 请输入银行账号           |
|          | 请选择参保险种(注:如企业含有公务员医疗补助,需自行选择是否参加该险种)                      |                     |
|          | 🗷 职工基本医疗保险 🖉 大额医疗费用补助 🔮 生育保险                              |                     |
|          |                                                           | 東西 提交               |

2) 确认信息无误后,进行申报提交。

| 国家医疗保障公  | 共服务平台                                                     | 🕒 返回服务大厅 🌲 💄 OKI 追出 |
|----------|-----------------------------------------------------------|---------------------|
| 网上经办 ^   | ■ 首页 参保人员减员申报 × 缴费申报与变更 × 待审核数据查询 × 单位缴费明细查询 × 参保人员增员申报 × |                     |
| 参佩人员增员申报 | 人员基本信息                                                    |                     |
| 参保人员减员申报 | * 证件类型 居民身份证 (户口簿) * 証件号码 演输入 * 出                         | 生日期 🗐 选择日期          |
| 缴费申报与变更  | *姓名                                                       | * 民族 请选择 >>>        |
| 单位信息维护   | *参加工作日期 📄 选择日期 👘 选择日期 👘 选择日期                              | 台面貌 清选择             |
| 参保人员信息维护 | 户籍与联系信息                                                   |                     |
| 批量增员申报   | 户口簿编号 请输入 户口所在地址 请输入 * 手                                  | 机号码 请输入             |
| 批量减员申报   | ↓人员参保信息                                                   |                     |
| 批量徽费申报   | *人民英型 道选择 / 申报工资 (元) 请输入                                  |                     |
| 业务查询 ~   | 【银行账号信息                                                   |                     |
| 报表打印 ~   | * 开户行名称 读输入开户行名称 * 银行户名 读输入银行户名 * 银行                      | <b>5账号:</b> 请输入银行账号 |
|          | 【请选择参保险种(注:如企业含有公务员医疗补助,需自行选择是否参加该险种)                     |                     |
|          | 🜌 职工基本医疗保险 🔤 大额医疗费用补助 🔤 生育保险                              |                     |
|          |                                                           | 重置 提交               |

# 3.2 网上经办\_参保人员减员申报

# 3.2.1功能描述

该功能模块用于参保单位对本单位职工停保申报。

#### 3.2.2用户界面

界面图如下所示,主要分为:

1)人员查询页面:由参保人员减员申报信息查询、参保人员减员申报信息列表2
 个模块组成。

参保人员减员申报信息查询:输入身份证号码查询。

参保人员减员申报信息列表:显示查询结果并进行退保申请。

| 国家医疗保障   | 公共服        | 踌平台     |         |          |             |               |          |          | 匠 返回服务大厅     | 🌲 🚨 ок | 退出   |
|----------|------------|---------|---------|----------|-------------|---------------|----------|----------|--------------|--------|------|
| 网上经办     | ~ <b>E</b> | 首页参保人员  | 词减员申报 × | 缴费申报与变更  | × 待审核数据查询 × | 单位缴费明细查问 × 参侨 | 认员增员申报 × |          |              |        |      |
| 参保人员增员申报 | 18         | 修保人员减员申 | 报信息查询   |          |             |               |          |          |              |        |      |
| 参保人员减员申报 |            | *证件号码 词 | 鞘输入     |          |             |               |          |          |              | 重四     | Q 查询 |
| 缴费申报与变更  |            |         | 据(合自利主  |          |             |               |          |          |              |        |      |
| 单位信息维护   |            |         | 偏畏      | 证件号码     | 她交          | (社名)          | 民族       | 政动由沃     | 堂住详细地证       | 条程状态   | 場作   |
| 参保人员信息维护 |            |         | Can D   | ALTI Jug | ЛЦ          | 6071          | LODA     | 1941-011 | IDEDTS APONE | D MADO | DRIT |
| 批量增员申报   |            |         |         |          |             |               | • P      |          |              |        |      |
| 抗量減质申报   |            |         |         |          |             |               |          |          |              |        |      |
| 小岛音词     | ~          |         |         |          |             |               | 暂无内容     |          |              |        |      |
| 根夷打印     | ~ _        |         |         |          |             |               |          |          |              |        |      |
|          |            |         |         |          |             |               |          |          |              |        |      |
|          |            |         |         |          |             |               |          |          |              |        |      |
|          |            |         |         |          |             |               |          |          |              |        |      |

2)人员终止页面:由参保人员基本信息和减员申报信息两个模块组成。
 参保人员基本信息:显示该职工的基本信息。
 减号电报信息。
 减号电报信息。

减员申报信息:包括变更原因,变更时间,备注,其中带\*标识字段为必填项。

| 国家医疗保障公  | 、共服务 | 評台         |                                |             |                     |   | 🔹 🌲 o |      |
|----------|------|------------|--------------------------------|-------------|---------------------|---|-------|------|
| 网上经办     | ■ 首  | 页 参保人员减员申报 | × 缴费申报与变更 × 待审核数据查询 × 单位缴费明细   | 査询 × 参保人员増長 | 申报 × 单位信息维护 ×       |   |       |      |
| 参保人员增员申报 | ■参保. | 人员信息       |                                |             |                     | × |       |      |
| 参保人员减员申报 | * 3  |            |                                |             |                     |   | THE   | Q查询  |
| 缴费申报与变更  |      | 参保人员基本信息   | 8                              |             |                     |   |       |      |
| 单位信息维护   | 参保。  | 人员编号       | 3208000000000001003083585      | 姓名          | 李思婕                 |   |       |      |
| 参保人员信息维护 | 序号   | 江住光刑       | 又<br>民民自必江 (山口藩)               | 移动电话        | -<br>3208******0021 | _ | 参保状态  | 操作   |
| 批量增局申报   | 1    | 常住详细地址     | -<br>1911-022 (2) HT () FTHMA) | 个人参保日期      | 2015-08-01          |   | 正常参保  | 减员申报 |
| 批集成员由报   |      | 减员申报信息     |                                |             |                     | _ |       |      |
| 批量缴费申报   |      | * 变更原因     | 演选择 ✓ *变更时间 盲                  | 选择时间        | 备注 请输入              |   |       |      |
| 业务查询     |      |            |                                |             |                     |   |       |      |
| 报表打印     |      |            |                                |             | 取用 提交               |   |       |      |
|          |      |            |                                |             |                     |   |       |      |
|          |      |            |                                |             |                     |   |       |      |
|          |      |            |                                |             |                     |   |       |      |
|          |      |            |                                |             |                     |   |       |      |

#### 3.2.3操作步骤

具体操作步骤如下。

1) 左侧菜单选择"网上经办"一"参保人员减员申报"。

| 国家医疗保障   | 章公共  | 服务   | 平台        |         |               |               |           |      | ⑤ 返回服务大厅 | 🌲 🚨 окі | 退出   |
|----------|------|------|-----------|---------|---------------|---------------|-----------|------|----------|---------|------|
| 网上经办     | ~ 2  | 首页   | 参保人员减员申报  | 缴费申报与变更 | × 待审核数据查询 × / | 单位缴费明细查词 × 参价 | R人员增员申报 × |      |          |         |      |
| 参保人员增员申报 |      | 参保人员 | 员减员申报信息查询 |         |               |               |           |      |          |         |      |
| 参保人员减员申报 |      | * 证件 | 号码 请输入    |         |               |               |           |      |          | 重要      | Q 面间 |
| 缴费申报与变更  |      |      |           |         |               |               |           |      |          |         |      |
| 单位信息维护   | - 13 | 参保人员 | 京藏英申报信息列表 |         |               |               |           |      |          |         |      |
| 参保人员信息维护 |      | 序号   | 人员编号      | 证件号码    | 姓名            | 性别            | 民族        | 移动电话 | 常住详细地址   | 参保状态    | 操作   |
| 批量增员申报   |      |      |           |         |               |               | 0.4       |      |          |         |      |
| 批量减员申报   |      |      |           |         |               |               |           |      |          |         |      |
| 批量缴费申报   |      |      |           |         |               |               |           |      |          |         |      |
| 业务查询     | ~    |      |           |         |               |               | 智尤内容      |      |          |         |      |
| 报表打印     | ~ [- |      |           |         |               |               |           |      |          |         |      |
|          |      |      |           |         |               |               |           |      |          |         |      |
|          |      |      |           |         |               |               |           |      |          |         |      |
|          |      |      |           |         |               |               |           |      |          |         |      |

# 2) 填写身份证号码,点击查询。

| 国家医疗保障公   | 2. 共服务平 | 沿            |             |             |               |          |      | 」 返回服务大厅 | F 🌲 🚢 OF | (1 退出 |
|-----------|---------|--------------|-------------|-------------|---------------|----------|------|----------|----------|-------|
| 网上经办    ^ | ■ 首页 :  | 参保人员减员申报     | × 缴费申报与变更 × | · 待审核数据查询 × | 单位缴费明细查词 × 参保 | 人员增员申报 × |      |          |          |       |
| 参保人员增员申报  | 参保人员    | 减员申报信息查询     | 9           |             |               |          |      |          |          |       |
| 参保人员减员申报  | * 证件号   | <b>码</b> 请输入 |             |             |               |          |      |          | 軍選       | Q     |
| 缴费申报与变更   |         |              |             |             |               |          |      |          |          |       |
| 单位信息维护    | 参保人员    | 咸员申报信息列表     | Ę           |             |               |          |      |          |          |       |
| 参保人员信息维护  | 序号      | 人员编号         | 证件号码        | 姓名          | 性别            | 民族       | 移动电话 | 常住详细地址   | 参保状态     | 操作    |
| 批量增员申报    |         |              |             |             |               |          |      |          |          |       |
| 批量减员申报    |         |              |             |             |               |          |      |          |          |       |
| 批量缴费申报    |         |              |             |             |               |          |      |          |          |       |
| 业务查询 >    |         |              |             |             |               | 暂无内容     |      |          |          |       |
| 报表打印      |         |              |             |             |               |          |      |          |          |       |
|           |         |              |             |             |               |          |      |          |          |       |
|           |         |              |             |             |               |          |      |          |          |       |
|           |         |              |             |             |               |          |      |          |          |       |
|           |         |              |             |             |               |          |      |          |          |       |

3) 对查询到的结果点击减员申请。

| 国家医疗保    | 障公 | 共服务   | 平台              |                 |               |               |          |      | ⑤ 返回服务大 | ர 🌲 🚣 🤇 | )KI 退出     |
|----------|----|-------|-----------------|-----------------|---------------|---------------|----------|------|---------|---------|------------|
| 网上经办     | ^  | ■ 前   | <b>参保人员减员申报</b> | × 缴费申报与变更 >     | · 待审核数据查询 × 自 | 自位缴费明细查问 × 参保 | 人员增员申报 × |      |         |         |            |
| 参保人员增员申报 |    | 参保人   | 员减员申报信息查试       | 间               |               |               |          |      |         |         |            |
| 参保人员减员申报 |    | * iII | 件号码 320826199   | 311080021       |               |               |          |      |         | 重置      | Q 查询       |
| 繳费申报与变更  |    |       |                 |                 |               |               |          |      |         |         |            |
| 单位信息维护   |    | 参保人   | 员减员申报信息列表       | ŧ               |               |               |          |      |         |         |            |
| 参保人员信息维护 |    | 序号    | 人员编号            | 证件号码            | 姓名            | 性别            | 民族       | 移动电话 | 常住详细地址  | 参保状态    | <u> 場作</u> |
| 批量增易申报   |    | 1     | 320800000000    | 3208*********** | 李思婕           | 女             | 汉族       |      | -       | 正常参保    | 减员申报       |
| 批量减员申报   |    |       |                 |                 |               |               |          |      |         |         |            |
| 批量繳費申报   |    |       |                 |                 |               |               |          |      |         |         |            |
| 业务查询     | ~  |       |                 |                 |               |               |          |      |         |         |            |
| 报表打印     | ~  |       |                 |                 |               |               |          |      |         |         |            |
|          |    |       |                 |                 |               |               |          |      |         |         |            |
|          |    |       |                 |                 |               |               |          |      |         |         |            |
|          |    |       |                 |                 |               |               |          |      |         |         |            |
|          |    |       |                 |                 |               |               |          |      |         |         |            |

#### 4) 输入变更原因,变更时间,确认填写的相关信息无误后提交申请。

| 国家医疗保障公           | 、共服务 <sup>3</sup> | 平台                                    |                              |                  |                 |   | 🌲 🚨 o |      |
|-------------------|-------------------|---------------------------------------|------------------------------|------------------|-----------------|---|-------|------|
| 网上经办              | ➡ 首页              | 参保人员减员申报                              | × 缴费申报与变更 × 待审核数据查词 × 单位缴费明细 | 查询 × 参保人员增员      | 申报 ×            |   |       |      |
| 参保人员增员申报          | ■参保.              | 人员信息                                  |                              |                  |                 | × |       |      |
| 参保人员减员申报          | * i               |                                       |                              |                  |                 |   | 王四    | Q查询  |
| 徽费申报与变更           |                   | 参保人员基本信息                              | 1                            |                  |                 | _ |       |      |
| 单位信息维护            | 参保.               | 人员编号                                  | 3208000000000001003083585    | 姓名               | 李思婕             |   |       |      |
| 参保人员信息维护          | 序号                | 性别                                    | 女                            | 移动电话             | -               |   | 参保状态  | 操作   |
| 1494900           | 1                 | 业件类型<br>常在12年9月19日                    | 居民身份证 (尸口簿)                  | 业件号码<br>本人会/2日18 | 3208*******0021 |   | 正常参保  | 减员申报 |
| NUMBER OF COMPANY |                   | ····································· | -                            | 1 // 36/17 [146] | 2013-00-01      | _ |       |      |
| 批量减员甲报            |                   | * 变更原因                                | /#==∞=== × 变更时间 ⊨            | 2022-04-18       | 备注 遗验 》         | _ |       |      |
| 批量缴费申报            |                   |                                       | PT WI HERK                   | 2022-04-10       | and 401/2       | 4 |       |      |
| 业务查询              |                   |                                       |                              |                  |                 |   |       |      |
| 报表打印              |                   |                                       |                              |                  | 戰的道捷交           |   |       |      |
|                   |                   |                                       |                              |                  |                 |   |       |      |
|                   |                   |                                       |                              |                  |                 |   |       |      |
|                   |                   |                                       |                              |                  |                 |   |       |      |
|                   |                   |                                       |                              |                  |                 |   |       |      |

# 3.3 网上经办\_缴费申报与变更

### 3.3.1功能描述

该功能模块用于参保单位对本单位职工进行工资申报。

# 3.3.2用户界面

界面图如下所示,主要分为:

1) 查询页面:,由缴费申报变更信息查询、缴费申报变更信息列表2个模块组成。 缴费申报变更信息查询:输入身份证号码查询。

缴费申报变更信息查询:显示查询结果并进行工资申报。

| 国家医疗保障公  | 共服务平台         |             |             |            |         |      | ⑤ 返回服务大厅 | 🌲 🚨 окі | 退出   |
|----------|---------------|-------------|-------------|------------|---------|------|----------|---------|------|
| 网上经办     | ■ 首页 参保人员减员申报 | × 缴费申报与变更 × | · 待审核数据查询 × | 单位缴费明细查词 × |         |      |          |         |      |
| 参保人员增员申报 | 鐵费申报变更信息查询    |             |             |            |         |      |          |         |      |
| 参保人员减员申报 | *证件号码 请输入证件号  | 2           |             |            |         |      |          | 重置      | Q 查询 |
| 繳费申报与变更  | -             |             |             |            |         |      |          |         |      |
| 单位信息维护   | 缴费申报变更信息列表    |             |             |            |         |      |          |         |      |
| 参保人员信息维护 | 序号 人员编号       | 证件号码        | 姓名          | 性别         | 民族      | 移动电话 | 常住详细地址   | 参保状态    | 操作   |
| 批量增员申报   |               |             |             |            | S12. T. |      |          |         |      |
| 批量减员申报   |               |             |             |            |         |      |          |         |      |
| 批量缴费申报   |               |             |             |            |         |      |          |         |      |
| 业务查询     |               |             |             |            | 暂无内容    |      |          |         |      |
| 报表打印     |               |             |             |            |         |      |          |         |      |
|          |               |             |             |            |         |      |          |         |      |
|          |               |             |             |            |         |      |          |         |      |
|          |               |             |             |            |         |      |          |         |      |

 2)人员终止页面:包括参保人员基本信息,工资申报变更信息两个模块组成 参保人员基本信息:显示该职工的基本信息。
 减员申报信息:包括变更原因,变更时间,备注,其中带\*标识字段为必填项。

#### 3.3.3操作步骤

具体操作步骤如下。

1) 左侧菜单选择"网上经办"一"缴费申报与变更"。

| 国家医疗保障   | 章公共 | 服务平          | 冶          |         |             |               |           |      | ⑤ 返回服务大厅 | 🌲 🚨 ок | 山。退出 |
|----------|-----|--------------|------------|---------|-------------|---------------|-----------|------|----------|--------|------|
| 网上经办     | ~   | 百百           | 参保人员减员申报 > | 缴费申报与变更 | × 待审核数据查询 × | 单位缴费明细查词 × 参传 | K人员增员申报 × |      |          |        |      |
| 参保人员增员申报 |     | <b>劉</b> 费申报 | 变更信息查询     |         |             |               |           |      |          |        |      |
| 参保人员减员申报 |     | *证件号         | 调 请输入证件号   |         |             |               |           |      |          | 王四     | Q 查询 |
| 缴费申报与变更  |     |              |            |         |             |               |           |      |          |        |      |
| 单位信息维护   |     | <b>缴费申报</b>  | 变更信息列表     |         |             |               |           |      |          |        |      |
| 参保人员信息维护 |     | 序号           | 人员编号       | 证件号码    | 姓名          | 性别            | 民族        | 移动电话 | 常住详细地址   | 参保状态   | 操作   |
| 批量增员申报   |     |              |            |         |             |               |           |      |          |        |      |
| 批量减员申报   |     |              |            |         |             |               |           |      |          |        |      |
| 批量缴费申报   |     |              |            |         |             |               |           |      |          |        |      |
| 业务查询     | ~   |              |            |         |             |               | 暂无内容      |      |          |        |      |
| 报表打印     | ~   |              |            |         |             |               |           |      |          |        |      |
|          |     |              |            |         |             |               |           |      |          |        |      |
|          |     |              |            |         |             |               |           |      |          |        |      |
|          |     |              |            |         |             |               |           |      |          |        |      |
|          |     |              |            |         |             |               |           |      |          |        |      |

2) 输入身份证号码,点击查询。

| 国家医疗保    | 障公 | 共服务        | 平台                       |           |             |            |         |      | 」返回服务大厅 | ۵ ک         | окі 退出 |
|----------|----|------------|--------------------------|-----------|-------------|------------|---------|------|---------|-------------|--------|
| 网上经办     | ~  | ■ 首页       | 参保人员减员申报                 | × 缴费申报与变更 | × 待审核数据查询 × | 单位缴费明细查词 × |         |      |         |             |        |
| 参保人员增员申报 |    | 缴费申        | 报变更信息查询                  |           |             |            |         |      |         |             |        |
| 参保人员减员申报 |    | * 证作       | <sup>非号码</sup> 320826199 | 311080021 |             |            |         |      |         | <b>W</b> AR | Q 査询   |
| 缴费申报与变更  |    |            |                          |           |             |            |         |      |         |             |        |
| 单位信息维护   |    | <b>缴费甲</b> | 版变更信息列表                  |           |             |            |         |      |         |             |        |
| 参保人员信息维护 |    | 序号         | 人员编号                     | 证件号码      | 姓名          | 性别         | 民族      | 移动电话 | 常住详细地址  | 参保状态        | 操作     |
| 批量增员申报   |    |            |                          |           |             |            | (1) (1) |      |         |             |        |
| 批量减员申报   |    |            |                          |           |             |            |         |      |         |             |        |
| 批量缴费申报   |    |            |                          |           |             |            | 04      |      |         |             |        |
| 业务查询     | ~  |            |                          |           |             |            | 暂无内容    |      |         |             |        |
| 报表打印     | ~  |            |                          |           |             |            |         |      |         |             |        |
|          |    |            |                          |           |             |            |         |      |         |             |        |
|          |    |            |                          |           |             |            |         |      |         |             |        |
|          |    |            |                          |           |             |            |         |      |         |             |        |

3) 点击工资申报。

| 国家医疗保障          | 公共       | 、服务         | 平台            |                                          |               |            |    |      | 」 返回服务 | ரா 🌲 🚣 o | кі 退出 |
|-----------------|----------|-------------|---------------|------------------------------------------|---------------|------------|----|------|--------|----------|-------|
| 网上经办            | <b>`</b> | <b>王</b> 首页 | 〔 参保人员减员申报    | × 缴费申报与变更                                | × 待审核数据查询 × 加 | 单位缴费明细查询 × |    |      |        |          |       |
| 参保人员增员申报        |          | 鐵费申         | 报变更信息查询       |                                          |               |            |    |      |        |          |       |
| 参佩人员减员申报        |          | *证          | 件号码 320826199 | 311080021                                |               |            |    |      |        | 亚洲       | Q董鋼   |
| 缴费申报与变更         |          |             |               |                                          |               |            |    |      |        |          |       |
| 单位信息维护          |          | 鐵费甲         | 报变更信息列表       |                                          |               |            |    |      |        |          |       |
| 参保人员信息维护        |          | 序号          | 人员编号          | 证件号码                                     | 姓名            | 性别         | 民族 | 移动电话 | 常住详细地址 | 参保状态     | 操作    |
| 批量增品申报          |          | 1           | 320800000000  | 3208************************************ | 李思婕           | 女          | 汉族 | -    | -      | 正常参保     | 工资申报  |
|                 |          |             |               |                                          |               |            |    |      |        |          |       |
| 10380/002014112 |          |             |               |                                          |               |            |    |      |        |          |       |
| 批量缴费申报          |          |             |               |                                          |               |            |    |      |        |          |       |
| 业务查询            | ~        |             |               |                                          |               |            |    |      |        |          |       |
| 报表打印            | 4        |             |               |                                          |               |            |    |      |        |          |       |
|                 |          |             |               |                                          |               |            |    |      |        |          |       |
|                 |          |             |               |                                          |               |            |    |      |        |          |       |
|                 |          |             |               |                                          |               |            |    |      |        |          |       |
|                 |          |             |               |                                          |               |            |    |      |        |          |       |

4) 输入开始时间,结束时间,工资,确认填写的相关信息无误后提交申请。

| 国家医疗保障公            | 共服务平台        |               |                                   |                |                 | ⑤ 返回服务大 | F 🌲 🚨 o    | KI 退出 |
|--------------------|--------------|---------------|-----------------------------------|----------------|-----------------|---------|------------|-------|
| 网上经办 ^             | ➡ 首页 参保人员    | 國人民申报         | × <b>缴费申报与变更</b> × 待审核数据查词 × 单位缴费 | 费明细查词 × 参保人员增员 | 申报 ×            |         |            |       |
| 参保人员增员申报           | 鐵费申报变更信息     | 息查询           |                                   |                |                 |         |            |       |
| 参保人员减员申报           | 人员信息         | 1             |                                   |                |                 | ×       | <b>R</b> M | Q 查询  |
| 缴费申报与变更            | 参保人员         | 员基本信息         | R.                                |                |                 |         |            |       |
| 单位信息维护             | <b>◎</b> 缴费Ⅰ | 人员编号          | 3208000000000001003083585         | 姓名             | 李思婕             |         |            |       |
| 参保人员信息维护           | 序号           | 性别            | 女                                 | 移动电话           | -               |         | 参保状态       | 操作    |
| 批量增员申报             | 1            | 证件类型          | 居民身份证 (户口簿)                       | 证件号码           | 3208*******0021 |         | 正常参保       | 工资申报  |
| 计算术是中语             | 常住           | 详细地址          | ÷                                 | 个人参保日期         | 2015-08-01      |         |            |       |
| 1404000/002224411K | ■工资申排        | <b>股变更信</b> 息 | Į.                                |                |                 |         |            |       |
| 批量缴费申报             |              | 开始年月          | 2022-06 *结束年月                     | 2022-06        | * 工资 500d       |         |            |       |
| 业务查询               |              |               |                                   |                | 戰消 提交           |         |            |       |
| 报表打印               |              |               |                                   |                |                 |         |            |       |
|                    |              |               |                                   |                |                 |         |            |       |
|                    |              |               |                                   |                |                 |         |            |       |
|                    |              |               |                                   |                |                 |         |            |       |

# 3.3.43.0 网上经办\_单位补收核定

#### 4.0.1

该功能模块用于参保单位对本单位职工进行补缴申报。

#### 4.0.2 用户界面

界面图如下所示,主要分为:

1) 人员查询页面: 输入开始时间, 结束时间, 输入身份证号码查询。

补缴人员申报信息列表:显示查询结果并进行补缴申请。(补缴前先做缴费申报与 变更,补缴哪个月就变更哪个月的基数)

|          | * http://223.111.68.66:8090/hsa-local- | test/web/hallUnit/#/money-applay-: | supplementary |             |      |            |             | <ul><li>&gt; 5 · Ξ</li></ul> |
|----------|----------------------------------------|------------------------------------|---------------|-------------|------|------------|-------------|------------------------------|
| 江苏医疗保障   | 公共服务平台                                 |                                    |               |             |      | 」 返回服务大厅 . | <u>م</u>    | ▶ 退出                         |
| 网上经办     | ■ 首页 单位补收核定 ×                          |                                    |               |             |      |            |             |                              |
| 参保人员增员申报 | 职工医保补收核定信息列表                           |                                    |               |             |      |            |             |                              |
| 参保人员减员申报 | *开始日期 🛅 选择日期                           | *结束日期                              | 选择日期 *        | 证件号码 请输入证件号 |      |            | <b>B</b> 22 | の意識                          |
| 徽要申报与变更  |                                        |                                    |               |             |      |            |             |                              |
| 单位补收核定   | 职工医保种収核定信息列表                           |                                    |               |             |      |            |             |                              |
| 单位信息维护   | 序号 人员编号                                | 证件号码                               | 姓名 性別         | 民族          | 移动电话 | 常住详细地址     | 参保状态        | 操作                           |
| 参保人员信息维护 |                                        |                                    |               | Sec. 41     |      |            |             |                              |
| 批量增员申报   |                                        |                                    |               |             |      |            |             |                              |
| 批量减员申报   |                                        |                                    |               |             |      |            |             |                              |
| 批量繳善申报   |                                        |                                    |               | 自无内容        |      |            |             |                              |
| 批量单位补收核定 |                                        |                                    |               |             |      |            |             |                              |
| 业务查询     |                                        |                                    |               |             |      |            |             |                              |
| 报表打印     |                                        |                                    |               |             |      |            |             |                              |
|          |                                        |                                    |               |             |      |            |             |                              |
|          |                                        |                                    |               |             |      |            |             |                              |
|          |                                        |                                    |               |             |      |            |             |                              |
|          |                                        |                                    |               |             |      |            |             |                              |

- 4.0.3 具体操作步骤如下。
- 2) 左侧菜单选择"网上经办"一"单位补收核定"。

| く > C 合 🏾 🍽           | http://223.111.68.66:8090/hsa-local-t | test/web/hallUnit/#/m | oney-applay-supplementary |        |          |      |         | +    | × ⊃• ≡ |
|-----------------------|---------------------------------------|-----------------------|---------------------------|--------|----------|------|---------|------|--------|
| >   🌟 牧藏 🔸 💋 注云港企 🕒 注 | 医无滞育 🛄 东软软件 📑 后台管理 🔛 首页               | 夏・ 📋 后台管理 🚺 東科        | 按结果                       |        |          |      |         |      |        |
| 江苏医疗保障公               | <b>兴服务平台</b>                          |                       |                           |        |          |      | 」返回服务大厅 | * *  | 退出     |
| 同上総カート                | ■ 首页 单位补收核定 ×                         |                       |                           |        |          |      |         |      |        |
| 参保人员增员申报              | ■ 职工医保补收核定信息列表                        |                       |                           |        |          |      |         |      |        |
| 参保人员减员申报              | *开始日期 🗐 选择日期                          |                       | *结束日期 🗇 选择日期              | * 证件号码 | 请输入证件号   |      |         | 22   | の面別    |
| 徽要申报与变更               | 即于医保处的核宁信息列表                          |                       |                           |        |          |      |         |      |        |
| 单位补收核定                | ALLENNI WAREING/14                    |                       |                           |        |          |      |         |      |        |
| 单位信息维护                | 序号 人员编号                               | 证件号码                  | 姓名                        | 性别     | 民族       | 移动电话 | 常住详细地址  | 参保状态 | 操作     |
| 参保人员信息维护              |                                       |                       |                           |        |          |      |         |      |        |
| 批量增员申报                |                                       |                       |                           |        |          |      |         |      |        |
| 批量减员申报                |                                       |                       |                           |        | <u> </u> |      |         |      |        |
| 批量缴费申报                |                                       |                       |                           |        | 智无内容     |      |         |      |        |
| 批量单位补收核定              |                                       |                       |                           |        |          |      |         |      |        |
| 业务查询                  |                                       |                       |                           |        |          |      |         |      |        |
| 报表打印 ~                |                                       |                       |                           |        |          |      |         |      |        |
|                       |                                       |                       |                           |        |          |      |         |      |        |
|                       |                                       |                       |                           |        |          |      |         |      |        |
|                       |                                       |                       |                           |        |          |      |         |      |        |
|                       |                                       |                       |                           |        |          |      |         |      |        |

| 江苏医疗保    | 障公    | <b>共服务</b> | 评台              |                |                 |        |       |             | 」 返回服务大厅 | <u>م</u> | ● 退出     |
|----------|-------|------------|-----------------|----------------|-----------------|--------|-------|-------------|----------|----------|----------|
| 网上经办     | · ^ · | ■ 首页       | 5 单位补收核定 ×      |                |                 |        |       |             |          |          |          |
| 参保人员增员申报 |       | 职工医        | 保补收核定信息列表       |                | -               | _      |       |             |          |          | $\sim$   |
| 参保人员减员申报 |       | *开         | 始日期 🛅 2022-05   | ) ·            | 结7.日期 🛅 2022-07 | * 证件号码 | 33070 |             |          | W.W      | Q 重詞     |
| 繳費申报与变更  |       |            |                 |                |                 |        |       |             |          |          | $\smile$ |
| 单位补收核定   |       | 职工医        | 保补收核定信息列表       |                |                 |        |       |             |          |          |          |
| 单位信息维护   |       | 序号         | 人员编号            | 证件号码           | 姓名              | 性别     | 民族    | 移动电话        | 常住详细地址   | 委保状态     | 操作       |
| 参保人员信息维护 |       | 1          | 320700000000000 | 3307******9675 | X.              | 男      | 汉族    | 16669661515 |          | 正常参保     | 补收核定     |
| 批量增员申报   |       |            |                 |                |                 |        |       |             |          |          |          |
| 批量减员申报   |       |            |                 |                |                 |        |       |             |          |          |          |
| 批量激费申报   |       |            |                 |                |                 |        |       |             |          |          |          |
| 批量单位补收核定 |       |            |                 |                |                 |        |       |             |          |          |          |
| 业务查询     | ~     |            |                 |                |                 |        |       |             |          |          |          |
| 报表打印     | ~     |            |                 |                |                 |        |       |             |          |          |          |
|          |       |            |                 |                |                 |        |       |             |          |          |          |
|          |       |            |                 |                |                 |        |       |             |          |          |          |
|          |       |            |                 |                |                 |        |       |             |          |          |          |
|          |       |            |                 |                |                 |        |       |             |          |          |          |
|          |       |            |                 |                |                 |        |       |             |          |          |          |

| 曾位补收核定 - 江苏医疗保健公 ×    | +                           |                      |                                                                                                    |            |                 |      |       | U             | - 0 X    |
|-----------------------|-----------------------------|----------------------|----------------------------------------------------------------------------------------------------|------------|-----------------|------|-------|---------------|----------|
|                       | http://223.111.68.66:8090/h | sa-local-test/web/ha | IIUnit/#/money-applay-supplementary                                                                                                    |            |                 |      |       | *             | ~ 5· Ξ   |
| D> 📩 松麗 🔹 🥥 通云港區 📋 通2 | 二進後 🔝 死死死後 🕒 后台言:           | - 🔛 首贝 - 🕛 后台        | ■1 <b>丁</b> 東松泊来                                                                                                    |            |                 |      |       |               |          |
| 江苏医疗保障公               | 共服务平台                       |                      |                                                                                                    |            | E we            | 服务大厅 | ▲ ▲ : | 在云港吉瑞医疗器械有限公司 | 退出       |
| 网上经办                  | · 首页 单位补收核定                 | × 参保人员增员申            | ₩ 2000 - 2000 - 20 |            |                 |      |       |               |          |
| 参保人员增员申报              | <b>职工医保补收核定信</b>            | 息列表                  |                                                                                                    |            |                 |      |       |               |          |
| 参保人员减员申报              | * 开始日期 🛅 202.               | 2-05                 | * 结束日期 🕅 2022-07                                                                                                    | *证件号码 5301 | 25196502258233  |      |       | R.R.          | の意味      |
| 徽费申报与变更               |                             | 人员信息                 |                                                                                                    |            |                 | ×    |       |               |          |
| 单位补收接定                | ■ 职工医保补收核定信                 | ■补收核定人员基             | 本信息                                                                                                    |            |                 |      |       |               |          |
| 单位信息维护                | 序专 人页编                      | 人员编号                 | 3207000000000000000021776                                                                                                    | 姓名         | 留能              |      | 科國現代國 | 51447.40      | 199111   |
| 参保人员信息维护              | 1 3207000000                | 性别                   | 男                                                                                                    | 移动电话       | 13577889966     |      |       | 止常參保          | *N4CERCE |
| 批量增品申报                |                             | 证件类型                 | 居民身份证 (户口簿)                                                                                                    | 证件号码       | 5301*******8233 |      |       |               |          |
| 批量减员申报                |                             | 常住详细地址               | ×                                                                                                    | 个人参保日期     | 2022-08-09      |      |       |               |          |
| 批量激奏申报                |                             | ₩收核定信息               |                                                                                                    |            |                 |      |       |               |          |
| 批量单位补收核定              |                             | 计算利息                 | 윤 ~                                                                                                    | 计算滞纳金      | 是               | ~    |       |               |          |
| 业务查询                  |                             |                      |                                                                                                    |            | Rith            |      |       |               |          |
| 报表打印                  |                             |                      |                                                                                                    |            |                 |      |       |               |          |
|                       |                             |                      |                                                                                                    |            |                 |      |       |               |          |
|                       |                             |                      |                                                                                                    |            |                 |      |       |               |          |
|                       |                             |                      |                                                                                                    |            |                 |      |       |               |          |
|                       |                             |                      |                                                                                                    |            |                 |      |       |               |          |
|                       |                             |                      |                                                                                                    |            |                 |      |       |               |          |
|                       |                             |                      |                                                                                                    |            |                 |      |       |               |          |

# 3.4 网上经办\_单位基本信息

# 3.4.1功能描述

该功能模块用于查看单位基本信息。

#### 3.4.2用户界面

界面图如下所示,主要分为单位基本信息,单位联系信息,银行信息3个模块组成 单位基本信息:显示单位基本信息,不可更改。

单位联系信息:包括法人电话,联系人姓名,联系人电子邮箱,单位地址,联系人 电话,邮政编码。

银行信息:包括开户银行名称,银行户名,银行账号。

#### 3.4.3操作步骤

具体操作步骤如下。

1) 左侧菜单选择"网上经办"一"单位信息维护"。

| 国家医疗保            | 障公     | 共服务平台        |                              |               |                |       |                  | 返回服务大厅  | 🜲 🚨 окі | 退出 |
|------------------|--------|--------------|------------------------------|---------------|----------------|-------|------------------|---------|---------|----|
| 网上经办             | ~      | ➡ 首页 参保人员减员目 | 申报 × 缴费申报与变更 × 待审核数据查询 ×     | 单位缴费明细查询 × 参传 | 《人员增员申报 × 单位信息 | 的推护 × |                  |         |         |    |
| 参保人员增员申报         |        | 单位基本信息       |                              |               |                |       |                  |         |         |    |
| 参保人员减员申报         |        | 单位名称         | 淮安市妇幼保健院                     |               | 统一社会信用         | 代码 12 | 320800469477383M |         |         |    |
| 後書中認与亦再          |        | 单位管理类型       | 普通单位                         |               | 单位             | 类型 事  | 业单位              |         |         |    |
| AND HIK DOLC     |        |              |                              | ()<br>()      | 展开全部信息 ▼       |       |                  |         |         |    |
| 单位信息维护           |        | 单位联系信息       |                              |               |                |       |                  |         |         |    |
| 参保人员信息维护         |        | 法人电话         | 请输入                          | 联系人姓名         | 朝俞入            |       | 联系人电子邮箱          | 请输入     |         |    |
| 批量增员申报           |        | 单位地址         | New-Parameters I and the own | 联系人由话。        | 2002545        |       | 由职政编码            | 222002  |         |    |
| 批量减员申报           |        |              | 准安印/周囲区八时用路104号              |               | 3302313        |       |                  | 223002  |         |    |
| 世皇帝等中纪           |        | 银行信息         |                              |               |                |       |                  |         |         |    |
| 10 mark to think |        | 开户行名称:       | 请输入开户行名称                     | 银行户名: 1       | 輸入银行户名         |       | 银行账号:            | 请输入银行账号 |         |    |
| 业务查询             | ~      |              |                              |               |                |       |                  |         |         |    |
| 报表打印             | $\sim$ |              |                              |               |                |       |                  |         | 置提交     |    |
|                  |        |              |                              |               |                |       |                  |         |         |    |
|                  |        |              |                              |               |                |       |                  |         |         |    |
|                  |        |              |                              |               |                |       |                  |         |         |    |
|                  |        |              |                              |               |                |       |                  |         |         |    |

2) 填写需要更新的信息,确认填写的相关信息无误后提交申请。

| 国家医疗保障公  | 共服务平台<br><b>三</b> 前 参保人员减员 | 申报 × 懲费申报与变更 × 待审核数据查询 × | 单位缴费明细查词 × 参保人 | 已增员申报 × 单位信息维护 | ×                  | 返回服务大厅 🌲 🚨 OKI 👔 | Ш<br>Ш |
|----------|----------------------------|--------------------------|----------------|----------------|--------------------|------------------|--------|
| 参保人员增员申报 | 单位基本信息                     |                          |                |                |                    |                  |        |
| 参保人员减员申报 | 单位名称                       | 淮安市妇幼保健院                 |                | 统一社会信用代码       | 12320800469477383M |                  |        |
| 織要由級与夺軍  | 单位管理类型                     | 普通单位                     |                | 单位类型           | 事业单位               |                  |        |
| 单位信息维护   |                            |                          | 展开             | 全部信息 ▼         |                    |                  |        |
| 参保人员信息维护 | ■ 单位联系信息<br>法人电话           | 1872222222               | 联系人姓名 张二       |                | 联系人电子邮箱            | 123456@123.com   |        |
| 批量增员申报   | 单位地址                       | 准安市清浦区人民南路104号           | 联系人电话 8396     | 2515           | 曲政编码               | 223002           |        |
| 批量减员申报   | 银行信息                       |                          |                |                |                    |                  |        |
| 批量缴费申报   | 开户行名称:                     | 中国农业银行股份有限公司准安洪泽支行       | 银行户名: 张三       |                | 银行账号:              | 123456789123456  |        |
| 报表打印     |                            |                          |                |                |                    | 重面 提交            |        |
|          |                            |                          |                |                |                    |                  |        |
|          |                            |                          |                |                |                    |                  |        |

# 3.5 网上经办\_参保人员信息维护

#### 3.5.1功能描述

该功能模块为参保单位提供修改单位下职工信息的服务

# 3.5.2用户界面

界面图如下所示,主要分为

1)人员查询页面:参保人员信息查询、参保人员信息列表 2 个模块。
 参保人员信息查询:通过参保人员证件号码查询人员信息。
 参保人员信息列表:显示人员信息,对该人进行信息修改的操作。

| 国家库信俱赔公   | \###2\$\$\$              | <b>7</b> 4 |          |    |    |      |      |           | •          |     |
|-----------|--------------------------|------------|----------|----|----|------|------|-----------|------------|-----|
| 国家医疗 休障 2 | × <del>&gt;+</del> 1095- | ta .       |          |    |    |      |      | UF 返回服务大厅 |            | 退出  |
| 网上经办 ^    | ₫ 首页                     | 参保人员信息维护 × |          |    |    |      |      |           |            |     |
| 參保人员增员申报  | 参保人员                     | 長信息查询      |          |    |    |      |      |           |            |     |
| 参保人员减员申报  | * 证件                     | 号码 请输入证件号  | <b>弱</b> |    |    |      |      |           | <b>E</b> E | Q查询 |
| 缴费申报与变更   | 参保人员                     | 民信息列表      |          |    |    |      |      |           |            |     |
| 单位信息维护    | 序号                       | 人员编号       | 证件号码     | 姓名 | 性别 | 民族   | 移动电话 | 常住详细地址    | 参保状态       | 操作  |
| 参保人员信息维护  |                          |            |          |    |    |      |      |           |            |     |
| 批量增员申报    |                          |            |          |    |    |      |      |           |            |     |
| 批量减员申报    |                          |            |          |    |    |      |      |           |            |     |
| 批量缴费申报    |                          |            |          |    |    | 暂无内容 |      |           |            |     |
| 业务查询      |                          |            |          |    |    |      |      |           |            |     |
| 报表打印 ~    |                          |            |          |    |    |      |      |           |            |     |
|           |                          |            |          |    |    |      |      |           |            |     |
|           |                          |            |          |    |    |      |      |           |            |     |
|           |                          |            |          |    |    |      |      |           |            |     |

2) 人员终止页面: 人员信息、户籍与联系信息、银行信息 3 个模块

人员信息:显示该职工的基本信息,可修改项为:学历、政治面貌、行政职务、毕 业院校、专业技术职务等级、国家职业资格登记、户口簿编号。其中,带\*标识字段为 必填项。

户籍与联系信息:包括户口性质、户口所在行政区、户口所在地址、户口所在地邮 编、居住地行政区、居住地址、居住地邮编、手机号码、电子邮箱。其中,带\*标识字 段为必填项。

银行信息:包括开户行名称、银行户名、银行账号。其中,带\*标识字段为必填项。

20

| 人员信息    |                          |          |              |  |  |
|---------|--------------------------|----------|--------------|--|--|
| 人员编号    | 320700000000000000004845 | 人员姓名     | 楚云飞          |  |  |
| 性别      | 男                        | 证件类型     | 居民身份证 (户口簿)  |  |  |
| 证件号码    | 1306********7290         | 出生日期     | 2015-07-15   |  |  |
| 民族      | 汉族                       | 险种类型     | 职工基本医疗保险     |  |  |
| 人员参保状态  | 正常参保                     | 人员类型     | ! 职工在职       |  |  |
| 首次工作日期  | 2022-06-01               | 首次参保年月   | 202206       |  |  |
| 个人参保日期  | 2022-06-01               | 学历       | 请选择学历        |  |  |
| 政治面貌    | 请选择政治面貌                  | 婚姻状况     | 请选择婚姻状况      |  |  |
| 健康状况    | 请选择健康状况                  | 行政职务     | 请选择行政职务      |  |  |
| 毕业院校    | 请选择毕业院校                  | 专业技术职务等级 | 请选择专业技术职务等级  |  |  |
| 家职业资格等级 | 请选择国家职业资格等级              | 户口簿编号    | 请选择户口簿编号     |  |  |
| 户籍与联系信息 |                          |          |              |  |  |
|         |                          |          | - Diff-tubel |  |  |

### 3.5.3操作步骤

具体操作步骤如下。

1) 左侧菜单选择"网上经办"一"参保人员信息维护"。

| 国家医疗保障公  | 公共服务平台     |            |              |        |      |      | ⑤ 返回服务大厅 | 🌲 🚨 окі | 退出   |
|----------|------------|------------|--------------|--------|------|------|----------|---------|------|
| 网上经办     |            | 推护×撤销记录查词× | 单位花名册查词 × 批量 | 激费申报 × |      |      |          |         |      |
| 参保人员增员申报 | 参保人员信息查询   |            |              |        |      |      |          |         |      |
| 参保人员减员申报 | *证件号码 请输入计 | 正件号码       |              |        |      |      |          | 重要      | Q 直询 |
| 繳费申报与变更  | 参保人员信息列表   |            |              |        |      |      |          |         |      |
| 单位信息维护   | 序号 人员编号    | 证件号码       | 姓名           | 性别     | 民族   | 移动电话 | 常住详细地址   | 参保状态    | 操作   |
| 参保人员信息维护 |            |            |              |        |      |      |          |         |      |
| 批量增员申报   |            |            |              |        | ÷.   |      |          |         |      |
| 批量减员申报   |            |            |              |        | -2   |      |          |         |      |
| 批量缴费申报   |            |            |              | 9      | 哲无内容 |      |          |         |      |
| 业务查询 >   |            |            |              |        |      |      |          |         |      |
| 报表打印 ~   |            |            |              |        |      |      |          |         |      |
|          |            |            |              |        |      |      |          |         |      |
|          |            |            |              |        |      |      |          |         |      |
|          |            |            |              |        |      |      |          |         |      |

2) 填写需要办理人员信息修改的职工证件号码,点击查询,查询人员信息。

| 参保人   | 员信息查询               |                  |       |    |    |             |        |      |      |
|-------|---------------------|------------------|-------|----|----|-------------|--------|------|------|
| * iJE | 件 745 1306342015071 | 57290            |       |    |    |             |        | 里西   | Q 查询 |
| 参保人   | 员信息列表               |                  |       |    |    |             |        |      |      |
| 序号    | 人员编号                | 证件号码             | 姓名    | 性别 | 民族 | 移动电话        | 常住详细地址 | 参保状态 | 操作   |
|       | 220700000000000     | 1206********7200 | 20-7K | -  | 行施 | 13689714652 |        | 正堂参伊 | (215 |

# 3) 点击"编辑",进行人员终止操作。

| * iE | 件号码 1306342015071 | 57290           |     |    |    |             |        | 聖音   | Q査詞 |
|------|-------------------|-----------------|-----|----|----|-------------|--------|------|-----|
| 参保人  | 员信息列表             |                 |     |    |    |             |        |      |     |
| 序号   | 人员编号              | 证件号码            | 姓名  | 性别 | 民族 | 移动电话        | 常住详细地址 | 参保状态 | 操作  |
| 1    | 3207000000000000  | 1306*******7290 | 楚云飞 | 男  | 汉族 | 13689714652 | -      | 正常参保 | 编辑  |
| 1    | 320700000000000   | 1306*******7290 | 楚云飞 | 男  | 汉族 | 13689714652 | -      | 正常参保 | (   |

4) 对需要修改的内容进行修改后,确认填写的相关信息无误后提交申请。

| 首次工作日期                                                    | 2022-06-01                                                       |                                   | 首次参保年月                                         | 202206      |                                 |                                 |   |
|-----------------------------------------------------------|------------------------------------------------------------------|-----------------------------------|------------------------------------------------|-------------|---------------------------------|---------------------------------|---|
| 个人参保日期                                                    | 2022-06-01                                                       |                                   | 学历                                             | 请选择学历       |                                 |                                 | × |
| 政治面貌                                                      | 请选择政治面貌                                                          | ~                                 | 婚姻状况                                           | 请选择         | 發動國状況                           |                                 | × |
| 健康状况                                                      | 请选择健康状况                                                          | ~                                 | 行政职务                                           | 请选择         | 行政职务                            |                                 | × |
| 毕业院校                                                      | 请选择毕业院校                                                          |                                   | 专业技术职务等级                                       | 请选择         | 请选择专业技术职务等级                     |                                 |   |
|                                                           |                                                                  |                                   |                                                | 请选择户口簿编号    |                                 |                                 |   |
| 国家职业资格等级<br>日籍与联系信息<br>户口性质                               | 请选择国家职业资格等级                                                      | ○                                 | <b>户口簿编号</b><br>青选择户口所在行政区                     | 请选择         | 户口簿编号                           | 请输入户口所在地址                       |   |
| 国家职业资格等级<br>一篇与联系信息<br>户口性质<br>户口所在地邮编                    | 请选择国家职业资格等级<br>请选择户口性质 <sup>&gt;</sup><br>请输入户口所在地邮编             | 户口所在行政区 道<br>居住地行政区 道             | 户口簿编号<br>對选择户口所在行政区<br>新选择居住地行政区               | · 请选择       | 中口簿编号<br>户口所在地址<br>居住地址         | 请输入户口所在地址<br>请输入居住地址            |   |
| 国家职业资格等级<br>日 第 5 联系信息<br>户口性质<br>户口所在地邮编<br>居住地邮编        | 请选择国家职业资格等级<br>请选择户口性质 <sup>&gt;</sup><br>请输入户口所在地邮编<br>请输入居住地邮编 | 户口所在行政区<br>居住地行政区                 | 户口簿编号<br>勤选择户口所在行政区<br>勤选择居住地行政区<br>3689714652 | 请选择       > | 中口簿编号<br>中口所在地址<br>居住地址<br>电子邮箱 | 请输入户口所在地址<br>请输入居住地址<br>请输入电子邮箱 |   |
| 国家职业资格等级<br>日户籍与联系信息<br>户口性质<br>户口所在地邮编<br>居住地邮编<br>【银行信息 | 请选择国家职业资格等级<br>请选择户口性质 <sup>&gt;</sup><br>请输入户口所在地邮编<br>请输入居住地邮编 | 户口所在行政区 1<br>居住地行政区 1<br>* 手机号码 1 | 户口簿编号 新选择户□所在行政区 新选择居住地行政区 3689714652          | ·           | 中口簿编号<br>户口所在地址<br>居住地址<br>电子邮箱 | 请输入户口所在地址<br>请输入居住地址<br>请输入电子邮箱 |   |

# 3.6 网上经办\_批量增员申报

# 3.6.1功能描述

该功能模块用于参保单位对本单位职工办理批量基本医疗保险新参保。

#### 3.6.2用户界面

界面图如下所示,主要分为职工新参保批量登记步骤、选择参保险种、选择上传文件、处理进度4个模块。

职工新参保批量登记步骤:提供步骤。

选择参保险种:选择参保险种。

选择上传文件:提供下载批量新参保的 Excel 模板,提供模板上传功能。

处理进度:显示上传结果。

| 国家医疗保障公                         | 、<br>共服务平台                                                                                   |                 |            |      |      | ⑤ 返回服务大厅 | 🜲 Å окі | 退出 |
|---------------------------------|----------------------------------------------------------------------------------------------|-----------------|------------|------|------|----------|---------|----|
| 网上经办                            | ■ 首页 参保人员信息维护 × 撤销记录查询 × 单                                                                   | 位花名册查询 × 批量缴费申  | 报× 批量增员申报× |      |      |          |         |    |
| 参保人员增员申报<br>参保人员减员申报<br>徽赞申报与变更 | I 职工多保批量登记步骤           ① 点击 * * 《 WATT K * , 按模版填写数据。           2 填写完成后,点击 * * 2 英国文件 * , 选择 | 报盘文件。           |            |      |      |          |         |    |
| 单位信息维护                          | 3 最后点击 ″ ▲ 文件上传 ″ , 上传报盘文件                                                                   | •               |            |      |      |          |         |    |
| 参保人员信息维护<br>批量增员申报              | ▮请选择参保验种 ☑ 职工基本医疗保险                                                                          | 大额医疗费用补助 🛛 🛃 生育 | 保险         |      |      |          |         |    |
| 批量减员申报                          | 【请选择上传的文件 (文件大小不能超过 10M)                                                                     |                 |            |      |      |          |         |    |
| 批量缴费申报                          | ▲ 欄板下載 目 造取文件 ◆ 文件上传                                                                         |                 |            |      |      |          |         |    |
| 业务查询 >                          | 处理进度                                                                                         |                 |            |      |      |          |         |    |
| 报表打印                            | 文件名称 数据总量                                                                                    | 已处理             | 错误数量       | 是否完成 | 创建时间 | 完成时间     | 操作功能    |    |
|                                 |                                                                                              |                 |            |      |      |          |         |    |

#### 3.6.3操作步骤

具体操作步骤如下。

- 🕒 返回服务大厅 🛕 Å OKI 退出 国家医疗保障公共服务平台 ■ 首页 参保人员信息维护 × 撤销记录查询 × 单位花名册查询 × 批量缴费申报 × 批量增量申报 × 网上经办 职工参保批量登记步骤 参保人员增员申报 ① 点击" ⊻ 概版下戦 ", 按模版填写数据。 参保人员减员申报 ② 填写完成后,点击 ″ ▲ 递取文件 ″,选择报盘文件。 缴费申报与变更 3 最后点击" ▲ 文件上传 " , 上传报盘文件。 单位信息维护 参保人员信息维护 请洗择参保险种 ☑ 职工基本医疗保险 ☑ 大额医疗费用补助 ☑ 生育保险 批量增员申报 批量减员申报 请选择上传的文件 (文件大小不能超过 10M) 批量缴费申报 业务查询 处理进度 报表打印 文件名称 错误数量 是否完成 数据总量 已处理 创建时间 完成时间 操作功能 E
- 1) 左侧菜单选择"网上经办"一"批量增员申报"。

2) 点击"下载模板"下载职工批量增员申报模板。

| 国家医疗保障公  | 共服务平台                                             | ⑤ 返回服务大厅 | 🌲 🚨 окі 退出 |
|----------|---------------------------------------------------|----------|------------|
| 网上经办     | ■ 首页 参保人员信息地户× 撤销记录查词× 单位花名册查词× 批量像费申报× 批量常费申报×   |          |            |
| 参保人员增员申报 | 职工参保批量登记步骤                                        |          |            |
| 参保人员减员申报 | ● 点击 " ≥ ₩₩F₩ ", 按模版填写数据。                         |          |            |
| 缴费申报与变更  | 2 填写完成后,点击 * ▲ 2002件 * ,选择报盘文件。                   |          |            |
| 单位信息维护   | 3 最后点击 <sup>*</sup> ☆ 文件上传 <sup>*</sup> , 上传报盘文件。 |          |            |
| 参保人员信息维护 | 请选择参保险种                                           |          |            |
| 批量增员申报   | 😰 职工基本医疗保险 🛛 大额医疗费用补助 🔮 生育保险                      |          |            |
| 批量减员申报   | 请选择上传的文件 (文件大小不能超过 10M)                           |          |            |
| 批量缴费申报   | <u>土 欄板下和</u> 局 油和文件 ▲文件上传                        |          |            |
| 业务查询     |                                                   |          |            |
| 报表打印 ~   | 文件名称 数据总量 已处理 错误数量 是否完成 创建时间                      | 完成时间     | 操作功能       |
|          |                                                   |          |            |
|          |                                                   |          |            |
|          |                                                   |          |            |

3)填写职工批量增员申报模板,性别及民族还有国际地区代码通过下拉列表选择, 出生日期、参加工作日期、参保时间格式为YYYY/MM/DD。

| - 21 | A             | B            | C  | D                             | E                            | F                                            | G                      | н    | 1                                       | J    | K | 1 |
|------|---------------|--------------|----|-------------------------------|------------------------------|----------------------------------------------|------------------------|------|-----------------------------------------|------|---|---|
| 1    | 证件类型          | 证件号码         | 姓名 | 性别(证件类型为居<br>民身份证时此项不用<br>填写) | <mark>民族</mark> (不填默认<br>汉族) | 出生日期(格式如<br>2020/01/01证件类型为居民<br>身份证时此项不用填写) | 国家地区代码<br>(不填默认中<br>国) | 申报工资 | 本次参保日期(格式如<br>2020/01/01; 不填<br>默认当前时间) | 手机号码 |   | 1 |
| 2    |               |              |    |                               |                              |                                              |                        |      |                                         |      |   |   |
| 3    |               |              |    |                               |                              |                                              |                        |      |                                         |      |   |   |
| 4    |               |              |    |                               |                              |                                              |                        |      |                                         |      |   |   |
| 5    |               |              |    |                               |                              |                                              |                        |      |                                         |      |   |   |
| 6    |               |              |    |                               |                              |                                              |                        |      |                                         |      |   |   |
| 7    |               |              |    |                               |                              |                                              |                        |      |                                         |      |   |   |
| 8    |               |              |    |                               |                              |                                              |                        |      |                                         |      |   |   |
| 9    |               |              |    |                               |                              |                                              |                        |      |                                         |      |   |   |
| 10   |               |              |    |                               |                              |                                              |                        |      |                                         |      |   |   |
| 11   |               |              |    |                               |                              |                                              |                        |      |                                         |      |   |   |
| 12   |               |              |    |                               |                              |                                              |                        |      |                                         |      |   |   |
| 13   |               |              |    |                               |                              |                                              |                        |      |                                         |      |   |   |
| 14   |               |              |    |                               |                              |                                              |                        |      |                                         |      |   |   |
| 15   |               |              |    |                               |                              |                                              |                        |      |                                         |      |   |   |
| 10   |               |              |    |                               |                              |                                              |                        |      |                                         |      |   |   |
| 10   |               |              |    |                               |                              |                                              |                        |      |                                         |      |   |   |
| 10   |               |              |    |                               |                              |                                              |                        |      |                                         |      |   |   |
| 20   |               |              |    |                               |                              |                                              |                        |      |                                         |      |   |   |
| 21   |               |              |    |                               |                              |                                              |                        |      |                                         |      |   |   |
| 22   |               |              |    |                               |                              |                                              |                        |      |                                         |      |   |   |
| 23   |               |              |    |                               |                              |                                              |                        |      |                                         |      |   |   |
| 24   |               |              |    |                               |                              |                                              |                        |      |                                         |      |   |   |
| 25   |               |              |    |                               |                              |                                              |                        |      |                                         |      |   |   |
| 26   |               |              |    |                               |                              |                                              |                        |      |                                         |      |   |   |
| 27   |               |              |    |                               |                              |                                              |                        |      |                                         |      |   |   |
| 28   |               |              |    |                               |                              |                                              |                        |      |                                         |      |   |   |
| 29   |               |              |    |                               |                              |                                              |                        |      |                                         |      |   |   |
| 30   |               |              |    |                               |                              |                                              |                        |      |                                         |      |   |   |
| 31   |               |              |    |                               |                              |                                              |                        |      |                                         |      |   |   |
| 32   |               |              |    |                               |                              |                                              |                        |      |                                         |      |   |   |
| 33   |               |              |    |                               |                              |                                              |                        |      |                                         |      |   |   |
| 24   | < > > 訳 訳工批量増 | <b>损申报</b> 十 |    |                               |                              | 1                                            |                        |      |                                         |      | > | * |

4)填写完职工批量增员申报模板,确认填写信息无误后,点击"选取文件"、"文件上传",上传模板。

| 跡 ^     | ■ 首页 参保人员信息维护 × 撤销记录查询 × 单位花名册查询 × 批量数                  | 费申报 × 批量增员申报 × 职工参保证明查询打印 × 已审核数据                                                                                           | 查词 × 待审核数据查词                                          | × 职工缴费明细查询 × 批                   | 量减员    |
|---------|---------------------------------------------------------|----------------------------------------------------------------------------------------------------|-------------------------------------------------------|----------------------------------|--------|
| 保人员增员申报 | 职工参保批量登记步骤                                              | ● 打开                                                                                                    |                                                       |                                  | ×      |
| 保人员减员申报 | 1 点击" ≝ 概版下载 ",按模版填写数据。                                 | ← → ∨ ↑ ♣ > 此电脑 > 下載 >                                                                                                    | ~ Ŭ                                                   | ○ 在下载中搜索                         |        |
|         | 2 填写完成后,点击 ″ ▲ 迷眠文件 ″,选择报盘文件。                           | 组织▼ 新建文件夹                                                                                                    |                                                       | E • 🔳                            | ?      |
| 位信息维护   | 3 最后点击" ▲ 文件上版 " ,上传报盘文件。                               | ▲ WPS网盘 ▲ 公称 ★ 少今天(1)                                                                                                    | 修改日期                                                  | 类型大                              | 小 ^    |
|         | 清洗择参保险种                                                 | 3 3D 対象 ● 职工批量增员申报模板.xlsx                                                                                                   | 2022/4/28 10:36                                       | XLSX 工作表                         | 1)     |
| 量增员申报   | <ul> <li>・・・・・・・・・・・・・・・・・・・・・・・・・・・・・・・・・・・・</li></ul> | ■ 视频<br>生 ■ 関片<br>■ 年度工资申报機板(在职).xlsx<br>× 本周早些时候(6)                                                                        | 2022/4/27 14:42                                       | XLSX 工作表                         |        |
| 量减员申报   | 请选择上传的文件 (文件大小不能超过 10M)                                 | <ul> <li>○ 又有</li> <li>● 単位激要明细 (1).xls</li> <li>● 単位激要明细 (xls</li> </ul>                                                   | 2022/4/25 17:17<br>2022/4/25 17:16                    | XLS 工作表<br>XLS 工作表               | 2<br>2 |
| 量缴费申报   | 土 楔板下载                                                  | <ul> <li>■ 年度上资甲胺模板(在职)(1).xlsx</li> <li>■ 职工批量減员申报模板.xlsx</li> <li>■ 职工批量递员申报模板.xlsx</li> <li>■ 职工批量递员申报模板.xlsx</li> </ul> | 2022/4/25 17:12<br>2022/4/25 17:09<br>2022/4/25 14:33 | XLSX 工作表<br>XLSX 工作表<br>XLSX 工作表 | 1      |
| 10 ×    |                                                         |                                                                                                    | 2022/4/25 14:55                                       | VIEV T##                         | >      |
| TÉD ~   |                                                         | 文件名(N): 职工批量增员申报模板 .xlsx                                                                                                    | ~                                                     | 自定义文件 (*.xls;*.xlsx)             | ~      |
|         | 文件名称 数据总量 已处理                                           |                                                                                                    |                                                       | 打开(0) 取消                         |        |

5) 具体的处理进度会在"处理进度"中显示。

| 国家医疗保障公  | 共服务平台                     |                       |                 |            |              |                     | G 返回服务大厅            | 💄 🚣 окі 🛛 退出  |
|----------|---------------------------|-----------------------|-----------------|------------|--------------|---------------------|---------------------|---------------|
| 网上经办     | ■ 首页 参保人员信息维护 ×           | 撤销记录查询 × 单位花          | 名册查询 × 批量缴费申报 > | * 批量增员申报 × | 职工参保证明查询打印 × | 已审核数据查询 × 待审核       | 数据查询 × 职工缴费明细)      | 查询 × 批量减员申报 × |
| 参保人员增员申报 | 职工参保批量登记步骤                |                       |                 |            |              |                     |                     |               |
| 参佩人员减员申报 | 1 点击" 坐樱板下载 "             | 点击" 1 晚天天我 ",按横板填写数据。 |                 |            |              |                     |                     |               |
| 缴费申报与变更  | 2 填写完成后,点击 * 1            | ",选择报盘                | 这件。             |            |              |                     |                     |               |
| 单位信息维护   | 3 最后点击" ▲ 文件上传            | ",上传报盘文件。             |                 |            |              |                     |                     |               |
| 参保人员信息维护 | 请选择参保险种                   |                       |                 |            |              |                     |                     |               |
| 批量增员申报   |                           | 基本医疗保险 🗾 大额           | 医疗费用补助 🛛 生育保险   | I.         |              |                     |                     |               |
| 批量减员申报   | 请选择上传的文件 (文件大小7           | 「能超过 10M)             |                 |            |              |                     |                     |               |
| 批量缴费申报   | 坐 根板下載                    | ● 文件上传                |                 |            |              |                     |                     |               |
| 业务查询 >   | 处理进度                      |                       |                 |            |              |                     |                     |               |
| 报表打印 ~   | 文件名称                      | 数据总量                  | 已处理             | 错误数量       | 是否完成         | 创建时间                | 完成时间                | 操作功能          |
|          | 和<br>取工批量增员申报模板 ·<br>xlsx | 4                     | 4               | 0          | 是            | 2022-04-28 10:38:51 | 2022-04-28 10:38:55 | 刷新查看删除        |
|          |                           |                       |                 |            |              |                     |                     |               |

6) 点击"查看"可以查看错误。

| 国家医疗保障公                                    | 大服务平台 「 xiamxis,tr 🌲 💄 oki 測出                                                                                                    |
|--------------------------------------------|----------------------------------------------------------------------------------------------------|
| 网上经办 ^ / / / / / / / / / / / / / / / / / / | <ul> <li>              回页 参保人员也思维户 ※ 撤销记录查询 × 单位花名册面词 × 批量被费申报 × 批量規模申报 × 职工参保证明面词打印 × 已审核数据面词 × 将审核数据面词 × 职工委费明细面词 × 批量减员申报 ×      </li> <li>             回 点面 * 2.000万和 * , 按模版項写数据。         </li> <li>             如 項示          </li> <li>             如 項示               Y 大使版項写数据。          </li> <li>             如 「 (RT.批量增良申报模板, xlsx) 错误详情               X 本</li></ul> |
| 单位信息维护                                     | 通信点         证件号码         姓名         申报工资         处理失败说明                                                                                                    |
| 参保人员信息维护<br>批量增员申报                         |                                                                                                    |
| 批量減员申报 批量激费申报                              | 【 <b>请选择上化</b> 哲元内容<br>≥ (BR/FR)                                                                                                    |
| 加秀重同                                       | 处理进度                                                                                                    |
| 16461144                                   | 文件名称         数据总量         已处理         错误数量         是言完成         创建时间         完成时间         操作功能           1         取口配量增量申除履短。<br>xlsx         4         0         是         2022-04-28 10:36:51         2022-04-28 10:36:55         開新 書著 整除                                                                                                    |

# 3.7 网上经办\_批量减员申报

#### 3.7.1功能描述

该功能模块用于参保单位对本单位职工取消批量基本医疗保险新参保。。

### 3.7.2用户界面

界面图如下所示,主要分为缴费参保人员批量减员申报步骤、选择上传文件、处理 进度3个模块。

缴费参保人员批量减员申报步骤:提供步骤。

选择上传文件:提供下载批量新参保的 Excel 模板,提供模板上传功能。

处理进度:显示上传结果。

| 国家医疗保障公  | 共服务平台 ほ 返回販券大厅 🌲 🔺 🕬 調出                                                                                                    |
|----------|----------------------------------------------------------------------------------------------------|
| 网上经办 ^   | 首页 参保人员信息维护 × 撤销记录查词 × 单位花名册查词 × 批赢缴费申报 × 批赢缴费申报 × 职工参保证明查词计印 × 已审核数据查词 × 符审核数据查词 × 职工缴费明细查词 × 批赢减费申报 ×<br>批赢减费申报 ×<br>批编减费申报 ×<br>和目 >>>>>>>>>>>>>>>>>>>>>>>>>>>>>>> |
| 参保人员增员申报 |                                                                                                    |
| 参保人员减员申报 | <ul> <li>点击"</li> <li>4.885下秋</li> <li>",按偿版填写数据。</li> </ul>                                                                                                    |
| 缴费申报与变更  | ② 填写完成后,点击 <sup>*</sup> △ BRICX件 <sup>*</sup> ,选择报盘文件。                                                                                                    |
| 单位信息维护   | 3 最后点击 <sup>*</sup> ▲ 文件上传 <sup>*</sup> , 上传报盘文件。                                                                                                    |
| 参保人员信息维护 | 请选择上传的文件 (文件大小不能超过 10M)                                                                                                    |
| 批量增员申报   | ± 48版738                                                                                                    |
| 批量减员申报   | 【处理进度                                                                                                    |
| 批量缴费申报   | 文件名称         数据总量         己处理         错误数量         是否完成         创程时间         完成时间         操作功能                                                                        |
| 业务查询     |                                                                                                    |
| 报表打印 >>> |                                                                                                    |
|          | 暂无内容                                                                                                    |

# 3.7.3操作步骤

具体操作步骤如下。

1) 左侧菜单选择"网上经办"一"批量减员申报"。

| 国家医疗保障公  | 共服务平台                 |               |                |           |              |               | ⑤ 返回服务大厅      | 🏚 🚨 ОКІ — 退出  |
|----------|-----------------------|---------------|----------------|-----------|--------------|---------------|---------------|---------------|
| 网上经办     | ■ 首页 参保人员信息维护 >       | 撤销记录查询 × 单位   | 2花名册查询 × 批量缴费申 | 报×批量增员申报× | 职工参保证明查询打印 × | 已审核数据查询 × 待审核 | 微据查询 × 职工缴费明细 | 渣词 × 批量减员申报 × |
| 参保人员增员申报 | 鐵费参保人员批量减员申报          | 步骤            |                |           |              |               |               |               |
| 参保人员减员申报 | 1 点击 " <b>坐 楔板下</b> 栽 | ",按模版填写数据。    |                |           |              |               |               |               |
| 徽费申报与变更  | 2 填写完成后,点击"           | ☆ 选取文件 " ,选择批 | 设盘文件。          |           |              |               |               |               |
| 单位信息维护   | 3 最后点击 "              | ",上传报盘文件。     |                |           |              |               |               |               |
| 参保人员信息维护 | ┃请选择上传的文件 (文件大/       | 小不能超过 10M)    |                |           |              |               |               |               |
| 批量增员申报   | 土 楔板下戦 自 造取文件         | ◆ 文件上传        |                |           |              |               |               |               |
| 批量减员申报   | ■处理进度                 |               |                |           |              |               |               |               |
| 批暴缴费申报   | 文件名称                  | 数据总量          | 已处理            | 错误数量      | 是否完成         | 创建时间          | 完成时间          | 操作功能          |
| 业务查询     |                       |               |                |           |              |               |               |               |
| 报表打印     |                       |               |                |           |              |               |               |               |
|          |                       |               |                | 暂无        | 为容           |               |               |               |

# 2) 点击"下载模板"下载职工批量减员申报模板。

| 国家医疗保障公  | 共服务平台          |               |                 |              |              |             | ⑤ 返回服务大厅      | ۵ ب    | окі   | 退出   |
|----------|----------------|---------------|-----------------|--------------|--------------|-------------|---------------|--------|-------|------|
| 网上经办     | ■ 首页 参保人员信息维护: | < 撤销记录查询 × 单( | 立花名册查询 × 批量缴费申报 | ₹ × 批量増员申报 × | 职工参保证明查询打印 × | 已审核数据查询 × 待 | 审核数据查询 × 职工缴费 | 明细查询 × | 批量减员申 | 申报 × |
| 参保人员增员申报 | 鐵费參保人员批量减员申报   | 步骤            |                 |              |              |             |               |        |       |      |
| 参保人员减员申报 | ● 点击 ″         | ",按模版填写数据。    |                 |              |              |             |               |        |       |      |
| 缴费申报与变更  | 2 填写完成后,点击"    | 全 选取文件        | <b></b> 最盘文件。   |              |              |             |               |        |       |      |
| 单位信息维护   | 3 最后点击 "       | ",上传报盘文件。     |                 |              |              |             |               |        |       |      |
| 参保人员信息维护 | 请选择上传的文件 (文件大  | 小不能超过 10M)    |                 |              |              |             |               |        |       |      |
| 批量增员申报   | 土 欄板下載 🗎 造取文件  | ● 文件上传        |                 |              |              |             |               |        |       |      |
| 批量减员申报   | 处理进度           |               |                 |              |              |             |               |        |       |      |
| 批量缴费申报   | 文件名称           | 数据总量          | 已处理             | 错误数量         | 是否完成         | 创建时间        | 完成时间          | li     | 操作功能  |      |
| 业务查询 ~   |                |               |                 |              |              |             |               |        |       |      |
| 报表打印 ~   |                |               |                 |              | l.           |             |               |        |       |      |
|          |                |               |                 | 暂无           | 内容           |             |               |        |       |      |

3)填写职工批量减员申报模板,中断原因通过下拉列表选择,中断时间格式为

| 4  | А     | В         | С  | D    | E                   | F | G | Н | I. | J | K | L | М | N | 0 = |
|----|-------|-----------|----|------|---------------------|---|---|---|----|---|---|---|---|---|-----|
| 1  | 证件类型  | 证件号码      | 姓名 | 中断原因 | 中断时间(格式如2020/01/01) |   |   |   |    |   |   |   |   |   | -   |
| 2  |       |           |    |      |                     |   |   |   |    |   |   |   |   |   |     |
| 3  |       |           |    |      |                     |   |   |   |    |   |   |   |   |   |     |
| 4  |       |           |    |      |                     |   |   |   |    |   |   |   |   |   |     |
| 5  |       |           |    |      |                     |   |   |   |    |   |   |   |   |   |     |
| 6  |       |           |    |      |                     |   | 1 |   |    |   |   |   |   |   |     |
| 7  |       |           |    |      |                     |   |   |   |    |   |   |   |   |   |     |
| 8  |       |           |    |      |                     |   |   |   |    |   |   |   |   |   |     |
| 9  |       |           |    |      |                     |   |   |   |    |   |   |   |   |   |     |
| 10 |       |           |    |      |                     |   |   |   |    |   |   |   |   |   |     |
| 11 |       |           |    |      |                     |   |   |   |    |   |   |   |   |   |     |
| 12 |       |           |    |      |                     |   |   |   |    |   |   |   |   |   |     |
| 13 |       |           |    |      |                     |   |   |   |    |   |   |   |   |   |     |
| 14 |       |           |    |      |                     |   |   |   |    |   |   |   |   |   |     |
| 15 |       |           |    |      |                     |   |   |   |    |   |   |   |   |   |     |
| 16 |       |           |    |      |                     |   |   |   |    |   |   |   |   |   |     |
| 17 |       |           |    |      |                     |   |   |   |    |   |   |   |   |   |     |
| 18 |       |           |    |      |                     |   |   |   |    |   |   |   |   |   |     |
| 19 |       |           |    |      |                     |   |   |   |    |   |   |   |   |   |     |
| 20 |       |           |    |      |                     |   |   |   |    |   |   |   |   |   |     |
| 21 |       |           |    |      |                     |   |   |   |    |   |   |   |   |   |     |
| 22 |       |           |    |      |                     |   |   |   |    |   |   |   |   |   |     |
| 23 |       |           |    |      |                     |   |   |   |    |   |   |   |   |   |     |
| 24 |       |           |    |      |                     |   |   |   |    |   |   |   |   |   |     |
| 25 |       |           |    |      |                     |   |   |   |    |   |   |   |   |   |     |
| 26 |       |           |    |      |                     |   |   |   |    |   |   |   |   |   |     |
| 27 |       |           |    |      |                     |   |   |   |    |   |   |   |   |   |     |
| 28 |       |           |    |      |                     |   |   |   |    |   |   |   |   |   |     |
| 29 |       |           |    |      |                     |   |   |   |    |   |   |   |   |   |     |
| 30 |       |           |    |      |                     |   |   |   |    |   |   |   |   |   |     |
| 31 |       |           |    |      |                     |   |   |   |    |   |   |   |   |   |     |
| 32 |       |           |    |      |                     |   |   |   |    |   |   |   |   |   |     |
| 33 |       |           |    |      |                     |   |   |   |    |   |   |   |   |   |     |
|    | < > > | E批量减员申报 十 |    |      |                     |   |   |   |    |   |   |   |   |   | >   |

4)填写完职工批量增员申报模板,确认填写信息无误后,点击"选取文件"、"文件上传",上传模板。

YYYY/MM/DD。

| 国家医疗保障                                | 公共服务平台                                       |                                                                                                    | <b>[] 返回</b>                       | 服务大厅 🌲 🎍             | окі 退            |
|---------------------------------------|----------------------------------------------|----------------------------------------------------------------------------------------------------|------------------------------------|----------------------|------------------|
| 网上经办 个                                | ■ 位花名册查询 × 批量懲费申报 × 批量増员申报 × 职工参保证明查询打印      | ] × 已审核数据查词 × 待审核数据查询 × 职工缴费明细查询 ×                                                                                   | 批量减员申报 × 单位数                       | 费查询打印 × 单位参位         | <b>泉人员缴费查询</b> 打 |
| 参保人员增员申报                              | 鐵费參保人员批量减员申报步骤                               | ● 打开                                                                                                    |                                    |                      | ×                |
| 参保人员减员申报                              | ① 点击" ≥ 楔板下载 ",按模版填写数据。                      | ← → ∽ ↑ 🔸 > 此电脑 > 下载 >                                                                                               | ~ U                                | ○ 在下载中搜索             |                  |
| · · · · · · · · · · · · · · · · · · · | 2 填写完成后,点击" ▲ 题取文件 ",选择报盘文件。                 | 组织▼ 新建文件夹                                                                                                    |                                    |                      | . 0              |
| ● 位信息维护                               | 3 最后点击" 主文件上传 " , 上传报盘文件。                    | <ul> <li>助电脑</li> <li>30 対象</li> </ul>                                                                               | 修改日期                               | 类型                   | 大小 ^             |
|                                       | ■ )まいそうで L /さんトナ/ル /ナ/ル上 小 ディジャクジャナ オ ヘス A ) | ■ 親類 ■ 职工批量减员申报模板 .xlsx                                                                                              | 2022/4/28 10:57                    | XLSX 工作表             |                  |
| 参保人员信息维护<br>批量增员申报                    | 前边持上传的文件(文件大小小能超过 10M)                       | <ul> <li>■ 图片</li> <li>■ 取工搬量增负中报模板(x,xisx</li> <li>□ 文档</li> <li>&gt; 昨天(1)</li> <li>● 年度工资申报模板(在职),xisx</li> </ul> | 2022/4/28 10:36                    | XLSX 工作表<br>XLSX 工作表 |                  |
| 批量减员申报                                | ■处理进度                                        | <ul> <li>▶ 音乐 </li> <li>✓ 本周軍些討候 (6)</li> <li>■ 桌面</li> <li>● 单位激素明细 (1).xls</li> </ul>                              | 2022/4/25 17:17                    | XLS 工作表              | 2                |
| 批量缴费申报                                | 文件名称 数据总量 已处理                                | <ul> <li>本地磁盘 (C:)</li> <li>単位像表明細.xls</li> <li>年度丁密申报標板(在即) (1).xlsx</li> </ul>                                     | 2022/4/25 17:16<br>2022/4/25 17:12 | XLS 工作表<br>XLSX 工作表  | 2                |
| 查询 ~                                  | ATTENY MANAGAM LICES                         |                                                                                                    | 2022/4/25 17:09                    | XLSX 工作表             | ~                |
| eten ~                                |                                              | 文件名(N): 职工批量减员申报模板.xlsx                                                                                              | ~                                  | 自定义文件 (*.xls;*.xlsx] | ~                |
|                                       |                                              |                                                                                                    |                                    | 打开(Q)                | 取消               |
|                                       |                                              | 暂无内容                                                                                                    |                                    |                      |                  |

5) 具体的处理进度会在"处理进度"中显示。

| 国家医疗保障公  | 共服务平台                           |                 |              |           |           |          |                   | ⑤ 返回服务大厅            | 🔔 🚨 окі   | 退出    |
|----------|---------------------------------|-----------------|--------------|-----------|-----------|----------|-------------------|---------------------|-----------|-------|
| 网上经办     | ■ 位花名册查询 × 批量繳费                 | 申报 × 批量増员申报 ×   | 职工参保证明查询打印 × | 已审核数据查询 × | 待审核数据查询 × | 职工缴费明细查运 | 可× 批量减员申报 ×       | 单位缴费查询打印 ×          | 单位参保人员缴费到 | 的打印 × |
| 参保人员增员申报 | 鐵费参保人员批量减员申报                    | 步骤              |              |           |           |          |                   |                     |           |       |
| 参佩人员减员申报 | <ol> <li>点击 ″ ± 模板下载</li> </ol> | ",按模版填写数据。      |              |           |           |          |                   |                     |           |       |
| 缴费申报与变更  | 2 填写完成后,点击"                     | 全 选取文件   ″ ,选择报 | 盘文件。         |           |           |          |                   |                     |           |       |
| 单位信息维护   | 3 最后点击 <sup>*</sup> ▲ 文件上传      | ",上传报盘文件。       |              |           |           |          |                   |                     |           |       |
| 参保人员信息维护 | 请选择上传的文件 (文件大)                  | 小不能超过 10M)      |              |           |           |          |                   |                     |           |       |
| 批量增员申报   | ± 標板下载                          | ◆ 文件上传          |              |           |           |          |                   |                     |           |       |
| 批量减员申报   | 处理进度                            |                 |              |           |           |          |                   |                     |           |       |
| 批量缴费申报   | 文件名称                            | 数据总量            | 已处理          | 错误数量      | 是否        | 完成       | 创建时间              | 完成时间                | 操作功能      |       |
| 业务查询     | 1<br>职工批量减员申报模板 ·<br>xlsx       | 3               | 3            | 1         | 長         | E 20     | 22-04-28 10:58:28 | 2022-04-28 10:58:30 | 刷新查看書     | 卿余    |
| 报表打印 ~   |                                 |                 |              |           |           |          |                   |                     |           |       |
|          |                                 |                 |              |           |           |          |                   |                     |           |       |
|          |                                 |                 |              |           |           |          |                   |                     |           |       |
|          |                                 |                 |              |           |           |          |                   |                     |           |       |
|          |                                 |                 |              |           |           |          |                   |                     |           |       |

6) 点击"查看"可以查看错误。

| 国家医疗保障公  | 共服务平台           |                                |                           |          |                   |                        |          |                     | ⑤ 返回服务大厅            | 🕽 🚨 окі 🏽 退出 |     |
|----------|-----------------|--------------------------------|---------------------------|----------|-------------------|------------------------|----------|---------------------|---------------------|--------------|-----|
| 网上经办     | ■ 位花名册查询 >      | 批量缴费申报 × 扌                     | 北量增员申报 × 职工参保3            | 正明查询打印 × | 已审核数据查询 ×         | 待审核数据查询                | )× 职工缴费的 | 月细查词 × 批量减员申报       | × 单位缴费查询打印 × 身      | 检参保人员缴费查询打印。 | ¢., |
| 参保人员增员申报 | ■缴费参保人员批        | 量减员申报步骤                        |                           |          |                   |                        |          |                     |                     |              |     |
| 参保人员减员申报 | 1 点击"           | 模板下载 ",按模                      | 版填写数据。                    |          |                   |                        |          |                     |                     |              |     |
| 繳費申报与变更  | 2 填写完成后,        | 点击 " 土 选取文件                    | " , 选择报盘文件。               |          |                   |                        |          |                     |                     |              |     |
| 单位信息维护   | 3 最后点击          | <u>▲ 文件 H</u> 夜 "<br>牛(职工批量减员申 | ⊢传报盘文件<br>B模板 .xlsx) 错误详情 |          |                   |                        |          |                     | ×                   |              |     |
| 参保人员信息维护 | ▋请选择上任          |                                |                           |          |                   |                        |          |                     |                     |              |     |
| 批量增员申报   | 土 模板下载          | 证件类型                           | 证件号码                      | 姓名       | 中断原因              | 中断时间                   |          | 处理失败说明              |                     |              |     |
| 批量减员申报   | 1               | 居民身份证 (户口<br>簿)                | 320721198408155622        | 刘素珊      | 在职人员解除/<br>终止劳动合同 | T16:00:00.0<br>00+0000 | 职工未在本    | 单位下正常参保,无法办理!       |                     |              |     |
| 批量缴费申报   | 文件              | 5称 】                           | 效据总量                      | 已处理      | 错误数量              | £                      | 是否完成     | 创建时间                | 完成时间                | 操作功能         |     |
| 业务查询     | 职工批量减月<br>1 xls | 申报模板.                          | 3                         | 3        | 1                 |                        | 是        | 2022-04-28 10:58:28 | 2022-04-28 10:58:30 | 刷新 查看 删除     |     |
| 报表打印     |                 |                                |                           |          |                   |                        |          |                     |                     |              |     |
|          |                 |                                |                           |          |                   |                        |          |                     |                     |              |     |
|          |                 |                                |                           |          |                   |                        |          |                     |                     |              |     |
|          |                 |                                |                           |          |                   |                        |          |                     |                     |              |     |

# 3.8 网上经办\_批量缴费申报

### 3.8.1功能描述

该功能模块为参保单位提供批量导入在职职工缴费工资申报数据服务。

#### 3.8.2用户界面

界面图如下所示,主要分为在职职工年度工资申报步骤、选择上传文件、处理进度 3个模块。

缴费参保人员批量减员申报步骤:提供步骤。

选择上传文件:提供下载批量新参保的 Excel 模板,提供模板上传功能。 处理进度:显示上传结果。

| 国家医疗保留                                                          | 璋公 | 共服务平台                                                                                                    |                                                                                                    |                    |                                        |           |              | G       | 返回服务大厅  |       | 💄 окі  | 退出     |
|-----------------------------------------------------------------|----|----------------------------------------------------------------------------------------------------|----------------------------------------------------------------------------------------------------|--------------------|----------------------------------------|-----------|--------------|---------|---------|-------|--------|--------|
| 网上经办                                                            | ~  | ■ 单位花名册查询 × 批量                                                                                                    | 数表申报 × 批量增员申报                                                                                                    | × 职工参保证明查询打印 ×     | 已审核数据查询 ×                              | 待审核数据查询 × | 职工缴费明细查询 × 书 | 比量减员申报: | 单位缴费查询打 | TED × | 单位参保人员 | 缴费查询打印 |
| 参保人民増员申报<br>参保人民成员申报<br>缴费申报与安更<br>单位信息维护<br>参保人员信息维护<br>批量增员申报 |    | 在映职工年度工资申报步骤         ① 点击 <sup>1</sup> ▲ (400 F43)         ② 填写完成后,点击 <sup>1</sup> ③ 最后点击 <sup>1</sup> ▲ 204 L1         ③ 撮后点击 <sup>1</sup> ▲ 204 L1         ③ 講务ジ稿保职工工党相         • 请选择上传的文件 (文件大型)         ▲ 400 F43       ▲ 300 204 | <ul> <li>", 按模版填写数据。</li> <li>2 BRC0中 (*, 选择报<br/>*, 上传报盘文件。</li> <li>金元误,将以此次申报结时</li> <li>小不能超过 10M)</li> <li>● 文件封传</li> </ul> | 盘文件。<br>果作为基数调整依据! |                                        |           |              |         |         |       |        |        |
| 批量缴费申报                                                          |    | ■处理进度                                                                                                    |                                                                                                    |                    |                                        |           |              |         |         |       |        |        |
| 业务查询                                                            | ~  | 文件名称                                                                                                    | 数据总量                                                                                                    | 已处理                | 错误数量                                   | 是否完成      | 创建时间         | 1       | 完成时间    |       | 操作功能   |        |
| HE WHYTED                                                       | ~  |                                                                                                    |                                                                                                    |                    | ************************************** | - P. Q.   |              |         |         |       |        |        |

# 3.8.3操作步骤

具体操作步骤如下。

1) 左侧菜单选择"经办服务"一"在职职工年度缴费基数申报"。

| 国家医疗保障公共 | <b>共服务平台</b>                      |                |                |           |           |            | G        | 返回服务大厅   | 🌲 🚨 окі  | 退出     |
|----------|-----------------------------------|----------------|----------------|-----------|-----------|------------|----------|----------|----------|--------|
| 网上经办     | ■ 单位花名册查询 × 批量零                   | 费申报 × 批量增员申报 > | < 职工参保证明查询打印 × | 已审核数据查询 × | 待审核数据查询 × | 职工缴费明细查询 × | 批量减员申报 × | 单位缴费查询打印 | × 单位参保人员 | 缴费查询打印 |
| 参保人员增员申报 | 在职职工年度工资申报步骤                      |                |                |           |           |            |          |          |          |        |
| 参保人员减员申报 | <ol> <li>点击 ″ ± 機板下戦 ′</li> </ol> | ',按模版填写数据。     |                |           |           |            |          |          |          |        |
| 缴费申报与变更  | 2 填写完成后,点击"                       | 选取文件 ",选择报盘    | 这件。            |           |           |            |          |          |          |        |
| 单位信息维护   | 3 最后点击 " ± 文件上传                   | ",上传报盘文件。      |                |           |           |            |          |          |          |        |
| 参保人员信息维护 | ④ 请务必确保职工工资准确                     | 无误,将以此次申报结果    | 作为基数调整依据!      |           |           |            |          |          |          |        |
| 批量增员申报   | 请选择上传的文件 (文件大小                    | 不能超过 10M)      |                |           |           |            |          |          |          |        |
| 批量减员申报   | ± 楔板下载                            | ● 文件上传         |                |           |           |            |          |          |          |        |
| 批量缴费申报   | 处理进度                              |                |                |           |           |            |          |          |          |        |
| 业务查询     | 文件名称                              | 数据总量           | 已处理            | 错误数量      | 是否完成      | 创建时        | 间        | 完成时间     | 操作功能     | 1      |
| 报表打印     |                                   |                |                |           |           |            |          |          |          |        |
|          |                                   |                |                | •         | P.        |            |          |          |          |        |
|          |                                   |                |                |           | R         |            |          |          |          |        |
|          |                                   |                |                | 暂无        | 内容        |            |          |          |          |        |

2) 点击"下载模板"下载年度工资申报模板(在职)。

| 国家医疗保障公  | 共服务平台                    |                 |                |           |           |            | G        | 返回服务大厅   | ٠    | 💄 окі   | 退出     |
|----------|--------------------------|-----------------|----------------|-----------|-----------|------------|----------|----------|------|---------|--------|
| 网上经办     | ■ 单位花名册查询 × 批量           | 数表明报 × 批量增员申报 × | - 职工参保证明查询打印 × | 已审核数据查询 × | 待审核数据查询 × | 职工缴费明细查询 × | 批量减员申报 > | 单位缴费查询打1 | ЭD × | 单位参保人员的 | 放费查询打印 |
| 参保人员增员申报 | ▲在职职工年度工资申报步骤            |                 |                |           |           |            |          |          |      |         |        |
| 参保人员减员申报 | 1 点击 <sup>*</sup> ± 模板下载 | ",按模版填写数据。      |                |           |           |            |          |          |      |         |        |
| 缴费申报与变更  | 2 填写完成后,点击"              | ☆ 选取文件 " ,选择报盘  | 文件。            |           |           |            |          |          |      |         |        |
| 单位信息维护   | 3 最后点击 "▲ 文件上传           | ",上传报盘文件。       |                |           |           |            |          |          |      |         |        |
| 参保人员信息维护 | (1) 请务论师保职上上资/性(         | 用无误,将以见次甲扳结果。   | 作为基数调整依据!      |           |           |            |          |          |      |         |        |
| 批量增员申报   | ┃请选择上传的文件 (文件大/          | 小不能超过 10M)      |                |           |           |            |          |          |      |         |        |
| 批量减员申报   | 土 楔板下載 🗎 造取文件            | ● 文件上传          |                |           |           |            |          |          |      |         |        |
| 批量缴费申报   | 处理进度                     |                 |                |           |           |            |          |          |      |         |        |
| 业务查询     | 文件名称                     | 数据总量            | 已处理            | 错误数量      | 是否完成      | 创建时        | 间        | 完成时间     |      | 操作功能    |        |
| 报表打印     |                          |                 |                |           |           |            |          |          |      |         |        |
|          |                          |                 |                | •         | P         |            |          |          |      |         |        |
|          |                          |                 |                |           | S.        |            |          |          |      |         |        |
|          |                          |                 |                | 暂无        | 内容        |            |          |          |      |         |        |

### 3) 填写年度工资申报模板(在职),填写需要修改人员的工资。

|    | В                          | C           | D                  | E    | F       | G        | Н | 1 | J | K | Ĺ | М | N | 0 | - |
|----|----------------------------|-------------|--------------------|------|---------|----------|---|---|---|---|---|---|---|---|---|
|    |                            | 1           |                    |      |         | 工资(若有变动请 |   |   |   |   |   |   |   |   | â |
|    | 人员编号                       | 证件类型        | 证件号码               | 人员姓名 | 人员状态    | 修改)      |   |   |   |   |   |   |   |   |   |
| 2  | 3208000000000001003253645  | 居民身份证 (户口簿) | 320826199401261424 | 高莹莹  | 在职      |          |   |   |   |   |   |   |   |   |   |
| 3  | 32080000000000001000461878 | 居民身份证 (户口簿) | 320721198408155622 | 刘素珊  | 在职      |          |   |   |   |   |   |   |   |   |   |
| 4  | 3208000000000001004004659  | 居民身份证 (户口簿) | 320826199806080031 | 何吴   | 在职      |          |   |   |   |   |   |   |   |   |   |
| 5  | 3208000000000001003083585  | 居民身份证 (户口簿) | 320826199311080021 | 李思婕  | 在职      |          |   |   |   |   |   |   |   |   |   |
| 6  | 3208000000000001003330722  | 居民身份证 (户口簿) | 320826199108132025 | 贾媛媛  | 在职      |          |   |   |   |   |   |   |   |   |   |
| 7  | 32080000000000001000461878 | 居民身份证 (户口簿) | 320721198408155622 | 刘素珊  | 在职      |          |   |   |   |   |   |   |   |   |   |
| 8  | 3208000000000001001484724  | 居民身份证 (户口簿) | 321323199002152129 | 李丹   | 在职      |          |   |   |   |   |   |   |   |   |   |
| 9  | 3208000000000001000164658  | 居民身份证 (户口簿) | 320826198810200281 | 徐子婷  | 在职      |          |   |   |   |   |   |   |   |   |   |
| 10 | 3208000000000001000164779  | 居民身份证 (户口簿) | 320882198801220046 | 徐嫣   | 在职      |          |   |   |   |   |   |   |   |   |   |
| 11 | 32080000000000001000272700 | 居民身份证 (户口簿) | 320321197702033662 | 王玉美  | 在职      |          |   |   |   |   |   |   |   |   |   |
| 12 | 3208000000000001003253644  | 居民身份证 (户口簿) | 320882199112115229 | 杨苗   | 在职      |          |   |   |   |   |   |   |   |   |   |
| 13 | 3208000000000001000461879  | 居民身份证 (户口簿) | 32032419870305598X | 仇晓露  | 在职      |          |   |   |   |   |   |   |   |   |   |
| 14 | 3208000000000001000240922  | 居民身份证 (户口簿) | 320811196009160516 | 王金星  | 在职      |          |   |   |   |   |   |   |   |   |   |
| 15 | 3208000000000001003223724  | 居民身份证 (户口簿) | 321322199509244261 | 张路   | 在职      |          |   |   |   |   |   |   |   |   |   |
| 16 | 3208000000000001004004658  | 居民身份证 (户口簿) | 321323199310240948 | 朱雨   | 在职      |          |   |   |   |   |   |   |   |   |   |
| 17 | 3208000000000001003478715  | 居民身份证 (户口簿) | 320821199606220122 | 刘子馨  | 在职      |          |   |   |   |   |   |   |   |   |   |
| 18 | 3208000000000001003083584  | 居民身份证 (户口簿) | 32088219920926022X | 谢非   | 在职      |          |   |   |   |   |   |   |   |   |   |
| 19 | 3208000000000001003330721  | 居民身份证 (户口簿) | 321323199106114522 | 朱婷   | 在职      |          |   |   |   |   |   |   |   |   |   |
| 20 | 3208000000000001003208819  | 居民身份证 (户口簿) | 320821198910083543 | 于倩   | 在职      |          |   |   |   |   |   |   |   |   |   |
| 21 | 3208000000000001001484725  | 居民身份证 (户口簿) | 320821199010065109 | 王莉   | 在职      |          |   |   |   |   |   |   |   |   |   |
| 22 | 3208000000000001000938060  | 居民身份证 (户口簿) | 320823196909081915 | 李东海  | 在职      |          |   |   |   |   |   |   |   |   |   |
| 23 | 3208000000000001003253687  | 居民身份证 (户口簿) | 321323198901042316 | 王晓帅  | 在职      |          |   |   |   |   |   |   |   |   |   |
| 24 | 3208000000000001000364838  | 居民身份证 (户口簿) | 230803197404060024 | 高晶   | 在职      |          |   |   |   |   |   |   |   |   |   |
| 25 | 3208000000000001003223723  | 居民身份证 (户口簿) | 320882199511046267 | 翟娟   | 在职      |          |   |   |   |   |   |   |   |   |   |
| 26 | 3208000000000001003646838  | 居民身份证 (户口簿) | 321322199509290241 | 徐文庆  | 在职      |          |   |   |   |   |   |   |   |   |   |
| 27 | 3208000000000001003083583  | 居民身份证 (户口簿) | 320826199105270051 | 徐昊   | 在职      |          |   |   |   |   |   |   |   |   |   |
| 28 | 3208000000000001003330720  | 居民身份证 (户口簿) | 321323199008061922 | 刘月芳  | 在职      |          |   |   |   |   |   |   |   |   |   |
| 29 | 3208000000000001004004657  | 居民身份证 (户口簿) | 320882199304112065 | 高园园  | 在职      |          |   |   |   |   |   |   |   |   | ÷ |
| K  | 〈 〉 〉 在职职工缴费工资申            | 服 +         |                    | 1    | L e and |          |   |   |   |   |   |   |   | ► |   |

4)填写完职工缴费工资申报模板,确认填写信息无误后,点击"选取文件"、"文件上传",上传模板。

| 空ク♪                | ^ |                                 | AND THE PROPERTY OF | X WIT S PRODUCED | TOP A CONTRACTABLE | · TOTAL ROOMER · ACCREDING  | in the second of the second second se | TRANCE LEVEL 1 MP  | TT 3-14-7 (ACSR) |
|--------------------|---|---------------------------------|---------------------|------------------|--------------------|-----------------------------|----------------------------------------------------------------------------------------------------|--------------------|------------------|
| 》保人员增员申报           |   | 在职职工年度工资申报步骤                    | ŧ                   |                  | 打开                 |                             |                                                                                                    |                    | ×                |
| 诊保人员减员申报           |   | <ol> <li>点击 " 坐 根板下载</li> </ol> | ",按模版填写数据。          |                  | ← → ~ ↑ 🖡          | > 此电脑 > 下载                  | ~ U                                                                                                    | ○ 在下载中搜索           |                  |
| 調由物た変更             |   | 2 填写完成后,点击"                     | ▲ 选取文件 ",选择报        | <b>退盘</b> 文件。    | 组织 • 新建文件          | <del>z</del>                |                                                                                                    | (E) •              |                  |
| 160(H110-D303E     |   |                                 | " 上佐招舟文件            |                  | ▶ 此电脑              | <b>^</b> 名称                 | 修改日期                                                                                                    | 类型                 | 大小 ^             |
| 位信息维护              |   |                                 | , TIAIRENT.         |                  | 🗊 3D 对象            | ✓_今天(3)                     |                                                                                                    |                    |                  |
|                    |   | ④ 请务必确保职工工资准                    | 确无误,将以此次申报结         | 課作为基数调整依据!       | 🔢 视频               | ■ 年度工资申报模板(在职).xlsx         | 2022/4/28 11:10                                                                                                    | XLSX 工作表           |                  |
| 保人员信息维护            |   |                                 |                     |                  | ■ 图片               | ■ 职工批量减员申报模板 .xlsx          | 2022/4/28 10:57                                                                                                    | XLSX 工作表           |                  |
|                    |   | 请选择上传的文件 (文件大                   | 小不能超过 10M)          |                  | 🖹 文档               | ■ 职工批量增员申报模板 .xlsx          | 2022/4/28 10:36                                                                                                    | XLSX 工作表           | -10              |
| 量增员申报              |   |                                 |                     | _                | ➡ 下载               | ~ 本周早些时候 (6)                |                                                                                                    |                    |                  |
|                    |   | 坐 模板下載 🗎 造取文件                   | ● 文件上传              |                  | ♪ 音乐               | ● 单位缴费明细 (1).xls            | 2022/4/25 17:17                                                                                                    | XLS 工作表            | 2                |
| 量减员申报              |   |                                 |                     |                  | ■ 桌面               | 单位缴费明细.xls                  | 2022/4/25 17:16                                                                                                    | XLS 工作表            | 2                |
| and the set of the |   | 办理进度                            |                     | _                | 🐛 本地磁盘 (C:)        | 年度工资申报模板(在职) (1).xlsx       | 2022/4/25 17:12                                                                                                    | XLSX 工作表           | 3                |
| 量廠費申报              |   | - ALAEMINE                      |                     |                  | - 软件 (D:)          | ■ 职工批量减员申报模板.xlsx           | 2022/4/25 17:09                                                                                                    | XLSX 工作表           |                  |
| 1.00               |   | 立但复杂                            | 教授总量                | 已处理              | 。 文档 (E:)          | ■ 职业批量增员甲报模板.xlsx           | 2022/4/25 14:33                                                                                                    | XLSX 上作表           | 1                |
| [[0]               |   | AITH                            | SCA UCH CALLS       | CIACIE           |                    | ■ 2022年11版日/山班中頃表-550/日.XIS | 2022/4/25 9:06                                                                                                    | ALSX 1/F#          | 8.               |
| 印                  | ~ |                                 |                     |                  |                    | 文件名(N): 年度工资申报模板(在职).xlsx   | ~                                                                                                    | 自定义文件 (*.xls;*.xls | x) ~             |
|                    |   |                                 |                     |                  |                    |                             |                                                                                                    | 打开( <u>O</u> )     | 取消               |

5) 具体的处理进度会在"处理进度"中显示。

| 国家医疗保    | 障公 | 共服 | 务平台                   |          |         |              |           |           |            |             | 返回服务大厅             | 🔔 🚨 окі  | 退出     |  |  |  |
|----------|----|----|-----------------------|----------|---------|--------------|-----------|-----------|------------|-------------|--------------------|----------|--------|--|--|--|
| 网上经办     |    | Ð  | 单位花名册查询 × 批量等         | 费申报 × 批量 | 副增员申报 × | 职工参保证明查询打印 × | 已审核数据查询 × | 待审核数据查询 × | 职工缴费明细查询 × | 批量减员申报 ×    | 单位缴费查询打印。          | 《 单位参保人员 | 激费查询打印 |  |  |  |
| 参保人员增员申报 |    | 在  | 职职工年度工资申报步骤           |          |         |              |           |           |            |             |                    |          |        |  |  |  |
| 参保人员减员申报 |    | 0  | 点击" 坐 楔板下载            | ,按模版填写   | 数据。     |              |           |           |            |             |                    |          |        |  |  |  |
| 繳费申报与变更  |    | 2  | 填写完成后,点击"             | 选取文件 "   | ,选择报盘3  | て件。          |           |           |            |             |                    |          |        |  |  |  |
| 单位信息维护   |    | 3  | 最后点击"                 | ",上传报:   | 盘文件。    |              |           |           |            |             |                    |          |        |  |  |  |
| 参保人员信息维护 |    | 4  | 请务必确保职工工资准确           | 无误,将以此》  | 次申报结果作  | 的基数调整依据!     |           |           |            |             |                    |          |        |  |  |  |
| 批量增员申报   |    | 请  | 告择上传的文件(文件大小不能超过 10M) |          |         |              |           |           |            |             |                    |          |        |  |  |  |
| 批量减员申报   |    | 3  |                       |          |         |              |           |           |            |             |                    |          |        |  |  |  |
| 批量缴费申报   |    | 业  | 理进度                   |          |         |              |           |           |            |             |                    |          |        |  |  |  |
| 业务查询     | ~  |    | 文件名称                  | 数据总量     | æ       | 已处理          | 错误数量      | 是否完成      | 仓级建臣       | 恦           | 完成时间               | 操作功能     | E      |  |  |  |
| 报表打印     | ~  | 1  | 年度工资申报模板(在职).<br>xlsx | 1528     |         | 1528         | 3         | 是         | 2022-04-28 | 11:11:51 20 | 022-04-28 11:11:56 | 刷新 查看:   | 删除     |  |  |  |
|          |    |    |                       |          |         |              |           |           |            |             |                    |          |        |  |  |  |
|          |    |    |                       |          |         |              |           |           |            |             |                    |          |        |  |  |  |
|          |    |    |                       |          |         |              |           |           |            |             |                    |          |        |  |  |  |
|          |    |    |                       |          |         |              |           |           |            |             |                    |          |        |  |  |  |

6) 点击"查看"可以查看错误。

| 上经办         | ■ 单位花名册書                                 | 简× 批量          | <b>缴费申报 × 批量增</b> 员申报                   | !× 职工参保证明查询 | 附印 × 已审核数据查询 × 待   | 审核数据查询 × 职门 | 缴费明细查词 × 批量减员申      | 报 × 单位缴费查询打印 ×      | 单位参保人员缴费重 |
|-------------|------------------------------------------|----------------|-----------------------------------------|-------------|--------------------|-------------|---------------------|---------------------|-----------|
| 参保人员增员申报    | 【在职职工年度」                                 | 资申报步骤          | E                                       |             |                    |             |                     |                     |           |
| 参保人员减员申报    | 1 点击 "                                   | ⊻ 模板下载         | ",按模版填写数据。                              |             |                    |             |                     |                     |           |
| 缴费申报与变更     | 2 填写完成后                                  | ,点击"           | ☆ 选取文件 " , 选择报                          | 盘文件。        |                    |             |                     |                     |           |
| 单位信息维护      | <ul> <li>3 最后点</li> <li>3 演务必</li> </ul> | :件(年度工         | 资申报模板(在职).xlsx)                         | 错误详情        |                    |             |                     | ×                   |           |
| 参保人员信息维护    |                                          |                | 单位编号                                    |             | 身份证号               |             | 处理失败说明              |                     |           |
| 批量增员申报      | ∎请选择上很                                   | 3              | 208000000000000000000000000000000000000 | 8097        | 320826199401261424 | 该人员存在       | L资申报未审核数据,请先审核:     | 1                   |           |
| 批量减员申报      | 坐 模板下载 2                                 | 3              | 208000000000000000000000000000000000000 | 8097        | 320721198408155622 |             |                     |                     |           |
| 批量缴费申报      | 1 处理进度                                   | 3              | 208000000000000000000000000000000000000 | 8097        | 320826199806080031 | 该人员存在       | L资申报未审核数据,请先审核!     | _                   |           |
| <u>各</u> 查询 | 文件                                       | 名称             | 数据总量                                    | 己处理         | 错误数量               | 是否完成        | 仓财业时间               | 完成时间                | 操作功能      |
| etrip       | 年度工资申<br>1 xl                            | 反模板(在职).<br>sx | 1528                                    | 1528        | 3                  | 是           | 2022-04-28 11:11:51 | 2022-04-28 11:11:56 | 刷新查看删除    |
|             |                                          |                |                                         |             |                    |             |                     |                     |           |

# 3.9 业务查询\_职工缴费明细信息查询

# 3.9.1功能描述

该功能模块为参保单位提供查询职工缴费明细信息的功能

# 3.9.2用户界面

界面图如下所示,提供职工缴费明细信息的查询。

| 国家医疗保障公    | 共服务  | 平台        |      |    |      |    | lê ji | 回服务大厅 💧 💄 | OKI 退出 |
|------------|------|-----------|------|----|------|----|-------|-----------|--------|
| 网上经办       | ➡ 首页 | 职工缴费明细查询× |      |    |      |    |       |           |        |
| 业务查询 ^     | 职工缴  | 费明细信息查询   |      |    |      |    |       |           |        |
| 职工缴费明细查询   | * 证件 | 持码 请输入    |      |    |      |    |       | л         | 置 查询   |
| 单位缴费明细查询   | 职工缴  | 费明细信息列表   |      |    |      |    |       |           |        |
| 单位参保人员信息查询 | 序号   | 人员编号      | 证件号码 | 姓名 | 性别   | 民族 | 移动电话  | 参保状态      | 操作     |
| 单位信息查询     |      |           |      |    |      |    |       |           |        |
| 单位花名册查询    |      |           |      |    |      |    |       |           |        |
| 待审核数据查询    |      |           |      |    | 40   |    |       |           |        |
| 已审核数据查询    |      |           |      |    | 暂无内容 |    |       |           |        |
| 撤销记录查询     |      |           |      |    |      |    |       |           |        |
| 报表打印 ~     |      |           |      |    |      |    |       |           |        |
|            |      |           |      |    |      |    |       |           |        |
|            |      |           |      |    |      |    |       |           |        |
|            |      |           |      |    |      |    |       |           |        |

# 3.9.3操作步骤

具体操作步骤如下。

1) 左侧菜单选择"查询服务"一"职工缴费明细查询"

| 国家医疗保障公    | 共服务平台           |      |    |            |    | ية E | 回服务大厅 🌲 🛓 | ОКІ 退出 |
|------------|-----------------|------|----|------------|----|------|-----------|--------|
| 网上经办       | 至 首页 职工缴费明细查询 × |      |    |            |    |      |           |        |
| 业务查询 へ     | 即工缴费明细信息查询      |      |    |            |    |      |           |        |
| 职工缴费明细查询   | *证件号码 请输入       |      |    |            |    |      |           | 置直询    |
| 单位缴费明细查询   | 职工缴费明细信息列表      |      |    |            |    |      |           |        |
| 单位参保人员信息查询 | 序号 人员编号         | 证件号码 | 姓名 | 性别         | 民族 | 移动电话 | 参保状态      | 操作     |
| 单位信息查询     |                 |      |    |            |    |      |           |        |
| 单位花名册查询    |                 |      |    |            |    |      |           |        |
| 待审核数据查询    |                 |      |    | <u>LEQ</u> |    |      |           |        |
| 已审核数据查询    |                 |      |    | 暂无内容       |    |      |           |        |
| 撤销记录查询     |                 |      |    |            |    |      |           |        |
| 报表打印 ~     |                 |      |    |            |    |      |           |        |
|            |                 |      |    |            |    |      |           |        |
|            |                 |      |    |            |    |      |           |        |
|            |                 |      |    |            |    |      |           |        |

2) 输入职工证件号码,点击查询,查询出职工基本信息。

| 国家医疗保障公    | 共服务平台               |         |    |          |    | G a  | 回服务大厅 🌲 📥 | OKI 退出 |
|------------|---------------------|---------|----|----------|----|------|-----------|--------|
| 网上经办       | ■ 首页 职工缴费明细查询 ×     |         |    |          |    |      |           |        |
| 业务查询       | 职工缴费明细信息查询          |         |    |          |    |      |           |        |
| 职工缴费明细查词   | * 证件号码 320826199108 | 1132025 | ۲  |          |    |      | л         |        |
| 单位缴费明细查询   | 即工缴费明细信息列表          |         |    |          |    |      |           |        |
| 单位参保人员信息查询 | 序号 人员编号             | 证件号码    | 姓名 | 性别       | 民族 | 移动电话 | 参保状态      | 操作     |
| 单位信息查询     |                     |         |    |          |    |      |           |        |
| 单位花名册查询    |                     |         |    |          |    |      |           |        |
| 待审核数据查询    |                     |         |    | <u> </u> |    |      |           |        |
| 已审核数据查询    |                     |         |    | 暂无内容     |    |      |           |        |
| 撤销记录查询     |                     |         |    |          |    |      |           |        |
| 报表打印 ~     |                     |         |    |          |    |      |           |        |
|            |                     |         |    |          |    |      |           |        |
|            |                     |         |    |          |    |      |           |        |
|            |                     |         |    |          |    |      |           |        |

| 国家医疗保障公    | 共服务         | 平台                                         |                 |     |    |    | ية E | 回服务大厅 🌲 🛓 | OKI 退出  |  |  |  |  |  |  |  |
|------------|-------------|--------------------------------------------|-----------------|-----|----|----|------|-----------|---------|--|--|--|--|--|--|--|
| 网上经办       | <b>王</b> 首页 | <b>职工缴费明细查询</b> ×                          |                 |     |    |    |      |           |         |  |  |  |  |  |  |  |
| 业务查询 ^     | 即工缴         | 费明细信息查询                                    |                 |     |    |    |      |           |         |  |  |  |  |  |  |  |
| 职工缴费明细查询   | * iP        | 件号码 320826199108                           | 1132025         |     |    |    |      | m         | 置    查询 |  |  |  |  |  |  |  |
| 单位缴费明细查询   | 职工缴         | * 近件号码 320826199108132025 查望<br>社工做费明细信息列表 |                 |     |    |    |      |           |         |  |  |  |  |  |  |  |
| 单位参保人员信息查询 | 序号          | 人员编号                                       | 证件号码            | 姓名  | 性别 | 民族 | 移动电话 | 参保状态      | 操作      |  |  |  |  |  |  |  |
| 单位信息查询     | 1           | 32080000000000                             | 3208*******2025 | 贾媛媛 | 女  | 汉族 |      | 正常参保      | 详情      |  |  |  |  |  |  |  |
| 单位花名册查询    |             |                                            |                 |     |    |    |      |           |         |  |  |  |  |  |  |  |
| 待审核数据查询    |             |                                            |                 |     |    |    |      |           |         |  |  |  |  |  |  |  |
| 已审核数据查询    |             |                                            |                 |     |    |    |      |           |         |  |  |  |  |  |  |  |
| 撤销记录查询     |             |                                            |                 |     |    |    |      |           |         |  |  |  |  |  |  |  |
| 报表打印 ~     |             |                                            |                 |     |    |    |      |           |         |  |  |  |  |  |  |  |
|            |             |                                            |                 |     |    |    |      |           |         |  |  |  |  |  |  |  |
|            |             |                                            |                 |     |    |    |      |           |         |  |  |  |  |  |  |  |
|            |             |                                            |                 |     |    |    |      |           |         |  |  |  |  |  |  |  |

# 3) 点击详情查看该人员的缴费明细信息。

| 国家医疗保障公    | 共服务平 | Z台       |              |         |           |           |           |         |             |                 | 医间腺务大厅 🌲 🛔 | скі ішн |
|------------|------|----------|--------------|---------|-----------|-----------|-----------|---------|-------------|-----------------|------------|---------|
| 网上经办       | ➡ 首页 | 嘅】       | 明细信息列表       |         |           |           |           |         |             | ×               |            |         |
| 业务查询 个     | 即工缴费 | 明治 【个】   | 缴费信息明细列      | 表       |           |           |           |         | <u>*</u>    | <del>7</del> :8 |            |         |
| 职工缴费明细查询   | *证件号 | <b>時</b> | 号 险种         | 对应费款所属期 | 个人缴费基数(元) | 个人实缴金额(元) | 单位实缴金额(元) | 缴费类型    | 起始费款所属期     | 截至              |            | 重置  查询  |
| 单位缴费明细查询   | 职工缴费 | 1明全      | 职工基本医疗       | 202101  | 5737      | 114.74    | (*)       | 正常应缴    | 202101      |                 |            |         |
| 前后参谋人已停宣查词 |      | 2        | 职工基本医疗       | 202101  |           | <i>.</i>  | 458.96    | 正常应缴    | 202101      |                 |            |         |
| 中国委员会的国家管理 | 序号   | 3        | 大额医疗费用       | 202101  | -         | 8         | -         | 正常应缴    | 202101      |                 | 参保状态       | 操作      |
| 单位信息查询     | 1 3  | 4        | 生育保险         | 202101  | -         | -         | 51.63     | 正常应缴    | 202101      |                 | 正常参保       | 详情      |
| 单位花名册查询    |      | 5        | 职工基本医疗       | 202102  | 5737      | 114.74    | ~         | 正常应缴    | 202102      |                 |            |         |
| 待审核数据查询    |      | 6        | 职工基本医疗       | 202102  | -         | -         | 458.96    | 正常应缴    | 202102      |                 |            |         |
| m          |      | 7        | 大额医疗费用       | 202102  | -         | 8         | ~         | 正常应缴    | 202102      |                 |            |         |
|            |      | 8        | 生育保险         | 202102  | -         | -         | 51.63     | 正常应缴    | 202102      |                 |            |         |
| 撤销记录查询     |      | 9        | 职工基本医疗       | 202103  | 5737      | 114.74    | ~         | 正常应缴    | 202103      |                 |            |         |
| 报表打印 >>    |      | 10       | 职工基本医疗       | 202103  | 5.        |           | 458.96    | 正常应缴    | 202103      |                 |            |         |
|            |      | 23       | :64条 显示1-10条 |         |           | 1 2       | 3 4 5 6 7 | > 10条/3 | 瓦 🗸 鄭特至第  1 | ] 页             |            |         |

4) 点击"导出",导出职工缴费明细。

| 经办                                                                                                    | ~ <b>E</b> i                                                                                                    | 颜 职]                                                                                                    | 费明细信息列表                                                                                                    |                                                                                                    |                                                                                                    |                                                                                                    |                                                                                                    |                                                                                                    |                                                                                                    | ×                                                                                                |                                                                                                    |                                                                                                    |                                                 |
|----------------------------------------------------------------------------------------------------|----------------------------------------------------------------------------------------------------|----------------------------------------------------------------------------------------------------|----------------------------------------------------------------------------------------------------|----------------------------------------------------------------------------------------------------|----------------------------------------------------------------------------------------------------|----------------------------------------------------------------------------------------------------|----------------------------------------------------------------------------------------------------|----------------------------------------------------------------------------------------------------|----------------------------------------------------------------------------------------------------|--------------------------------------------------------------------------------------------------|----------------------------------------------------------------------------------------------------|----------------------------------------------------------------------------------------------------|-------------------------------------------------|
| 查询                                                                                                    |                                                                                                    | 繳费明約                                                                                                    | 个人缴费信息明                                                                                                    | 细列表                                                                                                    |                                                                                                    |                                                                                                    |                                                                                                    |                                                                                                    | ± 4                                                                                                    | <del>7</del> 11                                                                                  |                                                                                                    |                                                                                                    |                                                 |
| 职工缴费明细查询                                                                                                    |                                                                                                    | 证件号码                                                                                                    | 序号 险种                                                                                                    | 对应费款所属期                                                                                                    | 个人缴费基数(元)                                                                                                    | 个人实缴金额(元)                                                                                                    | 单位实缴金额(元)                                                                                                    | 缴费类型                                                                                                    | 起始费款所属期                                                                                                    | 截至                                                                                               |                                                                                                    | 重要                                                                                                    | đ                                               |
| 位徽費明细查询                                                                                                    |                                                                                                    | 織費明約                                                                                                    | 1 职工基本                                                                                                    | 約7 202101                                                                                                    | 5737                                                                                                    | 114.74                                                                                                    | -                                                                                                    | 正常应缴                                                                                                    | 202101                                                                                                    | _                                                                                                |                                                                                                    |                                                                                                    |                                                 |
| 位參保人品信息查询                                                                                                    |                                                                                                    |                                                                                                    | 2 职工基本                                                                                                    | 疗 202101                                                                                                    |                                                                                                    |                                                                                                    | 458.96                                                                                                    | 正常应缴                                                                                                    | 202101                                                                                                    |                                                                                                  |                                                                                                    |                                                                                                    |                                                 |
|                                                                                                    | 1964                                                                                                    | 5                                                                                                    | 3 大额医疗                                                                                                    | 佣 202101                                                                                                    | -                                                                                                    | 8                                                                                                    | -                                                                                                    | 正常应缴                                                                                                    | 202101                                                                                                    |                                                                                                  | 参保状态                                                                                                    |                                                                                                    | 操作                                              |
| 立信息查询                                                                                                    | 1                                                                                                    | 320                                                                                                    | 4 生育係                                                                                                    | a 202101                                                                                                    | -                                                                                                    | -                                                                                                    | 51.63                                                                                                    | 正常应缴                                                                                                    | 202101                                                                                                    |                                                                                                  | 正常参保                                                                                                    |                                                                                                    | 详                                               |
| 立花名册查询                                                                                                    |                                                                                                    |                                                                                                    | 5 职工基本                                                                                                    | 疗 202102                                                                                                    | 5737                                                                                                    | 114.74                                                                                                    |                                                                                                    | 正常应缴                                                                                                    | 202102                                                                                                    |                                                                                                  |                                                                                                    |                                                                                                    |                                                 |
| <b>韦核数据查</b> 询                                                                                                    |                                                                                                    |                                                                                                    | 6 职工基本                                                                                                    | 疗 202102                                                                                                    | -                                                                                                    | -                                                                                                    | 458.96                                                                                                    | 正常应缴                                                                                                    | 202102                                                                                                    |                                                                                                  |                                                                                                    |                                                                                                    |                                                 |
|                                                                                                    |                                                                                                    |                                                                                                    | 7 大额医疗                                                                                                    | 用 202102                                                                                                    |                                                                                                    | 8                                                                                                    | -                                                                                                    | 正常应缴                                                                                                    | 202102                                                                                                    |                                                                                                  |                                                                                                    |                                                                                                    |                                                 |
| 事核数据查问                                                                                                    |                                                                                                    |                                                                                                    | 8 生育例                                                                                                    | 202102                                                                                                    |                                                                                                    | -                                                                                                    | 51.63                                                                                                    | 正常应缴                                                                                                    | 202102                                                                                                    |                                                                                                  |                                                                                                    |                                                                                                    |                                                 |
| 肖记录查询                                                                                                    |                                                                                                    |                                                                                                    | 9 职工基本                                                                                                    | 疗 202103                                                                                                    | 5737                                                                                                    | 114.74                                                                                                    |                                                                                                    | 正常应缴                                                                                                    | 202103                                                                                                    | _                                                                                                |                                                                                                    |                                                                                                    |                                                 |
|                                                                                                    |                                                                                                    |                                                                                                    | -                                                                                                    |                                                                                                    |                                                                                                    |                                                                                                    |                                                                                                    | Addent (12) and (10)                                                                                                    |                                                                                                    | - 1                                                                                              |                                                                                                    |                                                                                                    |                                                 |
| TÉN                                                                                                    |                                                                                                    |                                                                                                    | 10 807367                                                                                                    | 202103                                                                                                    |                                                                                                    |                                                                                                    | 458.96                                                                                                    | 正常应急                                                                                                    | 202103                                                                                                    |                                                                                                  |                                                                                                    |                                                                                                    |                                                 |
| nation of the second second second second second second second second second second second second second second                                                                                                    | ~                                                                                                    | ľ                                                                                                    | 10 駅工基本                                                                                                    | 47 202103                                                                                                    |                                                                                                    | 1 2                                                                                                    | 458.96                                                                                                    | 正常应缴                                                                                                    | 202103<br>2 > 姚特至第 1                                                                                                    | ]页                                                                                               |                                                                                                    |                                                                                                    |                                                 |
| 760<br>A<br>险种                                                                                                    | →<br>●<br>●<br>単位缴费』                                                                                                    | <u>- 数(元)</u>                                                                                                    | 10 駅工基本<br>总共64条 显示1-10<br>C<br>人缴费基数(                                                                                                    | t7 202103                                                                                                    | E<br>元) <mark>_个人应缴金</mark>                                                                                                    | 1 2<br>额(元) 划拨。                                                                                                    | 458.96<br>3 4 5 6 7<br>F<br>\$金额(元) 对}                                                                                                    | 正常应缴<br>> 10条/5<br>G<br>交数款所属期                                                                                                    | 202103                                                                                                    | ] 页<br>1                                                                                         | 1<br>起始费款所属期                                                                                                    | 截至费                                                                                                    | J<br>·款所                                        |
| 印                                                                                                    | B<br>作位缴费<br>0.00<br>5737 00                                                                                                    | <u>•数(元)</u><br>67                                                                                                    | 10 职工基本<br>总共64条 显示1-10<br>C<br><u>入 儀 费 基 数(</u><br>37.00<br>10                                                                                                    | t7<br>D<br>D<br>D<br>D<br>0.00<br>458 96                                                                                                    | E<br>元) 个人应缴金<br>114.74<br>0.00                                                                                                    | 1 2<br>额(元) 划投点<br>[114.74<br>68.84                                                                                                    | 458.96<br>3 4 5 6 7<br>5<br>3 金額(元) 太子)<br>20210<br>20210                                                                                                    | 正常应缴<br>G<br>G<br>2 数 所 属 期<br>1                                                                                                    | 202103<br>2                                                                                                    | ] 页<br>[]                                                                                        | 1<br>起始费数所属期<br>202101<br>202101                                                                                                    | 截至费<br>202101<br>202101                                                                                                    | J<br>法所                                         |
| 印<br>格<br>本<br>医<br>方<br>保<br>陸<br>基<br>本<br>医<br>方<br>保<br>陸<br>医<br>プ<br>男<br>神<br>1<br>基<br>本<br>医<br>方<br>保<br>陸<br>医<br>プ<br>保<br>陸<br>西<br>本<br>古<br>の<br>名<br>一<br>名<br>一<br>一<br>名<br>一<br>一<br>一<br>名<br>一<br>名<br>一<br>一<br>一<br>名<br>一<br>一<br>一<br>一<br>一<br>名<br>一<br>一<br>一<br>一<br>一<br>一<br>一<br>一<br>一<br>一<br>一<br>一<br>一                                                                                                    | B<br>单位微费J<br>0.00<br>5737.00<br>0.00                                                                                                    | <u>を数(元)</u><br>57<br>0.                                                                                                    | 10 职工基本<br>总共64条 显示1-10<br><u>C</u><br><u>-人级 改基数(</u><br>37.00<br>20                                                                                                    | b)<br><u> 中(安成</u> 金額(<br>0.00<br>0.00                                                                                                    | 正<br>元) 个人应缴金<br>114.74<br>0.00<br>8.00                                                                                                    | - 2<br>- 2<br>- 2<br>- 3<br>- 2<br>- 3<br>- 3<br>- 3<br>- 3<br>- 3<br>- 3<br>- 3<br>- 3                                                                                                    | 458.96<br>3 4 5 6 7<br>5 3 4 5 6 7<br>20210<br>20210<br>20210<br>20210                                                                                                    | 正常应缴<br>G<br>G<br>反数款所属期<br>1<br>1<br>1                                                                                                    | 202103<br>2、 跳转至第 1<br>日<br>1<br>1<br>1<br>1<br>1<br>1<br>1<br>1<br>1<br>1<br>1<br>1<br>1                                                                                                    | ] 页<br>] 页                                                                                       | 1<br><u>計研設数所成期</u><br>202101<br>202101<br>202101                                                                                                    | 截至费<br>202101<br>202101<br>202101<br>202101                                                                                                    | J<br>款所                                         |
| 印<br><u> 約</u><br>神<br>二基本医疗存除<br>工基本医疗存除<br>截医疗費用补助<br>有除会                                                                                                    | B<br>0.00<br>5737.00<br>5737.00<br>5737.00                                                                                                    | <u>「数(元)」</u><br>57<br>0.1<br>0.1<br>0.1<br>0.1<br>0.1                                                                                                    | 10 职工基本<br>总共64条 显示1-10<br>C<br>- 人徵 费 基数(<br>37.00<br>10<br>10                                                                                                    | b) m.(µµ⊗ ∞ ‰(<br>0.00<br>458.96<br>0.00<br>51.63                                                                                                    | 王<br>元)<br>个人应数金<br>114.74<br>0.00<br>8.00<br>0.00                                                                                                    | (元)                                                                                                    | 458.96<br>3 4 5 6 7<br>F<br>1☆₩(), x)<br>2021<br>2021<br>2021<br>2021<br>2021<br>2021                                                                                                    | 正常应缴<br>G<br>G<br>交換款所属期<br>1<br>1<br>1                                                                                                    | 202103           1           数数类           正常应缴           正常应缴           正常应缴                                                                                                    | ] <u>т</u>                                                                                       | 計研設計<br>202101<br>202101<br>202101<br>202101<br>202101                                                                                                    | 截至费<br>202101<br>202101<br>202101<br>202101<br>202101                                                                                                    | J<br>該所                                         |
| A           险种           基本医疗保险           基本医疗保险           医疗费补助           存於           基本医疗保险                                                                                                    | B<br>单位微微<br>0.00<br>5737.00<br>5737.00<br>5737.00<br>0.00<br>5737.00<br>0.00                                                                                                    | <u>生数(元)</u><br>57<br>0.<br>0.<br>0.<br>0.<br>57                                                                                                    | 10 駅工基本<br>意共64条 显示1-10                                                                                                    | <ul> <li>.) m (v) vites ∞ million</li> <li>.) m (v) vites ∞ million</li> <li></li></ul>                                                                                                    | 正<br>元)<br>个人 应数<br>の<br>10.00<br>8.00<br>0.00<br>114.74<br>0.00<br>10.00<br>10.00                                                                                                    | (元) 划役。     (元) 划役。     (元) 划役。     (元) 114.74     (68.84     (69.94     (69.94     (70.94     (70.94     (70.94     (70.94     (70.94     (70.94     (70.94     (70.94     (70.94     (70.94     (70.94     (70.94     (70.94     (70.94     (70.94     (70.94     (70.94     (70.94     (70.94     (70.94     (70.94     (70.94     (70.94     (70.94     (70.94     (70.94     (70.94     (70.94     (70.94     (70.94     (70.94     (70.94     (70.94     (70.94     (70.94     (70.94     (70.94     (70.94     (70.94     (70.94     (70.94     (70.94     (70.94     (70.94     (70.94     (70.94     (70.94     (70.94     (70.94     (70.94     (70.94     (70.94     (70.94     (70.94     (70.94     (70.94     (70.94     (70.94     (70.94     (70.94     (70.94     (70.94     (70.94     (70.94     (70.94     (70.94     (70.94     (70.94     (70.94     (70.94     (70.94     (70.94     (70.94     (70.94     (70.94     (70.94     (70.94     (70.94     (70.94     (70.94     (70.94     (70.94     (70.94     (70.94     (70.94     (70.94     (70.94     (70.94     (70.94     (70.94     (70.94     (70.94     (70.94     (70.94     (70.94     (70.94     (70.94     (70.94     (70.94     (70.94     (70.94     (70.94     (70.94     (70.94     (70.94     (70.94     (70.94     (70.94     (70.94     (70.94     (70.94     (70.94     (70.94     (70.94     (70.94     (70.94     (70.94     (70.94     (70.94     (70.94     (70.94     (70.94     (70.94     (70.94     (70.94     (70.94     (70.94     (70.94     (70.94     (70.94     (70.94     (70.94     (70.94     (70.94     (70.94     (70.94     (70.94     (70.94     (70.94     (70.94     (70.94     (70.94     (70.94     (70.94     (70.94     (70.94     (70.94     (70.94     (70.94     (70.94     (70.94     (70.94     (70.94     (70.94     (70.94     (70.94     (70.94     (70.94     (70.94     (70.94     (70.94     (70.94     (70.94     (70.94     (70.94     (70.94     (70.94     (70.94     (70.94     (70.94     (70.94     (70.94     (70.94     (70.94      (70.94      (70.94     (70.94     (70.94                                                                                                    | 458.96<br>3 4 5 6 7<br>1 2020<br>2020<br>2021<br>2021<br>2021<br>2021<br>2021<br>2021<br>2021<br>2021                                                                                                    | 正常应缴<br>G<br>G<br>成数所属期<br>1<br>1<br>1<br>2<br>0                                                                                                    | 202103           202103           20           第二           第二 <tr< td=""><td>] 页<br/>[1]</td><td>上<br/>起561-投251-投351-1月<br/>202101<br/>202101<br/>202101<br/>202101<br/>202102</td><td>截至费<br/>202101<br/>202101<br/>202101<br/>202101<br/>202101<br/>202102<br/>202102</td><td>J<br/>法所</td></tr<>                                                                                                    | ] 页<br>[1]                                                                                       | 上<br>起561-投251-投351-1月<br>202101<br>202101<br>202101<br>202101<br>202102                                                                                                    | 截至费<br>202101<br>202101<br>202101<br>202101<br>202101<br>202102<br>202102                                                                                                    | J<br>法所                                         |
| 印                                                                                                    | B<br>单位缓缓3<br>5737.00<br>5737.00<br>0.00<br>5737.00<br>0.00<br>5737.00<br>0.00<br>5737.00<br>0.00                                                                                                    | <u> 株数(元)</u>                                                                                                    | 10 职工基本<br>意共64条 显示1-10<br><u>人級 你 基 数(</u><br>37.00<br>10<br>10<br>10<br>10<br>10<br>10<br>10<br>10<br>10                                                                                                    | 202103<br>202103<br>20210<br>20210<br>2                                                                                                    | 正<br>元)<br>本人 近数金<br>114.74<br>0.00<br>8.00<br>114.74<br>0.00<br>8.00<br>114.74<br>0.00                                                                                                    | (元) <u>划校</u><br>(元) <u>划校</u><br>(14,74<br>68.84<br>0.00<br>0.00<br>114,74<br>68.84<br>0.00                                                                                                    | 458.96           3         4         5         6         7           1         208.10         202.10         202.10         202.10           202210         202.21         202.21         202.21         202.21           202210         202.21         202.21         202.21         202.21           202210         202.21         202.21         202.21         202.21           202210         202.21         202.21         202.21         202.21                                                                                                    | 正常应缴<br>G<br>G 2 数 款 所 属 期<br>1<br>1<br>1<br>2<br>2<br>2                                                                                                    | 202103<br>- 新純至第 1<br>- 新純至第 1<br>- 第应缴<br>工常应缴<br>工常应缴<br>正常应缴<br>正常应缴<br>正常应缴<br>正常应缴                                                                                                    | д<br>(1)<br>(1)<br>(1)<br>(1)<br>(1)<br>(1)<br>(1)<br>(1)<br>(1)<br>(1)                          | 上任公会发行运用<br>202101<br>202101<br>202101<br>202101<br>202102<br>202102<br>202102<br>202102                                                                                                    | 截至费<br>202101<br>202101<br>202101<br>202101<br>202102<br>202102<br>202102<br>202102                                                                                                    | J<br>款所                                         |
| 印<br>冷神<br>基本医疗保険<br>基本医疗保険<br>基本医疗保険<br>基本医疗保険<br>基本医疗保険<br>基本医疗保険<br>基本医疗保険<br>基本医疗保険<br>化量子                                                                                                    | 日<br>日<br>日<br>日<br>日<br>日<br>日<br>日<br>日<br>日<br>日<br>日<br>日<br>日                                                                                                    | <u>集数(元)</u><br>「<br>「<br>」<br>」<br>、<br>、<br>、<br>、<br>、<br>、<br>、<br>、<br>、<br>、<br>、<br>、<br>、                                                                                                    | 10 駅工基本<br>意共64条 显示1-10<br>C<br>人盤 費基数(<br>37.00<br>37.00<br>37.00<br>30<br>37.00<br>30<br>00<br>37.00<br>00<br>00<br>00<br>00<br>00<br>00<br>00<br>00<br>00                                                                                                    | D         D           0.0         0.0           458.96         0.00           516.3         0.00           516.3         516.3                                                                                                    | E<br>元) 个人按数金<br>114.74<br>0.00<br>0.00<br>114.74<br>0.00<br>114.74<br>0.00<br>8.00<br>0.00                                                                                                    | (元) <u>114 74</u> (68.84     0.00     114.74     (68.84     0.00     0.00     0.00                                                                                                    | F         94           3 4 5 6 7           3 4 5 6 7           3 2 2 2 10           20210           20211           20212           20211           20212           20211           20212           20211           20212           20211           20212           20211           20212           20211           20212           20211           20212                                                                                                    | 正常应缴<br>G<br>2 10%//<br>1 10%/<br>1 1<br>1 1<br>2 2<br>2 2                                                                                                    | 202103           202103           日           日           <                                                                                                    | д<br>2<br>2<br>2<br>2<br>2<br>2<br>2<br>2<br>2<br>2<br>2<br>2<br>2<br>2<br>2<br>2<br>2<br>2<br>2 | 1<br>202101<br>202101<br>202101<br>202101<br>202101<br>202102<br>202102<br>202102<br>202102<br>202102                                                                                                    | 截至数<br>202101<br>202101<br>202101<br>202102<br>202102<br>202102<br>202102<br>202102<br>202102                                                                                                    | J<br>該所                                         |
| 御<br>後一時<br>基本医疗保険<br>医疗費用計助<br>保険<br>基本医疗保険<br>基本医疗保険<br>基本医疗保険<br>基本医疗保険<br>基本医疗保険<br>基本医疗保険                                                                                                    | 日<br>中心激発<br>0.00<br>5737.00<br>5737.00<br>5737.00<br>0.00<br>5737.00<br>5737.00<br>0.00                                                                                                    | 集数(元) →<br>「 「 」 」 「 」 「 」 」 「 」 」 「 」 」 」 「 」 」 」 」 、 「 」 、 」 、                                                                                                    | C<br>C<br>大發改基数(<br>37.00<br>20<br>37.00<br>20<br>00<br>00<br>00<br>00<br>00<br>00<br>00<br>00                                                                                                    | D<br>0.00<br>0.00<br>0.0 | E<br>元) 个人反復会<br>114.74<br>0.00<br>8.00<br>0.00<br>114.74<br>0.00<br>8.00<br>0.00<br>114.74                                                                                                    | 114.74<br>(元) 划段。<br>114.74<br>0.03<br>0.00<br>114.74<br>68.84<br>0.00<br>0.00<br>114.74<br>68.84<br>0.00<br>0.00<br>114.74                                                                                                    | 458.96<br>3 4 5 6 7<br>5 ∞ (()i) x}<br>2021<br>2021<br>2021<br>2021<br>2021<br>2021<br>2021<br>2021<br>2021<br>2021<br>2021<br>2021<br>2021<br>2021                                                                                                    | 正常应缴<br>G<br>位数次所属排<br>1<br>1<br>1<br>2<br>2<br>2<br>3<br>3                                                                                                    | 202103<br>202103<br>2 跳转至第 1<br><u>微微微炎</u><br>正常应微<br>正常应微<br>正常应微<br>正常应微<br>正常应微<br>正常应微<br>正常应微                                                                                                    |                                                                                                  | 1<br>上: 经: 投 计方 从 明<br>202101<br>202101<br>202101<br>202101<br>202102<br>202102<br>202102<br>202102<br>202102<br>202103<br>202103                                                                                                    | <u>載全数</u><br>202101<br>202101<br>202101<br>202102<br>202102<br>202102<br>202102<br>202102<br>202103                                                                                                    | J<br>款所<br>                                     |
| 印<br><u>内</u><br>内<br>本<br>医<br>方<br>保<br>後<br>医<br>方<br>保<br>後<br>医<br>方<br>保<br>後<br>医<br>方<br>保<br>後<br>医<br>方<br>保<br>後<br>医<br>方<br>保<br>後<br>医<br>方<br>保<br>後<br>医<br>方<br>保<br>後<br>医<br>方<br>保<br>後<br>医<br>方<br>保<br>後<br>医<br>方<br>保<br>後<br>医<br>方<br>保<br>後<br>医<br>方<br>保<br>後<br>医<br>方<br>介<br>保<br>後<br>医<br>方<br>介<br>保<br>後<br>医<br>方<br>介<br>保<br>後<br>医<br>方<br>介<br>保<br>後<br>医<br>方<br>介<br>保<br>後<br>医<br>方<br>介<br>保<br>後<br>医<br>方<br>介<br>保<br>後<br>医<br>方<br>介<br>保<br>後<br>医<br>方<br>介<br>保<br>後<br>医<br>方<br>介<br>保<br>後<br>医<br>方<br>介<br>保<br>後<br>医<br>方<br>介<br>保<br>後<br>医<br>方<br>介<br>保<br>後<br>医<br>方<br>介<br>代<br>後<br>医<br>方<br>子<br>計<br>·<br>助<br>·<br>·<br>·<br>·<br>·<br>·<br>·<br>·<br>·<br>·<br>·<br>·<br>·                                                                                                    | B<br>0.00<br>5737.00<br>0.00<br>5737.00<br>0.00<br>5737.00<br>0.00<br>5737.00<br>0.00<br>5737.00<br>0.00<br>5737.00<br>0.00<br>5737.00                                                                                                    | <u><br/></u>                                                                                                    | C                                                                                                    | 202103<br>202103<br>20210<br>20210<br>20210<br>20210<br>20210<br>2000<br>20210<br>20210                                                                                                    | E<br>元) 个人対徴金<br>114.74<br>0.00<br>8.00<br>0.00<br>114.74<br>0.00<br>8.00<br>114.74<br>0.00<br>114.74<br>0.00                                                                                                    | (元) 划扱点<br>114.74<br>68.84<br>0.00<br>0.00<br>114.74<br>68.84<br>0.00<br>114.74<br>68.84<br>0.00<br>0.00<br>114.74                                                                                                    | 458.96<br>3 4 5 6 7<br>3 3 4 5 6 7<br>3 3 4 5 6 7<br>20210<br>20210<br>20211<br>20211<br>2021                                                                                                    | 正常应缴<br>G<br>G 位 效 次所 編 現<br>1<br>1<br>1<br>2<br>2<br>2<br>3<br>3<br>3                                                                                                    | 202103<br>202103<br>2 跳純至第 1<br><u>微微表表</u><br>正常应缴<br>正常应缴<br>正常应缴<br>正常应缴<br>正常应缴<br>正常应缴<br>正常应缴                                                                                                    |                                                                                                  | L<br>L2561 00 (k) (7) L6 (9)<br>202101<br>202101<br>202101<br>202102<br>202102<br>202102<br>202102<br>202102<br>202103<br>202103<br>202103                                                                                                    | 截至数<br>202101<br>202101<br>202101<br>202101<br>202102<br>202102<br>202102<br>202102<br>202103<br>202103                                                                                                    | J<br>款所<br>———————————————————————————————————  |
| 印<br>一<br>一<br>一<br>一<br>一<br>一<br>一<br>一<br>一<br>一<br>一<br>一<br>一                                                                                                    | B<br>中心(次数数1<br>0.00<br>5737.00<br>0.00<br>5737.00<br>0.00<br>5737.00<br>0.00<br>5737.00<br>0.00<br>5737.00<br>0.00<br>5737.00<br>0.00<br>5737.00<br>0.00<br>5737.00<br>0.00                                                                                                    | t数(元) 2<br>57<br>0.<br>0.<br>0.<br>0.<br>0.<br>0.<br>0.<br>0.<br>0.<br>0.<br>0.<br>0.<br>0.                                                                                                    | C<br>C<br>C<br>人 %                                                                                                    | D         D           0.0         0.0           450.96         0.00           458.96         0.00           51.63         0.00           458.96         0.00           51.63         0.00           55.83         51.63           0.00         55.163           0.00         55.163                                                                                                    | E<br>元) 个人按数金<br>114.74<br>0.00<br>6.00<br>0.00<br>114.74<br>0.00<br>8.00<br>0.00<br>114.74<br>0.00<br>114.74<br>0.00<br>8.00<br>0.00<br>8.00<br>0.00                                                                                                    | (元)<br>114,74<br>68,84<br>0.00<br>114,74<br>68,84<br>0.00<br>114,74<br>68,84<br>0.00<br>0.00<br>114,74<br>68,84<br>0.00<br>0.00<br>114,74<br>68,84<br>0.00<br>0.00<br>0.00<br>114,74<br>68,84<br>0.00<br>0.00                                                                                                    | 458.96           3         4         5         6         7           3         4         5         6         7           1         202         10         202         10           2021         2021         2021         2021         2021           2021         2021         2021         2021         2021           2021         2021         2021         2021         2021           2021         2021         2021         2021         2021           2021         2021         2021         2021         2021           2021         2021         2021         2021         2021           2021         2021         2021         2021         2021           2021         2021         2021         2021         2021           2021         2021         2021         2021         2021                                                                                                    | 正常应激<br>G<br>G<br>G<br>G<br>G<br>G<br>G<br>G<br>G<br>G<br>G<br>G<br>G<br>G<br>G<br>G<br>G<br>G<br>G                                                                                  | 202103<br>日本<br>日本<br>日本<br>日本<br>日本<br>日本<br>日本<br>日本<br>日本<br>日本                                                                                                    |                                                                                                  | 1<br>1<br>1<br>1<br>1<br>1<br>1<br>1<br>1<br>1<br>1<br>1<br>1<br>1                                                                                                    | 截至数<br>202101<br>202101<br>202101<br>202102<br>202102<br>202102<br>202102<br>202102<br>202103<br>202103<br>202103                                                                                                    | J<br>                                           |
| 印<br>次<br>約<br>件<br>次<br>未<br>医疗保险<br>基本医疗保险<br>医疗界补助<br>是本医疗保险<br>基本医疗保险<br>基本医疗保险<br>基本医疗保险<br>基本医疗保险<br>基本医疗保险<br>基本医疗保险                                                                                                    | B<br>0.00<br>5737.00<br>0.00<br>5737.00<br>0.00<br>5737.00<br>0.00<br>5737.00<br>0.00<br>5737.00<br>0.00<br>5737.00<br>0.00<br>5737.00<br>0.00                                                                                                    | ▶数(元)<br>57<br>0.<br>0.<br>0.<br>0.<br>57<br>0.<br>0.<br>0.<br>0.<br>0.<br>0.<br>0.<br>0.<br>0.<br>0.<br>0.<br>0.<br>0.                                                                                                    | 10 町工営本<br>合北64条 显示1-10<br>たび 本数(<br>37:00<br>10<br>10<br>10<br>10<br>10<br>10<br>10<br>10<br>10                                                                                                    | D         D           (1)         (1)         (1)         (1)         (1)         (1)         (1)         (1)         (1)         (1)         (1)         (1)         (1)         (1)         (1)         (1)         (1)         (1)         (1)         (1)         (1)         (1)         (1)         (1)         (1)         (1)         (1)         (1)         (1)         (1)         (1)         (1)         (1)         (1)         (1)         (1)         (1)         (1)         (1)         (1)         (1)         (1)         (1)         (1)         (1)         (1)         (1)         (1)         (1)         (1)         (1)         (1)         (1)         (1)         (1)         (1)         (1)         (1)         (1)         (1)         (1)         (1)         (1)         (1)         (1)         (1)         (1)         (1)         (1)         (1)         (1)         (1)         (1)         (1)         (1)         (1)         (1)         (1)         (1)         (1)         (1)         (1)         (1)         (1)         (1)         (1)         (1)         (1)         (1)         (1)         (1)         (1)         (1)         (1)                                                                                                    | 正<br>元)<br>个 人 社 数 金<br>114.74<br>0.00<br>8.00<br>0.00<br>114.74<br>8.00<br>0.00<br>114.74<br>8.00<br>0.00<br>114.74<br>11.74<br>11.74<br>11.74                                                                                                    | (元) 划役4<br>(元) 划役4<br>(114.74)<br>68.84<br>0.00<br>0.00<br>(114.74)<br>68.84<br>0.00<br>0.00<br>(114.74)<br>68.84<br>0.00<br>(114.74)<br>68.84<br>0.00<br>(114.74)<br>(114.74)                                                                                                    | 458.96<br>3 4 5 6 7<br>2021<br>2021 | 正常应缴<br>G<br>校 数 法 所 属 提<br>1<br>1<br>1<br>1<br>2<br>2<br>2<br>3<br>3<br>3<br>4                                                                                                    | 202103<br>202103<br>2 跳转至第 1<br><u>一般微微炎炎</u><br>正常应機<br>正常应機<br>正常应機<br>正常应機<br>正常应機<br>正常应機<br>正常应機                                                                                                    |                                                                                                  | I<br>202101<br>202101<br>202101<br>202101<br>202102<br>202102<br>202102<br>202102<br>202102<br>202103<br>202103<br>202103<br>202103                                                                                                    | 截至数<br>202101<br>202101<br>202101<br>202102<br>202102<br>202102<br>202102<br>202102<br>202103<br>202103<br>202103<br>202103                                                                                                    | J<br>【 <u>款所</u><br>                            |
| 御<br>各<br>神<br>基本医疗保险<br>基本医疗保险<br>基本医疗保险<br>基本医疗保险<br>基本医疗保险<br>基本医疗保险<br>基本医疗保险<br>基本医疗保险<br>基本医疗保险<br>基本医疗保险<br>基本医疗保险<br>基本医疗保险<br>基本医疗保险                                                                                                    | B<br>0.00<br>6737.00<br>0.00<br>5737.00<br>0.00<br>5737.00<br>0.00<br>5737.00<br>0.00<br>5737.00<br>0.00<br>5737.00<br>0.00<br>5737.00<br>0.00<br>5737.00<br>0.00<br>5737.00<br>5737.00                                                                                                    | 集数(元) メ<br>57<br>57<br>0.<br>0.<br>57<br>0.<br>0.<br>57<br>0.<br>0.<br>57<br>0.<br>0.<br>57<br>0.<br>0.<br>57<br>0.<br>0.<br>57<br>0.<br>0.<br>57<br>0.<br>0.<br>57<br>0.<br>0.<br>57<br>0.<br>0.<br>57<br>0.<br>0.<br>57<br>0.<br>0.<br>57<br>0.<br>0.<br>57<br>0.<br>0.<br>0.<br>57<br>0.<br>0.<br>0.<br>57<br>0.<br>0.<br>0.<br>57<br>0.<br>0.<br>0.<br>57<br>0.<br>0.<br>57<br>0.<br>0.<br>57<br>0.<br>0.<br>57<br>0.<br>0.<br>0.<br>57<br>0.<br>0.<br>0.<br>0.<br>0.<br>57<br>0.<br>0.<br>0.<br>0.<br>0.<br>0.<br>0.<br>0                                                                                                    | C<br>会共64条 显示1-10                                                                                                    | 202103<br>202103<br>20210<br>20210<br>2                                                                                                    | E<br>元) 个人元後会<br>114.74<br>0.00<br>8.00<br>0.00<br>114.74<br>0.00<br>114.74<br>0.00<br>114.74<br>0.00<br>114.74<br>0.00<br>0.00<br>114.74<br>0.00<br>114.74<br>0.00<br>114.74<br>0.00<br>0.00<br>114.74<br>0.00<br>0.00<br>0.00<br>114.74<br>0.00<br>0.00<br>0.0                   | (元) 包接(元)<br>114.74<br>68.84<br>0.00<br>0.00<br>114.74<br>68.84<br>0.00<br>0.00<br>114.74<br>68.84<br>0.00<br>0.00<br>114.74<br>68.84<br>68.84<br>0.00                                                                                                    | 458.96           3         4         5         6         7           3         4         5         6         7           3         2021         2021         2021           2021         2021         2021         2021           2021         2021         2021         2021           2021         2021         2021         2021           2021         2021         2021         2021           2021         2021         2021         2021           2021         2021         2021         2021                                                                                                    | 正常应缴<br>G<br>G<br>G<br>G<br>G<br>G<br>G<br>G<br>G<br>G<br>G<br>G<br>G                                                                                                    | 202103<br>202103<br>2 跳純至第 1<br>2 一 跳純至第 1<br>2 一 第 应缴<br>正常应缴<br>正常应缴<br>正常应缴<br>正常应缴<br>正常应缴<br>正常应缴<br>正常应缴<br>正常应缴<br>正常应缴<br>正常应缴<br>正常应缴<br>正常应缴<br>正常应缴                                                                                                    |                                                                                                  | L<br>L5 %1 %2 kk/17 L6 J9J<br>202101<br>202101<br>202101<br>202102<br>202102<br>202102<br>202102<br>202103<br>202103<br>202103<br>202103<br>202103<br>202104<br>202104                                                                                                    | 截至数<br>202101<br>202101<br>202101<br>202102<br>202102<br>202102<br>202102<br>202103<br>202103<br>202103<br>202103<br>202103<br>202104<br>202104                                                                                                    | J<br>(款所<br>——————————————————————————————————— |
| 印<br>本<br>四<br>方<br>保<br>校<br>林<br>基本医疗保険<br>基本医疗保険<br>基子<br>基子<br>基子<br>基子<br>基子<br>基子<br>基子<br>素<br>基子<br>素<br>素<br>素<br>素<br>素<br>素<br>素<br>素<br>素<br>素<br>素<br>素<br>素                                                                                                    | B<br>中心波数費1<br>0.00<br>5737.00<br>5737.00<br>5737.00<br>0.00<br>5737.00<br>0.00<br>5737.00<br>0.00<br>5737.00<br>5737.00<br>0.00<br>5737.00<br>5737.00<br>0.00                                                                                                    | k数(元) ✓<br>「57<br>0.0<br>0.0<br>0.0<br>0.0<br>0.0<br>0.0<br>0.0<br>0.0<br>0.0<br>0.                                                                                                    | C<br>C<br>C<br>人所的功计数<br>700<br>0<br>3700<br>3700<br>3700<br>3700<br>3700<br>3700<br>37                                                                                                    | D         D           0         0.0         0.0           0         0.0         0.0           459.96         0.00         0.00           458.96         0.00         0.00           458.96         0.00         0.00           458.96         0.00         0.00           51.63         0.00         51.63           0.00         51.63         0.00           488.96         0.00         51.63           0.00         0.00         51.63                                                                                                    | E<br>元) 今人应愛会<br>114.74<br>0.00<br>0.00<br>114.74<br>0.00<br>0.00<br>114.74<br>0.00<br>0.00<br>0.00<br>114.74<br>0.00<br>0.00<br>0.00<br>0.00<br>0.00<br>0.00<br>0.00                                                                                                    | (7,c)<br>(114,74<br>68,84<br>0,00<br>114,74<br>68,84<br>0,00<br>114,74<br>68,84<br>0,00<br>114,74<br>68,84<br>0,00<br>114,74<br>68,84<br>0,00<br>0,00<br>114,74<br>68,84<br>0,00<br>0,00<br>114,74<br>68,84<br>0,00<br>0,00<br>114,74<br>0,00<br>0,00<br>114,74<br>0,00<br>0,00<br>0,00<br>114,74<br>0,00<br>0,00<br>0,00<br>114,74<br>0,00<br>0,00<br>0,00<br>114,74<br>0,00<br>0,000<br>0,00<br>0,00 | F         94           3 4 5 6 7           3 4 5 6 7           3 2 2 2 2 2 2 2 2 2 2 2 2 2 2 2 2 2 2 2                                                                                                    | 正常应缴<br>G<br>G<br>空 收 款 所 局 期<br>1<br>1<br>1<br>2<br>2<br>2<br>3<br>3<br>3<br>4<br>4<br>4                                                                                            | 202103<br>日<br>一<br>一<br>一<br>一<br>一<br>一<br>一<br>常<br>の<br>微<br>微<br>一<br>二<br>常<br>広<br>微<br>微<br>物<br>長<br>王<br>常<br>広<br>微<br>微<br>微<br>二<br>常<br>恋<br>微<br>微<br>一<br>正<br>常<br>忘<br>微<br>微<br>一<br>正<br>常<br>忘<br>微<br>微<br>一<br>正<br>常<br>忘<br>微<br>微<br>一<br>正<br>常<br>忘<br>微<br>微<br>一<br>正<br>常<br>忘<br>微<br>微<br>一<br>正<br>常<br>忘<br>微<br>微<br>二<br>正<br>常<br>忘<br>微<br>微<br>二<br>正<br>常<br>恋<br>微<br>地<br>二<br>常<br>常<br>の<br>微<br>九<br>正<br>常<br>完<br>微<br>九<br>正<br>常<br>忘<br>微<br>微<br>二<br>下<br>常<br>忘<br>微<br>微<br>二<br>正<br>常<br>忘<br>微<br>微<br>二<br>二<br>常<br>恋<br>微<br>物<br>二<br>二<br>常<br>恋<br>微<br>物<br>二<br>二<br>常<br>二<br>二<br>二<br>二<br>二<br>二<br>二<br>二<br>二<br>二<br>二<br>二<br>二                                                                                                    |                                                                                                  | I<br>In the first start of the start<br>202101<br>202101<br>202101<br>202101<br>202102<br>202102<br>202102<br>202102<br>202103<br>202103<br>202103<br>202103<br>202104<br>202104<br>202104                                                                                                    | <ul> <li>         後全 税</li> <li>         202101         202101         202101         202102         202102         202102         202102         202103         202103         202103         202104         202104         202104         </li> </ul>                                                                                                    | J<br>款所<br>———————————————————————————————————  |
| 印<br>各本医疗保险<br>基本医疗保险<br>基本医疗保险<br>基本医疗保险<br>基本医疗保险<br>基本医疗保险<br>基本医疗保险<br>基本医疗保险<br>基本医疗保险<br>基本医疗保险<br>基本医疗保险<br>基本医疗保险<br>基本医疗保险<br>基本医疗保险<br>基本医疗保险<br>基本医疗保险<br>基本医疗保险<br>基本医疗保险                                                                                                    | →<br>11(1)(20)(20)(20)(20)(20)(20)(20)(20)(20)(20                                                                                                    | t 数(元)         「         「         「                                                                                                    | 10 町工営本<br>合共64条 呈示1-10<br>人 俊 改 体 数(<br>37:00<br>10<br>10<br>10<br>10<br>10<br>10<br>10<br>10<br>10                                                                                                    | Imply building         D           0.00         458.66           0.00         51.63           0.00         51.63           0.00         51.63           0.00         51.63           0.00         51.63           0.00         51.63           0.00         51.63           0.00         51.63           0.00         51.63           0.00         51.63           0.00         51.63           0.00         51.63           0.00         51.63                                                                                                    | 上         E           71)         个人対数数           114.74         0.00           8.00         0.00           114.74         0.00           8.00         0.00           114.74         0.00           8.00         0.00           114.74         0.00           8.00         0.00           114.74         0.00           8.00         0.00           114.74         0.00           8.00         0.00           114.74         0.00           8.00         0.00                                                                                                    | <ul> <li>         ・・・・・・・・・・・・・・・・・・・・・・・・・・・・・</li></ul>                                                                                                    | 458.96           3         4         5         6         7           1         2:0:10         2:0:11         2:0:21         2:0:21           2:02:11         2:02:11         2:02:11         2:02:11         2:02:11           2:02:11         2:02:11         2:02:11         2:02:11         2:02:11           2:02:11         2:02:11         2:02:11         2:02:11         2:02:11           2:02:11         2:02:11         2:02:11         2:02:11         2:02:11           2:02:11         2:02:11         2:02:11         2:02:11         2:02:11           2:02:12         2:02:11         2:02:11         2:02:11         2:02:11                                                                                                    | 正常应缴                                                                                                    | 202103<br>202103<br>2 跳转至第 1<br>2 腕转至第 1<br>2 節密度機<br>正常应機<br>正常应機<br>正常应機<br>正常应機<br>正常应機<br>正常应機<br>正常应機<br>正常应機<br>正常应機<br>正常应機<br>正常应機<br>正常应機<br>正常应機<br>正常应機                                                                                                    | 页<br>(2)<br>(2)<br>(2)<br>(2)<br>(2)<br>(2)<br>(2)<br>(2)<br>(2)<br>(2)                          | L (1) (1) (1) (1) (1) (1) (2) (2) (2) (2) (2) (2) (2) (2) (2) (2                                                                                                    | <ul> <li>         ・後午: 次</li> <li>         202101         </li> <li>         202101         </li> <li>         202101         </li> <li>         202102         </li> <li>         202102         </li> <li>         202102         </li> <li>         202103         </li> <li>         202103         </li> <li>         202103         </li> <li>         202103         </li> <li>         202104         </li> <li>         202103         </li> <li>         202104         </li> <li>         202104         </li> <li>         202104         </li> <li>         202104         </li> <li>         202104         </li> <li>         202104         </li> <li>         202104         </li> </ul>                                                                                                    | J<br>款所<br>                                     |
| 和<br>為本医疗保険<br>基本医疗保険<br>基本医疗保険<br>基本医疗保険<br>基本医疗保険<br>基本医疗保険<br>基本医疗保険<br>基本医疗保険<br>基本医疗保険<br>基本医疗保険<br>基本医疗保険<br>基本医疗保険<br>基本医疗保険<br>基本医疗保険<br>基本医疗保険<br>基本医疗保険<br>基本医疗保険<br>基本医疗保険<br>基本医疗保険                                                                                                    | B<br>0.00<br>5737.00<br>0.00<br>5737.00<br>0.00<br>5737.00<br>0.00<br>5737.00<br>5737.00<br>0.00<br>5737.00<br>5737.00<br>0.00<br>5737.00<br>0.00<br>5737.00<br>5737.0                                                                                                    | 数(元) ページン・ ののののでは、「「「」」、「」、「」、「」、「」、「」、」、「」、「」、「」、「」、「」、「                                                                                                    | C<br>C<br>C<br>た<br>の<br>な<br>数(<br>の<br>の<br>の<br>の<br>の<br>の<br>の<br>の<br>の<br>の<br>の<br>の<br>の                                                                                                    | J         D           0.00         10.10 k/ 26 ≤ 3001           0.00         51.63           0.00         51.63           0.00         51.63           0.00         51.63           0.00         51.63           0.00         51.63           0.00         51.63           0.00         51.63           0.00         51.63           0.00         51.63           0.00         51.63           0.00         51.63           0.00         51.63           0.00         51.63           0.00         51.63           0.00         51.63           0.00         51.63           0.00         51.63                                                                                                    | E<br>元) 个人定数の<br>114.74<br>0.00<br>8.00<br>0.00<br>114.74<br>0.00<br>8.00<br>0.00<br>114.74<br>0.00<br>114.74<br>0.00<br>0.00<br>114.74<br>0.00<br>0.00<br>114.74<br>0.00<br>0.00<br>114.74<br>0.00<br>0.00<br>114.74<br>0.00<br>0.00<br>114.74<br>0.00<br>0.00<br>114.74<br>0.00<br>0.00<br>114.74<br>0.00<br>0.00<br>114.74<br>0.00<br>0.00<br>114.74<br>0.00<br>0.00<br>114.74<br>0.00<br>0.00<br>0.00<br>114.74<br>0.00<br>0.00<br>0.0                   | 第(元) 対波点<br>第(元) 対波点<br>114.74<br>68.84<br>0.00<br>0.00<br>114.74<br>68.84<br>0.00<br>0.00<br>114.74<br>68.84<br>0.00<br>0.00<br>114.74<br>68.84<br>0.00<br>0.00<br>114.74<br>68.84<br>0.00<br>0.00<br>114.74<br>68.84<br>0.00<br>0.00<br>114.74<br>68.84<br>0.00                                                                                                    | 458.96           3         4         5         6         7           1         3         4         5         6         7           1         3         4         5         6         7           1         3         4         5         6         7           1         3         2021         2021         2021         2021           2021         2021         2021         2021         2021         2021           2021         2021         2021         2021         2021         2021           2021         2021         2021         2021         2021         2021           2021         2021         2021         2021         2021         2021           2021         2021         2021         2021         2021         2021           2021         2021         2021         2021         2021         2021           2021         2021         2021         2021         2021         2021           2021         2021         2021         2021         2021         2021           2021         2021         2021         2021         2021         202                                                                                                    | 正常应缴<br>G<br>交 收 次 所 属 現<br>1<br>1<br>1<br>1<br>2<br>2<br>2<br>2<br>2<br>3<br>3<br>3<br>3<br>4<br>4<br>4<br>4<br>5<br>5                                                              | 202103           日         日           一般純至第         1           一般短雲大         1           二常忘燈         工常忘燈           工常忘燈         正常忘燈           正常忘燈         正常忘燈           正常忘燈         正常忘燈           正常忘燈         正常忘燈           正常忘燈         正常忘燈           正常忘燈         正常忘燈           正常忘燈         正常忘燈           正常忘燈         正常忘燈           正常忘燈         正常忘燈                                                                                                    | 页<br>页<br>:<br>:<br>:<br>:<br>:<br>:<br>:<br>:<br>:<br>:<br>:<br>:<br>:<br>:<br>:<br>:<br>:<br>: | I<br>1<br>1<br>1<br>1<br>1<br>1<br>1<br>1<br>1<br>1<br>1<br>1<br>1                                                                                                    | <ul> <li>載手数</li> <li>202101</li> <li>202101</li> <li>202101</li> <li>202102</li> <li>202102</li> <li>202102</li> <li>202103</li> <li>202103</li> <li>202103</li> <li>202104</li> <li>202104</li> <li>202104</li> <li>202104</li> <li>202105</li> <li>202105</li> </ul>                                                                                                    | J<br>款所<br>                                     |
| 印<br>本医疗保险<br>基本医疗保险<br>基本医疗保险<br>基本医疗保险<br>基本医疗保险<br>基本医疗保险<br>基本医疗保险<br>基本医疗保险<br>基本医疗保险<br>基本医疗保险<br>医疗费用补助<br>保险<br>基本医疗保险<br>是基本医疗保险<br>基本医疗保险<br>基本医疗保险<br>基本医疗保险<br>基本医疗保险<br>基本医疗保险                                                                                                    | 日<br>日<br>日<br>日<br>日<br>日<br>日<br>日<br>日<br>日<br>日<br>日<br>日<br>日                                                                                                    | t数(元) 2                                                                                                    | C         C           会北64条 显示1-10         会北64条 显示1-10           ・人 悠 労 人名 次         公司           37 00         0           00         0           37 00         0           00         0           37 00         0           00         0           37 00         0           00         0           37 00         0           00         0           37 00         0           00         0           00         0           00         0                                                                                                    | D           0.00         0.00           448.66         0.00           0.00         51.63           0.00         51.63           0.00         51.63           0.00         51.63           0.00         51.63           0.00         51.63           0.00         51.63           0.00         51.63           0.00         51.63           0.00         51.63           0.00         51.63           0.00         51.63           0.00         51.63           0.00         51.63           0.00         51.63           0.00         51.63           0.00         51.63                                                                                                    | E<br>xi) 今人放後の<br>114.74<br>0.00<br>0.00<br>0.00<br>0.00<br>114.74<br>0.00<br>8.00<br>0.00<br>114.74<br>0.00<br>8.00<br>0.00<br>114.74<br>0.00<br>8.00<br>0.00<br>114.74<br>0.00<br>8.00<br>0.00<br>0.00 | (元) 別授 (元)<br>(元) 別授 (元)<br>(114,74)<br>(68,84)<br>(0,00)<br>(114,74)<br>(68,84)<br>(0,00)<br>(0,00)<br>(114,74)<br>(68,84)<br>(0,00)<br>(0,00)<br>(114,74)<br>(68,84)<br>(0,00)<br>(0,00)<br>(114,74)<br>(68,84)<br>(0,00)<br>(0,00)<br>(114,74)<br>(68,84)<br>(0,00)<br>(0,00)<br>(114,74)<br>(68,84)<br>(0,00)<br>(0,00)<br>(114,74)<br>(68,84)<br>(0,00)<br>(114,74)<br>(68,84)<br>(0,00)<br>(114,74)<br>(114,74)                                                                                                    | 458.96<br>3 4 5 6 7<br>2021<br>2021 | 正常应缴<br>G<br>G<br>校数次所属現<br>1<br>1<br>1<br>2<br>2<br>2<br>3<br>3<br>3<br>4<br>4<br>4<br>5<br>5                                                                                       | 202103<br>2 跳转至時 1<br># 微微关系<br>正常应缴<br>正常应缴<br>正常应缴<br>正常应缴<br>正常应缴<br>正常应缴<br>正常应缴<br>正常应缴<br>正常应缴<br>正常应缴<br>正常应缴<br>正常应缴<br>正常应缴                                                                                                    | 页<br>授<br>2<br>2<br>2<br>2<br>2<br>2<br>2<br>2<br>2<br>2<br>2<br>2<br>2<br>2<br>2<br>2<br>2<br>2 | L L 2019 20 2010<br>202101<br>202101<br>202101<br>202102<br>202102<br>202102<br>202102<br>202102<br>202103<br>202103<br>202103<br>202103<br>202103<br>202104<br>202104<br>202104<br>202105<br>202105                                                                                                    | 48< 45                                                                                                    | J<br>数所<br>                                     |
| ▲<br>●<br>●<br>基本医疗保险<br>基本医疗保险<br>医疗保险<br>医疗保险<br>医疗用补助<br>医疗保险<br>医疗用补助<br>医疗保险<br>差本医疗用补助<br>医疗保险<br>差本医疗用补助<br>医疗保险<br>是基本医疗用补助<br>医疗保险<br>是基本医疗用补助<br>是基本医疗保险<br>是基本医疗保险<br>是基本医疗保险<br>是基本医疗保险<br>是基本医疗保险<br>是基本医疗保险<br>是基本医疗保险<br>是基本医疗保险<br>是基本医疗保险<br>是基本医疗保险<br>是基本医疗保险                                                                                                    | B<br>10 (1) (8) (9)<br>(7) (7) (8) (9)<br>(7) (7) (7)<br>(7) (7) (7) (7)<br>(7) (7) (7) (7)<br>(7) (7) (7) (7)<br>(7) (7) (7) (7)<br>(7) (7) (7) (7) (7)<br>(7) (7) (7) (7) (7)<br>(7) (7) (7) (7) (7)<br>(7) (7) (7) (7) (7) (7)<br>(7) (7) (7) (7) (7) (7)<br>(7) (7) (7) (7) (7) (7) (7) (7) (7) (7)                                                                                                    | 数(方) かいのでは、「「「「」」」」 をおいて、「」」 をおいて、「」」 をおいて、「」 をおいて、「」 をおいて、「」 をおいて、「」 をおいて、「」 をおいて、「」 をおいて、「」 をおいて、「」 をおいて、「」 をおいて、「」 をおいて、「」 をおいて、「」 をおいて、「」 をおいて、「」 をおいて、「」 をおいて、「」 をおいて、「」 をおいて、「」 をおいて、「」 をおいて、「」 をおいて、「」 をおいて、「」 をおいて、「」 をおいて、「」 をおいて、「」 をおいて、「」 をおいて、「」 をおいて、「」 をおいて、「」 をおいて、「」 をおいて、 「」 をおいて、 「」 「 「 「 「 「 「 「 「 「 「 「 「 「 「 「 「 「 「                                                                                                    | 10 町工営本<br>合共64条 显示1-10<br>たな4条 显示1-10<br>たな4条 显示1-10<br>なな4条 型示1-10<br>なな4条 型示1-10<br>なな4条 型示1-10<br>なん4条 型示1-10<br>なん4条 型なん4条 型なん4& 型なん4& 型なん4& 型なん4& 型なん4& 型なん4& 型なん4& = = = = = = = = = = = = = = = = = = =                                                                                                    | D         D           0.00         10.40 pc/266 ch mil           0.00         458.96           0.00         51.63           0.00         51.63           0.00         51.63           0.00         51.63           0.00         51.63           0.00         51.63           0.00         51.63           0.00         51.63           0.00         51.63           0.00         51.63           0.00         51.63           0.00         51.63           0.00         51.63           0.00         51.63           0.00         51.63           0.00         51.63           0.00         51.63           0.00         51.63                                                                                                    | 正         E           114.74         0.00           114.74         0.00           8.00         0.00           114.74         0.00           8.00         0.00           114.74         0.00           8.00         0.00           114.74         0.00           8.00         0.00           114.74         0.00           0.00         114.74           0.00         0.00           114.74         0.00           8.00         0.00           114.74         0.00           0.00         0.00                                                                                                    | 第(元) 対役な<br>114.74<br>68.84<br>0.00<br>0.00<br>114.74<br>68.84<br>0.00<br>0.00<br>114.74<br>68.84<br>0.00<br>0.00<br>114.74<br>68.84<br>0.00<br>0.00<br>114.74<br>68.84<br>0.00<br>0.00<br>114.74                                                                                                    | 458.96           3         4         5         6         7           3         5         6         7           3         5         6         7           3         2021         2021           2021         2021           2021         2021           2021         2021           2021         2021           2021         2021           2021         2021           2021         2021           2021         2021           2021         2021           2021         2021           2021         2021           2021         2021           2021         2021           2021         2021           2021         2021           2021         2021           2021         2021           2021         2021           2021         2021           2021         2021           2021         2021           2021         2021           2021         2021           2021         2021                                                                                                      | 正常应缴<br>G<br>S<br>S<br>S<br>S<br>S<br>S<br>S<br>S<br>S<br>S<br>S<br>S<br>S                                                                                                    | 202103<br>202103<br>2 跳转至第 1<br>一般 微支炎<br>正常应機<br>正常应機<br>正常应機<br>正常应機<br>正常应機<br>正常应機<br>正常应機<br>正常应機<br>正常应機<br>正常应機<br>正常应機<br>正常应機<br>正常应機<br>正常应機<br>正常应機<br>正常应機<br>正常应機<br>正常应機                                                                                                    |                                                                                                  | L 51 51 50 51 51 51 51 51 52 52 51 51 51 51 52 52 51 51 51 51 51 51 51 51 51 51 51 51 51                                                                                                    | <ul> <li>截至数</li> <li>数至数</li> <li>202101</li> <li>202101</li> <li>202101</li> <li>202102</li> <li>202102</li> <li>202102</li> <li>202103</li> <li>202103</li> <li>202103</li> <li>202104</li> <li>202104</li> <li>202104</li> <li>202105</li> <li>202105</li> <li>202105</li> </ul>                                                                                                    | J<br>数所<br>                                     |
| 印<br>本<br>一次<br>本<br>医<br>方<br>保<br>校<br>基<br>本<br>医<br>方<br>保<br>校<br>基<br>本<br>医<br>方<br>保<br>校<br>基<br>本<br>医<br>方<br>保<br>校<br>基<br>本<br>医<br>方<br>保<br>校<br>基<br>本<br>医<br>方<br>保<br>校<br>基<br>本<br>医<br>方<br>保<br>校<br>基<br>本<br>医<br>方<br>保<br>校<br>基<br>本<br>医<br>方<br>保<br>校<br>基<br>本<br>医<br>方<br>保<br>校<br>代<br>校<br>大<br>基<br>本<br>医<br>方<br>保<br>校<br>代<br>校<br>大<br>基<br>本<br>医<br>方<br>保<br>校<br>大<br>基<br>本<br>医<br>方<br>保<br>校<br>大<br>基<br>本<br>医<br>方<br>保<br>校<br>大<br>基<br>本<br>医<br>方<br>保<br>校<br>大<br>基<br>本<br>医<br>方<br>保<br>校<br>大<br>基<br>本<br>医<br>方<br>保<br>校<br>大<br>基<br>本<br>医<br>方<br>保<br>校<br>大<br>基<br>本<br>医<br>方<br>保<br>校<br>大<br>基<br>本<br>医<br>方<br>保<br>校<br>大<br>和<br>助<br>子<br>保<br>校<br>位<br>本<br>医<br>方<br>介<br>保<br>校<br>大<br>基<br>本<br>医<br>方<br>保<br>社<br>基<br>本<br>医<br>方<br>保<br>和<br>助<br>子<br>保<br>校<br>体<br>基<br>本<br>医<br>方<br>介<br>保<br>校<br>本<br>基<br>本<br>医<br>方<br>介<br>保<br>校<br>基<br>基<br>基<br>王<br>方<br>保<br>校<br>体<br>基<br>基<br>医<br>方<br>介<br>保<br>社<br>基<br>本<br>医<br>方<br>介<br>保<br>校<br>基<br>基<br>基<br>王<br>介<br>保<br>校<br>基<br>基<br>医<br>方<br>介<br>保<br>校<br>基<br>基<br>基<br>王<br>介<br>保<br>校<br>基<br>基<br>基<br>王<br>介<br>保<br>校<br>基<br>基<br>基<br>王<br>介<br>保<br>校<br>基<br>基<br>本<br>王<br>介<br>保<br>校<br>基<br>基<br>本<br>王<br>方<br>保<br>氏<br>本<br>基<br>王<br>方<br>介<br>保<br>体<br>基<br>基<br>本<br>王<br>方<br>保<br>校<br>本<br>基<br>本<br>医<br>方<br>保<br>前<br>本<br>本<br>王<br>方<br>保<br>校<br>本<br>基<br>本<br>医<br>介<br>保<br>体<br>本<br>基<br>本<br>医<br>介<br>保<br>体<br>本<br>本<br>本<br>医<br>介<br>保<br>校<br>本<br>本<br>本<br>王<br>方<br>保<br>校<br>本<br>基<br>本<br>医<br>介<br>保<br>校<br>本<br>本<br>二<br>介<br>合<br>本<br>本<br>二<br>方<br>合<br>本<br>本<br>本<br>二<br>一<br>本<br>本<br>本<br>二<br>介<br>作<br>合<br>本<br>本<br>本<br>二<br>介<br>合<br>本<br>本<br>本<br>二<br>一<br>本<br>本<br>二<br>一<br>本<br>本<br>二<br>一<br>本<br>本<br>二<br>一<br>本<br>本<br>二<br>一<br>本<br>本<br>二<br>一<br>本<br>本<br>二<br>本<br>本<br>二<br>一<br>本<br>本<br>本<br>二<br>一<br>本<br>本<br>二<br>本<br>本<br>二<br>一<br>本<br>本<br>本<br>二<br>本<br>本<br>二<br>一<br>本<br>本<br>本<br>二<br>一<br>本<br>本<br>二<br>本<br>二<br>子<br>本<br>本<br>二<br>本<br>二<br>子<br>子<br>本<br>本<br>二<br>一<br>名<br>本<br>本<br>本<br>二<br>一<br>名<br>本<br>本<br>本<br>二<br>一<br>名<br>本<br>本<br>本<br>二<br>一<br>名<br>本<br>本<br>本<br>本<br>二<br>日<br>本<br>本<br>本<br>二<br>本<br>本<br>本<br>二<br>一<br>名<br>本<br>本<br>本<br>本<br>二<br>合<br>本<br>本<br>本<br>本<br>本<br>二<br>本<br>本<br>本<br>本<br>本<br>本<br>本<br>二<br>作<br>本<br>本<br>本<br>二<br>本<br>本<br>本<br>本<br>本<br>二<br>本<br>本<br>本<br>本<br>本<br>本<br>本<br>本<br>本<br>本<br>本                                                                                                    | B<br>の(修数焼)<br>5737.00<br>5737.00<br>5737.00<br>5737.00<br>5737.00<br>5737.00<br>5737.00<br>0.00<br>5737.00<br>0.00<br>5737.00<br>0.00<br>5737.00<br>0.00<br>5737.00<br>0.00<br>5737.00<br>0.00                                                                                                    | k数(元) ×<br>5<br>0<br>0<br>0<br>0<br>0<br>0<br>0<br>0<br>0<br>0<br>0<br>0<br>0<br>0<br>0<br>0<br>0<br>0                                                                                                    | C<br>C<br>C<br>た<br>の<br>よ<br>の<br>は<br>あ<br>に<br>は<br>の<br>に<br>ま<br>に<br>1-10<br>の<br>に<br>ま<br>に<br>1-10<br>の<br>に<br>数<br>に<br>数<br>に<br>ち<br>こ<br>た<br>あ<br>た<br>あ<br>た<br>あ<br>た<br>あ<br>た<br>あ<br>た<br>あ<br>た<br>あ<br>た<br>あ<br>た<br>ま<br>た<br>た<br>ま<br>た<br>た<br>ま<br>た<br>た<br>ま<br>た<br>た<br>ま<br>た<br>た<br>ま<br>た<br>た<br>ま<br>た<br>た<br>ま<br>た<br>た<br>ま<br>た<br>た<br>ま<br>た<br>ま<br>た<br>ち<br>た<br>ち<br>た<br>ろ<br>た<br>ち<br>た<br>ち<br>ち<br>ち<br>ち<br>ち                                                                                                    | J         L         D           0.0         0.0         458.96         0.00           51.63         0.00         51.63         0.00           51.63         0.00         51.63         0.00           55.65         51.63         0.00         51.63           0.00         51.63         0.00         51.63           0.00         51.63         0.00         51.63           0.00         51.63         0.00         51.63           0.00         51.63         0.00         51.63                                                                                                    | E<br>元) 个人比徴金<br>114.74<br>0.00<br>8.00<br>0.00<br>114.74<br>0.00<br>114.74<br>0.00<br>114.74<br>0.00<br>114.74<br>0.00<br>114.74<br>0.00<br>114.74                                                                                                    | 第(7元)<br>約(7元)<br>約                                                                                                    | 458.96<br>3 4 5 6 7<br>F<br>20210<br>20210<br>20200<br>20200<br>20200<br>20200<br>20200<br>20200<br>20200                                                                                                   | 正常应缴<br>G<br>C 收 次 次 所 从 训<br>1<br>1<br>1<br>2<br>2<br>2<br>2<br>3<br>3<br>3<br>3<br>3<br>4<br>4<br>4<br>4<br>5<br>5<br>5<br>6<br>6<br>6<br>6                                        | 202103<br>202103<br>2 跳純至第 1<br>2 一般純至第 1<br>2 常应微量<br>正常应微量<br>正常应微量                                                                                                    |                                                                                                  | I<br>LC 56:19/2 (LF) F (L6) [9]<br>202101<br>202101<br>202101<br>202102<br>202102<br>202102<br>202102<br>202102<br>202102<br>202103<br>202104<br>202104<br>202104<br>202104<br>202105<br>202105<br>202105<br>202105<br>202105<br>202105<br>202105                                                                                                    | ▲2         €         %           202101         202101           202101         202102           202102         202102           202103         202103           202104         202103           202105         202104           202104         202105           202105         202105           202105         202105           202105         202105                                                                                                    | J<br>之所<br>                                     |
| 和<br>本本医疗分子<br>医疗疗保险<br>医疗疗保险<br>医疗疗保险<br>医疗疗保险<br>医疗疗保险<br>医疗疗保险<br>医疗疗保险<br>医疗疗保险<br>医疗疗保险<br>医疗疗保险<br>医疗疗保险<br>医疗疗保险<br>医疗疗保险<br>医疗疗保险<br>医疗疗保险<br>医疗疗保险<br>医疗疗保险<br>医疗疗保险<br>医疗疗保险<br>医疗疗保险<br>医疗疗保险<br>医疗疗保险<br>医疗疗保险<br>医疗疗保险<br>医疗疗保险<br>医疗疗保险<br>医疗疗保险<br>基本医疗用补助<br>化检查素子疗保险<br>医疗疗保险<br>医疗疗保险<br>医疗疗保险<br>基本医疗用补助<br>化检查素子疗保险<br>医疗保险<br>基本医疗疗保险<br>医疗疗保险<br>基本医疗疗保险<br>医疗疗保险<br>医疗疗保险<br>医疗疗保险<br>医疗疗保险<br>医疗疗保险<br>医疗疗保险<br>医疗保险<br>基本医疗疗补助<br>化检查素本医疗用补助<br>分子保险<br>基本医疗疗补助<br>分子检查子疗保险<br>医疗疗保险<br>基本医疗疗补助<br>分子检查子疗保险<br>医疗保险<br>基本医疗疗补助<br>分子检查子疗保险<br>医疗疗保险<br>基本医疗疗补助<br>分子检查子疗保险<br>基本医疗疗补助<br>分子检查子疗保险<br>医疗疗保险<br>基本医疗疗补助<br>分子检查子疗保险<br>医疗疗保险<br>基本医疗疗补助<br>分子检查子疗保险<br>医疗疗保险<br>基本医疗疗补助<br>分子检查子疗保险<br>医疗疗保险<br>基本医疗疗补助<br>分子检查子疗保险<br>医疗疗保险<br>医疗疗疗补助<br>子子检查子疗保险<br>医疗疗保险<br>医疗疗保险<br>医疗疗保险<br>医疗疗保险<br>医疗疗保险<br>医疗疗保险<br>医疗疗保险<br>医疗保险<br>医疗疗保险<br>医疗保险<br>医疗疗保险<br>医疗疗保险<br>医疗疗保险<br>医疗疗保险<br>医疗疗保险<br>医疗疗保险<br>医疗疗保险<br>医疗疗保险<br>医疗疗保险<br>医疗疗保险<br>医疗保险<br>医疗疗保险<br>医疗疗保险<br>医疗保险<br>医疗疗保险<br>医疗疗保险<br>医疗疗保险<br>医疗疗保险<br>医疗疗保险<br>医疗疗保险<br>医疗疗保险<br>医疗疗保险<br>医疗疗保险<br>医疗保险<br>医疗疗保险<br>医疗子子                                                                                                    | B<br>10 √ (x 0 0 0 0<br>5737.00<br>0.00<br>5737.00<br>0.00<br>5737.00<br>5737.0                                                                                                    | を数(方) /<br>57<br>0<br>0<br>0<br>0<br>0<br>0<br>0<br>0<br>0<br>0<br>0<br>0<br>0                                                                                                    | C<br>C<br>大級ウム数(<br>37:00<br>0<br>0<br>0<br>0<br>0<br>0<br>0<br>0<br>0<br>0<br>0<br>0                                                                                                    | D         D           0.00         145.00 µc/492 ⊕ 360(           0.00         1458.66           0.00         151.63           0.00         51.63           0.00         51.63           0.00         51.63           0.00         51.63           0.00         51.63           0.00         51.63           0.00         51.63           0.00         51.63           0.00         51.63           0.00         51.63           0.00         51.63           0.00         51.63           0.00         51.63           0.00         51.63           0.00         51.63           0.00         51.63           0.00         51.63           0.00         51.63           0.00         51.63           0.00         51.63           0.00         51.63           0.00         51.63           0.00         51.63           0.00         51.63           0.00         51.63           0.00         51.63           0.00         51.63           0.00         51.63                                                                                                    | 正         E           パ14.74         0.00           8.00         0.00           114.74         0.00           8.00         0.00           114.74         0.00           8.00         0.00           114.74         0.00           8.00         0.00           114.74         0.00           8.00         0.00           114.74         0.00           8.00         0.00           114.74         0.00           8.00         0.00           114.74         0.00           6.00         0.00           114.74         0.00                                                                                                    | (元) 划役4<br>(114,74)<br>68.84<br>0.00<br>0.00<br>114,74<br>68.84<br>0.00<br>0.00<br>114,74<br>68.84<br>0.00<br>0.00<br>0.00<br>114,74<br>68.84<br>0.00<br>0.00<br>0.00<br>0.00<br>114,74<br>68.84<br>68.84<br>0.00<br>0.00<br>0.00<br>114,74<br>68.84<br>0.00<br>0.00<br>0.00<br>114,74<br>68.84<br>0.00<br>0.00<br>0.00<br>0.00<br>0.00<br>0.00<br>0.00                                                                                                    | 458.96           3         4         5         6         7           1         20210         20210         20210           20211         20211         20211         20211           20212         20211         20211         20211           20211         20211         20211         20211           20211         20211         20211         20211           20211         20211         20211         20211           20211         20211         20211         20211           20211         20211         20211         20211           20211         20211         20211         20211           20211         20211         20211         20211           20212         20211         20211         20211           20212         20211         20211         20211           20212         20211         20211         20211           20212         20211         20211         20211           20212         20211         20211         20211                                                                                                    | 正常应缴<br>G<br>V 费 次 所 44<br>1<br>1<br>1<br>2<br>2<br>2<br>3<br>3<br>3<br>4<br>4<br>4<br>4<br>5<br>5<br>6<br>6<br>6<br>6<br>6                                                          | 202103<br>202103<br>2 跳转至第 1<br><u>酸微炎炎</u><br>正常应機<br>正常应機<br>正常应機<br>正常应機<br>正常应機<br>正常应機<br>正常应機<br>正常应機<br>正常应機<br>正常应機<br>正常应機<br>正常应機<br>正常应機<br>正常应機<br>正常应機<br>正常应機<br>正常应機<br>正常应機                                                                                                    |                                                                                                  | I<br>202101<br>202101<br>202101<br>202101<br>202101<br>202102<br>202102<br>202102<br>202102<br>202103<br>202103<br>202103<br>202103<br>202104<br>202104<br>202104<br>202105<br>202105<br>202105<br>202105<br>202105<br>202105<br>202105<br>202106<br>202106<br>202106<br>202106<br>202106<br>202106<br>202106<br>202106<br>202106<br>202106<br>202106<br>202106<br>202105<br>202105<br>205 | 截至数<br>202101<br>202101<br>202101<br>202102<br>202102<br>202102<br>202102<br>202103<br>202103<br>202103<br>202103<br>202103<br>202104<br>202104<br>202104<br>202105<br>202105<br>202105<br>202106                                                                                                    | J<br>家所<br>                                     |
| 印<br>為本医疗保険<br>基本医疗保険<br>基子<br>基本医疗保険<br>基本医疗保険<br>基本医疗保険<br>基本医疗保険<br>基子<br>基子<br>素子<br>基子<br>素子<br>素子<br>素子<br>素子<br>素子<br>素子<br>素子<br>素子<br>素子<br>素                                                                                                    | B<br>0.00<br>6737.00<br>0.00<br>6737.00<br>0.00<br>0.00<br>6737.00<br>0.00<br>0.00                                                                                                    | [数( / 元) →     [ →     ]     [ →     ]     [ →     ]     [ →     ]     ]     [ →     ]     ]     [ →     ]     ]     [ →     ]     [ →     ]     ]     [ →     ]     [ →     ]     [ →     ]     ]     [ →     ]     ]     [ →     ]     [ →     ]     ]     [ →     ]     [ →     ]     ]     [ →     ]     ]     [ →     ]     ]     [ →     ]     [ →     ]     ]     [ →     ]     ]     [ →     ]     [ →     ]     ]     [ →     ]     ]     [ →     ]     [ →     ]     [ →     ]     [ →     ]     [ →     ]     [ →     ]     [ →     ]     [ →     ]     [ →     ]     [ →     ]     [ →     ]     [ →     ]     [ →     ]     [ →     ]     [ →     ]     [ →     ]     [ →     ]     [ →     ]     [ →     ]     [ →     ]     [ →     ]     [ →     ]     [ →     ]     [ →     ]     [ →     ]     [ →     ]     [ →     ]     [ →     ]     [ →     ]     [ →     ]     [ →     ]     [ →     ]     [ →     ]     [ →     ]     [ →     ]     [ →     ]     [ →     ]     [ →     ]     [ →     ]     [ →     ]     [ →     ]     [ →     ]     [ →     ]     [ →     ]     [ →     ]     [ →     ]     [ →     ]     [ →     ]     [ →     ]     [ →     ]     [ →     ]     [ →     ]     [ →     ]     [ →     ]     [ →     ]     [ →     ]     [ →     ]     [ →     ]     [ →     ]     [ →     ]     [ →     ]     [ →     ]     [ →     ]     [ →     ]     [ →     ]     [ →     ]     [ →     ]     [ →     ]     [ →     ]     [ →     ]     [ →     ]     [ →     ]     [ →     ]     [ →     ]     [ →     ]     [ →     ]     [ →     ]     [ →     ]     [ →     ]     [ →     ]     [ →     ]     [ →     ]     [ →     ]     [ →     ]     [ →     ]     [ →     ]     [ →     ]     [ →     ]     [ →     ]     [ →     ]     [ →     ]     [ →     ]     [ →     ]     [ →     ]     [ →     ]     [ →     ]     [ →     ]     [ →     ]     [ →     ]     [ →     ]     [ →     ]     [ →     ]     [ →     ]     [ →     ]     [ →     ]     [ →     ]     [ →     ]     [ →     ]     [ →     ]     [ →     ]     [ →     ]     [ →     ]     [ →     ]     [ →     ]     [ →                                                                                                    | C<br>C<br>C<br>C<br>C<br>C<br>C<br>C<br>C<br>C<br>C<br>C<br>C<br>C<br>C<br>C<br>C<br>C<br>C                                                                                                    | J         LO         D           0.00         10.10 × 26 < 300 (                                                                                                    | E<br>元) 个人対徴の<br>114.74<br>0.00<br>8.00<br>0.00<br>114.74<br>0.00<br>8.00<br>0.00<br>8.00<br>0.00<br>8.00<br>0.00<br>0.00<br>8.00<br>0.00<br>8.00<br>0.00<br>0.00<br>8.00<br>0.00<br>8.00<br>0.00<br>8.00<br>0.00<br>8.00<br>0.00<br>8.00<br>0.00<br>8.00<br>0.00<br>8.00<br>0.00<br>8.00<br>0.00<br>8.00<br>0.00<br>8.00<br>0.00<br>8.00<br>0.00<br>8.00<br>0.00<br>8.00<br>0.00<br>8.00<br>0.00<br>8.00<br>0.00<br>8.00<br>0.00<br>8.00<br>0.00<br>0.00                  | ■ 2<br>※((元) 2(反 (元)<br>114,74<br>68,84<br>0,00<br>0,00<br>114,74<br>68,84<br>0,00<br>114,74<br>68,84<br>0,00<br>114,74<br>68,84<br>0,00<br>114,74<br>68,84<br>0,00<br>114,74<br>68,84<br>0,00<br>0,00<br>114,74<br>68,84<br>0,00<br>0,00<br>0,00<br>114,74<br>68,84<br>0,00<br>0,00<br>0,00<br>114,74<br>68,84<br>0,00<br>0,00<br>0,00<br>114,74<br>68,84<br>0,00<br>0,00<br>0,00<br>0,00<br>114,74<br>68,84<br>0,00<br>0,00<br>0,00<br>0,00<br>0,00<br>0,00<br>0,00<br>0,00<br>0,00<br>0,00<br>0,00<br>0,00<br>0,00<br>0,00<br>0,00<br>0,00<br>0,00<br>0,00<br>0,00<br>0,00<br>0,00<br>0,00<br>0,00<br>0,000<br>0,00<br>0,00                      | F         A         5         6         7           3         4         5         6         7           3         2021         2021         2021           2021         2021         2021           2021         2021         2021           2021         2021         2021           2021         2021         2021           2021         2021         2021           2021         2021         2021           2021         2021         2021           2021         2021         2021           2021         2021         2021           2021         2021         2021           2021         2021         2021           2021         2021         2021           2021         2021         2021           2021         2021         2021           2021         2021         2021           2021         2021         2021           2021         2021         2021                                                                                                      | 正常应缴<br>G<br>公 效 款 所 編 明<br>1<br>1<br>1<br>1<br>1<br>1<br>2<br>2<br>2<br>3<br>3<br>3<br>3<br>4<br>4<br>4<br>4<br>5<br>5<br>5<br>6<br>6<br>6<br>6<br>6<br>6                           | 202103<br>202103<br>2 跳转至第 1<br><u>微微表</u><br>正常应微<br>正常应微<br>正常应微<br>正常应微<br>正常应微<br>正常应微<br>正常应微<br>正常应微<br>正常应微<br>正常应微<br>正常应微<br>正常应微<br>正常应微<br>正常应微<br>正常应微<br>正常应微<br>正常应微<br>正常应微<br>正常应微<br>正常应微<br>正常应微<br>正常应微                                                                                                    |                                                                                                  | I<br>At 56 x92 x87 July 10<br>202101<br>202101<br>202101<br>202102<br>202102<br>202102<br>202102<br>202102<br>202102<br>202103<br>202103<br>202103<br>202104<br>202104<br>202104<br>202104<br>202104<br>202104<br>202105<br>202105<br>202106<br>202106<br>202106<br>202106<br>202106<br>202106<br>202106<br>202106<br>202106<br>202106<br>202106<br>202106<br>202106<br>202107<br>202107<br>202106<br>202106<br>2021     |                                                                                                    | J<br>款所<br>                                     |
| 印<br>本<br>一次<br>本<br>本<br>医<br>疗得险<br>基本医疗得险<br>基本医疗得险<br>医<br>疗費补助<br>月存验<br>基本医疗保险<br>医<br>疗費补助<br>月存验<br>基本医疗保险<br>医<br>疗費补助<br>月存验<br>基本医疗保险<br>医<br>疗費补助<br>月存验<br>基本医疗保险<br>医<br>疗費补助<br>月存验<br>基本医疗保险<br>医<br>疗費补助<br>月存验<br>基本医疗保险<br>基本医疗保险                                                                                                    | B<br>0.00<br>5737.00<br>0.00<br>5737.00<br>0.00<br>0.00<br>5737.00<br>0.00<br>0.0                                                                                                    | k数(元) 2<br>(元) 7<br>(元) 7<br>(-) 7<br>(-) 7<br>(- | C<br>C<br>C<br>人 悠 少 人 数<br>の<br>77 00<br>0<br>0<br>0<br>0<br>0<br>0<br>0<br>0<br>0<br>0<br>0<br>0                                                                                                    | D           0.00           0.00           458.96           0.00           516.83           0.00           516.83           0.00           516.83           0.00           516.83           0.00           516.83           0.00           516.83           0.00           516.83           0.00           516.83           0.00           516.83           0.00           516.83           0.00           516.83           0.00           516.83           0.00           516.83           0.00           516.83           0.00                                                                                                    | E<br>πi) ◆ A ki@ ∞<br>114.74<br>0 00<br>6 00<br>0 00<br>114.74<br>0 00<br>8 00<br>0 00<br>114.74<br>0 00<br>8 00<br>0 00<br>114.74<br>0 00<br>8 00<br>0 00<br>114.74<br>0 00<br>8 00<br>0 00<br>114.74<br>0 00<br>8 00<br>0 00<br>114.74<br>0 00<br>8 00<br>0 00<br>0 0  | (xi)         (yi)         (yi)         (yi)         (yii)         (yi                                                                                                    | 458.96           3         4         5         6         7           1         200         10         202         10           2021         2021         2021         2021         2021           2021         2021         2021         2021         2021           2021         2021         2021         2021         2021           2021         2021         2021         2021         2021           2021         2021         2021         2021         2021           2021         2021         2021         2021         2021           2021         2021         2021         2021         2021           2021         2021         2021         2021         2021           2021         2021         2021         2021         2021           2021         2021         2021         2021         2021           2021         2021         2021         2021         2021           2021         2021         2021         2021         2021           2021         2021         2021         2021         2021                                                                                                    | G<br>G<br>安教族所規算<br>1<br>1<br>1<br>1<br>2<br>2<br>2<br>3<br>3<br>3<br>4<br>4<br>4<br>4<br>5<br>5<br>5<br>6<br>6<br>6<br>6<br>6<br>6<br>7<br>7                                        | 202103<br>2 跳转至時 1<br>一般發展<br>正常应爆<br>正常常应爆<br>正常常应慢<br>正常常应慢<br>正常常应慢<br>正常常应慢<br>正常常应慢<br>正常常应慢<br>正常常应慢<br>正常常应慢<br>正常常应慢<br>正常常应慢<br>正常常应慢<br>正常常应慢<br>正常常应慢<br>正常常应慢<br>正常常应慢                                                                                                    |                                                                                                  | I<br>k1 65 47 k (F) [6] [9]<br>202101<br>202101<br>202101<br>202101<br>202102<br>202102<br>202102<br>202102<br>202102<br>202103<br>202103<br>202103<br>202104<br>202104<br>202104<br>202104<br>202105<br>202105<br>202     | 40 ** 30<br>202101<br>202101<br>202101<br>202102<br>202102<br>202102<br>202102<br>202102<br>202102<br>202102<br>202102<br>202103<br>202103<br>202103<br>202103<br>202104<br>202104<br>202104<br>202104<br>202104<br>202104<br>202104<br>202105<br>202105<br>20210<br>202105<br>20210<br>202100<br>202100<br>202100<br>202100000000                                                  | J<br>款所<br>                                     |
| 印<br>本本医疗保险<br>基本医疗保险<br>主要工程疗保险<br>工要工程所保险<br>工要工程和助<br>相关本医疗保险<br>基本医疗保险<br>基本医疗保险<br>基本医疗保险<br>基本医疗保险<br>基本医疗保险<br>基本医疗保险<br>基本医疗保险<br>基本医疗保险<br>基本医疗保险<br>基本医疗保险<br>基本医疗保险<br>基本医疗保险<br>基本医疗保险<br>基本医疗保险<br>基本医疗保险<br>基本医疗保险<br>基本医疗保险<br>基本医疗保险<br>基本医疗保险<br>基本医疗保险<br>基本医疗保险<br>基本医疗保险<br>基本医疗保险<br>基本医疗保险<br>基本医疗保险<br>基本医疗保险<br>基本医疗保险<br>基本医疗保险                                                                                                    | B<br>14 (10 (80 (9))<br>5737 00<br>0 00<br>5737 00<br>0 00<br>5737 00<br>5737 00<br>0 00<br>5737 00<br>5737 00<br>0 00<br>5737 00<br>0 00<br>5737 00<br>0 00<br>5737 00<br>0 00<br>5737 00<br>0 00<br>5737 00<br>5737 00<br>0 00<br>5737 00<br>5737 00<br>0 00<br>0 00<br>5737 00<br>0 00<br>0                                                                                                    | 数 ( r.c. ) か<br>、 の<br>、 の<br>、 、 の<br>、 の<br>、 の<br>、 の<br>、 の<br>、 の<br>、 の<br>、 の<br>、 の<br>、 の<br>、 の<br>、 の<br>、 、 、 、 、 、 、 、 、 、 、 、 、 、 、 、 、 、                                                                                                     | 10 町工営本     合     はら4条 呈示1-10     ない     ない | D         D           0.00         458.96           0.00         51.63           0.00         51.63           0.00         51.63           0.00         51.63           0.00         51.63           0.00         51.63           0.00         51.63           0.00         51.63           0.00         51.63           0.00         51.63           0.00         51.63           0.00         51.63           0.00         51.63           0.00         51.63           0.00         51.63           0.00         51.63           0.00         51.63           0.00         51.63           0.00         51.63           0.00         51.63           0.00         51.63           0.00         51.63           0.00         51.63           0.00         51.63           0.00         51.63           0.00         51.63           0.00         51.63           0.00         51.63           0.00         51.63           0.00         51.63                                                                                                    | 上         上         上         上         上         上         上         上         L         L <thl< th=""> <thl< th=""> <thl< th=""> <thl< th=""></thl<></thl<></thl<></thl<>                                                                                                    | (バ)<br>(バ)<br>(114,74<br>(68,84<br>0,00<br>(114,74<br>(68,84<br>0,00<br>(114,74<br>(68,84<br>(0,00<br>(114,74<br>(68,84<br>(0,00<br>(0,00<br>(114,74<br>(68,84<br>(0,00<br>(0,00<br>(114,74<br>(68,84<br>(0,00<br>(0,00<br>(114,74<br>(68,84<br>(0,00<br>(0,00<br>(114,74<br>(68,84<br>(0,00<br>(0,00<br>(114,74<br>(68,84<br>(0,00<br>(0,00<br>(115,66<br>(69,40)     (115,66<br>(115,66<br>(115,66                                                                                                    | 458.96           3         4         5         6         7           1.0:36(17:)         Al)         3         2021           2021         2021         2021           2021         2021         2021           2021         2021         2021           2021         2021         2021           2021         2021         2021           2021         2021         2021           2021         2021         2021           2021         2021         2021           2021         2021         2021           2021         2021         2021           2021         2021         2021           2021         2021         2021           2021         2021         2021           2021         2021         2021           2021         2021         2021           2021         2021         2021           2021         2021         2021           2021         2021         2021           2021         2021         2021           2021         2021         2021                                                                                                    | 正常应缴<br>文 微 太 所 属 明<br>2<br>2<br>2<br>3<br>3<br>3<br>3<br>4<br>4<br>4<br>4<br>4<br>4<br>4<br>5<br>5<br>5<br>5<br>5<br>6<br>6<br>6<br>6<br>6<br>7<br>7                                | 202103<br>202103<br>20210<br>20210<br>20210 |                                                                                                  | L<br>L: 61: 02: 02: 101<br>202101<br>202101<br>202101<br>202102<br>202102<br>202102<br>202102<br>202102<br>202102<br>202103<br>202103<br>202103<br>202104<br>202104<br>202104<br>202104<br>202104<br>202105<br>202105      | <ul> <li>歳 学校</li> <li>202101</li> <li>202101</li> <li>202101</li> <li>202101</li> <li>202101</li> <li>202102</li> <li>202102</li> <li>202102</li> <li>202102</li> <li>202102</li> <li>202102</li> <li>202103</li> <li>202104</li> <li>202104</li> <li>202105</li> <li>202105</li> <li>202104</li> <li>202104</li> <li>202105</li> <li>202105</li> </ul>                                                                                                    | J<br>次所<br>                                     |
| 印<br>本<br>一次<br>一次<br>一次<br>一次<br>一次<br>一次<br>一次<br>一次<br>一次<br>一次                                                                                                    | B<br>0.000<br>5737.00<br>0.00<br>5737.00<br>0.00<br>5737.00<br>0.00<br>5737.00<br>0.00<br>5737.00<br>0.00<br>5737.00<br>0.00<br>5737.00<br>0.00<br>5737.00<br>0.00<br>5737.00<br>0.00<br>5737.00<br>5737.00<br>0.00<br>5737.00<br>0.00<br>5737.00<br>0.00<br>5737.00<br>0.00<br>5737.00<br>0.00<br>5737.00<br>0.00<br>5737.00<br>0.00<br>5737.00<br>0.00<br>5737.00<br>0.00<br>5737.00<br>0.00<br>5737.00<br>5737.00<br>0.00<br>5737.00<br>5737.00<br>57 | 数(元) ペパン ペリン (100 mm) (100 mm) (1                                                                                                    | C<br>C<br>C<br>た<br>の<br>な<br>が<br>の<br>の<br>の<br>の<br>の<br>の<br>の<br>の<br>の<br>の<br>の<br>の<br>の                                                                                                    | J         L         D           0.0         0.0         458.96           0.00         51.63         0.00           488.96         0.00         51.63           0.00         51.63         0.00           458.96         0.00         51.63           0.00         51.63         0.00           51.63         0.00         51.63           0.00         51.63         0.00           51.63         0.00         51.63           0.00         51.63         0.00           51.63         0.00         51.63           0.00         51.63         0.00           51.63         0.00         51.63           0.00         51.63         0.00           51.63         0.00         51.63           0.00         51.63         0.00           51.63         0.00         51.63           0.00         51.63         0.00                                                                                                    | E           方人应後の           114.74           0.00           0.00           114.74           0.00           114.74           0.00           114.74           0.00           114.74           0.00           114.74           0.00           114.74           0.00           114.74           0.00           114.74           0.00           8.00           0.00           114.74           0.00           8.00           0.00           8.00           0.00           8.00           0.00           8.00           0.00           8.00           0.00           8.00           0.00           8.00                                                                                                    | ■ 2<br>※(7元)<br>114.74<br>68.84<br>0.00<br>0.00<br>114.74<br>68.84<br>0.00<br>114.74<br>68.84<br>0.00<br>114.74<br>68.84<br>0.00<br>114.74<br>68.84<br>0.00<br>114.74<br>68.84<br>0.00<br>114.74<br>68.84<br>0.00<br>0.00<br>114.74<br>68.84<br>0.00<br>0.00<br>114.74<br>68.84<br>0.00<br>0.00<br>114.75<br>68.84<br>0.00<br>0.00<br>114.75<br>68.84<br>0.00<br>0.00<br>114.75<br>68.84<br>0.00<br>0.00<br>114.75<br>68.84<br>0.00<br>0.00<br>114.75<br>68.84<br>0.00<br>0.00<br>114.75<br>68.84<br>0.00<br>0.00<br>0.00<br>0.00<br>0.00<br>114.75<br>68.84<br>0.00<br>0.00<br>0. | 458.96           3         4         5         6         7           1         3         4         5         6         7           1         3         4         5         6         7           1         3         4         5         6         7           1         3         4         5         6         7           2021         2021         2021         2021         2021         2021           2021         2021         2021         2021         2021         2021           2021         2021         2021         2021         2021         2021           2021         2021         2021         2021         2021         2021           2021         2021         2021         2021         2021         2021           2021         2021         2021         2021         2021         2021           2021         2021         2021         2021         2021         2021           2021         2021         2021         2021         2021         2021                                                                                                    | 正常应缴<br>G<br>空 收 汰 所 編 導<br>1<br>1<br>1<br>1<br>2<br>2<br>2<br>2<br>2<br>2<br>3<br>3<br>3<br>3<br>4<br>4<br>4<br>4<br>5<br>5<br>5<br>6<br>6<br>6<br>6<br>6<br>6<br>7<br>7<br>7       | 202103<br>202103<br>20210<br>20210<br>20210 |                                                                                                  | I<br>I<br>I<br>I<br>I<br>I<br>I<br>I<br>I<br>I<br>I<br>I<br>I<br>I                                                                                                    | ## 4 20     ## 202101     202101     202101     202101     202101     202102     202102     202102     202102     202102     202102     202102     202102     202102     202102     202102     202102     202102     202102     202102     202102     202102     202102     202102     202102     202102     202102     202102     202102     202102     202102     202102     202102     202102     202102     202102     202102     202102     202102     202102     202102     202102     202102     202102     202102     202102     202102     202102     202102     202102     202102     202102     202102     202102     202102     202102     202102     202102     202102     202102     202102     202102     202102     202102     202102     202102     202102     202102     202102     202102     202102     202102     202102     202102     202102     202102     202102     202102     202102     202102     202102     202102     202102     202102     202102     202102     202102     202102     202102     202102     202102     202102     202102     202102     202102     202102     202102     202102     202102     202102     202102     202102     202102     202102     202102     202102     202102     202102     202102     202102     202102     202102     202102     202102     202102     202102     202102     202102     202102     202102     202102     202102     202102     202102     202102     202102     202102     202102     202102     202102     202102     202102     202102     202102     202102     202102     202102     20210     202102     202102     202102     202102     202102     202102     202102     202102     202102     202102     202102     202102     202102     202102     202102     202102     202102     202102     202102     202102     202102     202102     202102     202102     202102     202102     202102     202102     202102     202102     202102     202102     202102     202102     202102     202102     202102     202102     202102     20210     202102     202102     20210     20210     20210     20210     20210                                                                                                    | J<br>数所<br>                                     |
| 印<br>本<br>下学校<br>大学生医疗保険<br>工学生医疗保険<br>工学生育保険<br>工学生育保険<br>工学生育学生育保険<br>工学生育学保険<br>工学生育学保険<br>工学生育学保険<br>工学生育学保険<br>工学生育学保険<br>工学生育学保険<br>工学生育学保険<br>工学生育学保険<br>工学生育学保険<br>工学生育学保険<br>工学生育学保険<br>工学生育学保険<br>工学生育学保険<br>工学生育学保険<br>工学生育学保険<br>工学生育学育学校<br>工学生育学校<br>工学生育学校<br>工学生育学校<br>工学生育学校<br>工学生育学校<br>工学生育学校<br>工学生育学校<br>工学学校<br>工学校 | B<br>10 (√ 08 (%)<br>0.00<br>5737.00<br>0.00<br>5737.00<br>5737.00<br>5737.00<br>5773.00<br>5773.00<br>5777.00<br>5777.00                                                                                                    | を数(方)<br>                                                                                                    | C<br>C<br>上<br>数<br>の<br>よ<br>5<br>5<br>5<br>5<br>5<br>5<br>5<br>5<br>5<br>5<br>5<br>5<br>5                                                                                                    | D         D           0.00         468.96         0.00           488.96         0.00         51.63           0.00         51.63         0.00           488.96         0.00         51.63           0.00         51.63         0.00           51.63         0.00         51.63           0.00         51.63         0.00           51.63         0.00         51.63           0.00         51.63         0.00           51.63         0.00         51.63           0.00         51.63         0.00           51.63         0.00         51.63           0.00         51.63         0.00           51.63         0.00         51.63           0.00         51.63         0.00                                                                                                    | 上         上         E           114.74         0.00         114.74           0.00         8.00         0.00           114.74         0.00         8.00           0.00         114.74         0.00           114.74         0.00         8.00           0.00         114.74         0.00           8.00         0.00         114.74           0.00         8.00         0.00           114.74         0.00         8.00           0.00         8.00         0.00           114.74         0.00         8.00           0.00         114.74         0.00           0.00         0.00         114.74           0.00         8.00         0.00           0.00         8.00         0.00                                                                                                    | (元)<br>切彼症<br>(14.74<br>68.84<br>0.00<br>114.74<br>68.84<br>0.00<br>114.74<br>68.84<br>0.00<br>114.74<br>68.84<br>0.00<br>114.74<br>68.84<br>0.00<br>114.74<br>68.84<br>0.00<br>114.74<br>68.84<br>0.00<br>114.74<br>68.84<br>0.00<br>114.74<br>68.84<br>0.00<br>114.74<br>68.84<br>0.00<br>114.74<br>68.84<br>0.00<br>115.66<br>66.40<br>0.00<br>0.00<br>115.66<br>74.74<br>74.75<br>75.75<br>75.75                                                                                                    | 458.96           3         4         5         6         7           1         20210         20210         20210           20211         20211         20211         20211           20212         20211         20211         20211           20211         20211         20211         20211           20211         20211         20211         20211           20211         20211         20211         20211           20211         20211         20211         20211           20211         20211         20211         20211           20211         20211         20211         20211           20211         20211         20211         20211           20211         20211         20211         20211           20211         20211         20211         20211           20211         20211         20211         20211           20211         20211         20211         20211           20211         20211         20211         20211                                                                                                    | 正常应缴<br>G<br>次 费 次 所 44 単<br>1<br>1<br>1<br>1<br>2<br>2<br>2<br>3<br>3<br>3<br>3<br>4<br>4<br>4<br>4<br>5<br>5<br>6<br>6<br>6<br>6<br>6<br>6<br>7<br>7<br>7                          | 202103<br>202103<br>20210<br>20210<br>20         |                                                                                                  | I<br>J2 51 92 J2 14 14 J4 J4 J4 J2<br>202101<br>202101<br>202101<br>202102<br>202102<br>202102<br>202102<br>202102<br>202103<br>202103<br>202103<br>202103<br>202104<br>202104<br>202104<br>202105<br>202105<br>202107<br>202107<br>2021       | 截全型<br>202101<br>202101<br>202101<br>202101<br>202102<br>202102<br>202102<br>202102<br>202102<br>202102<br>202102<br>202102<br>202103<br>202103<br>202104<br>202104<br>202100<br>202100<br>202100<br>202100<br>202100<br>202100<br>202100<br>202100<br>202100<br>202100<br>202100<br>202100<br>202100<br>202100<br>202100<br>202100<br>202100<br>202100<br>202100000000                                                                                                    | J<br>次所<br>                                     |
| 印<br>次本<br>定分子<br>一次本表示<br>一次本表示<br>一次本表示<br>一次本表示<br>一次分子<br>一次本表示<br>一次分子<br>一次分子<br>一次<br>一次<br>一次<br>一<br>一<br>一<br>一<br>一<br>一<br>一<br>一<br>一<br>一<br>一<br>一<br>一                                                                                                    | B<br>0.00<br>6737.00<br>0.00<br>6737.00<br>0.00<br>0.00<br>6737.00<br>0.00<br>0.0                                                                                                    | 数(力)、<br>の<br>の<br>の<br>の<br>の<br>の<br>の<br>の<br>の<br>の<br>の<br>の<br>の                                                                                                    | C<br>会共64条 显示1-10                                                                                                    | J         D           0.00         458.96           0.00         51.63           0.00         51.63           0.00         51.63           0.00         51.63           0.00         51.63           0.00         51.63           0.00         51.63           0.00         51.63           0.00         51.63           0.00         51.63           0.00         51.63           0.00         51.63           0.00         51.63           0.00         51.63           0.00         51.63           0.00         51.63           0.00         51.63           0.00         51.63           0.00         51.63           0.00         51.63           0.00         51.63           0.00         51.63           0.00         51.63           0.00         51.63           0.00         51.63           0.00         51.63           0.00         51.63           0.00         51.63           0.00         51.63           0.00         52.05                                                                                                    | 正<br>正<br>正<br>正<br>正<br>子<br>人<br>八<br>人<br>人<br>人<br>八<br>八<br>八<br>八<br>八<br>八<br>八<br>八<br>八<br>八<br>八<br>八<br>八<br>〇<br>〇                                                                                                    | ■ 2<br>※((元) 2月次6<br>114.74<br>68.84<br>0.00<br>0.00<br>114.74<br>68.84<br>0.00<br>0.00<br>114.74<br>68.84<br>0.00<br>114.74<br>68.84<br>0.00<br>114.74<br>68.84<br>0.00<br>114.74<br>68.84<br>0.00<br>114.74<br>68.84<br>0.00<br>0.00<br>114.74<br>68.84<br>0.00<br>0.00<br>0.00<br>114.74<br>68.84<br>0.00<br>0.00<br>0.00<br>114.74<br>68.84<br>0.00<br>0.00<br>0.00<br>114.74<br>68.84<br>0.00<br>0.00<br>0.00<br>114.74<br>68.84<br>0.00<br>0.00<br>0.00<br>114.74<br>68.84<br>0.00<br>0.00<br>0.00<br>114.75<br>68.84<br>0.00<br>0.00<br>0.00<br>114.75<br>68.84<br>0.00<br>0.00<br>0.00<br>114.75<br>68.84<br>0.00<br>0.00<br>0.00<br>0.00<br>114.75<br>68.84<br>0.00<br>0.00<br>0.00<br>0.00<br>114.75<br>68.84<br>0.00<br>0.00<br>0.00<br>115.66<br>15.60<br>0.00<br>0.00<br>0                        | 458.96           3         4         5         6         7           3         5         6         7           3         20210         20211         20211           20211         20211         20211           20211         20211         20211           20211         20211         20211           20211         20211         20211           20211         20211         20211           20211         20211         20211           20211         20211         20211           20211         20211         20211           20211         20211         20211           20211         20211         20211           20211         20211         20211           20211         20211         20211           20211         20211         20211           20211         20211         20211           20211         20211         20211           20211         20211         20211           20211         20211         20211           20211         20211         20211                                                                                                    | 正常应缴<br>G<br>2 数 次 所 編 明<br>2 10%/2<br>2 2<br>2 2<br>3<br>3<br>3<br>4<br>4<br>4<br>4<br>5<br>5<br>5<br>5<br>5<br>6<br>6<br>6<br>6<br>6<br>6<br>7<br>7<br>7<br>7<br>6<br>6<br>6<br>6  | 202103<br>202103<br>2 跳转至第 1<br>一般微观发<br>正常应缓微<br>正常应缓微<br>正常应缓微<br>正常应缓微<br>正常应缓微<br>正常应缓微<br>正常应缓微<br>正常应缓微<br>正常应缓微<br>正常应缓微<br>正常应缓微<br>正常应缓微<br>正常应缓微<br>正常应缓微<br>正常应缓微<br>正常应缓微<br>正常应缓微<br>正常应缓微<br>正常应缓微<br>正常应缓微<br>正常应缓微<br>正常应缓微<br>正常应缓微<br>正常应缓微<br>正常应缓微<br>正常应缓微<br>正常应缓微<br>正常应缓微<br>正常应缓微                                                                                                    |                                                                                                  | L<br>L2 55 20 20 101<br>202101<br>202101<br>202101<br>202102<br>202102<br>202102<br>202102<br>202102<br>202102<br>202103<br>202103<br>202103<br>202103<br>202103<br>202104<br>202104<br>202104<br>202104<br>202104<br>202104<br>202105<br>202106<br>202106<br>202106<br>202106<br>202106<br>202106<br>202106<br>202106<br>202106<br>202106<br>202106<br>202107<br>202107<br>202107<br>202107<br>202107<br>202107<br>202107<br>202107<br>202107<br>202107<br>202107<br>202107<br>202107<br>202108<br>202107<br>202108<br>202108<br>20   | 40 * 10<br>202101<br>202101<br>202101<br>202102<br>202102<br>202105<br>202105<br>20210                                                                                                    | J<br>数所<br>                                     |
| 印<br>本<br>一<br>本<br>本<br>本<br>本<br>本<br>本<br>本<br>本<br>本<br>本<br>本<br>本<br>本                                                                                                    | B<br>0.00<br>5737.00<br>0.00<br>5737.00<br>0.00<br>0.00<br>5737.00<br>0.00<br>0.00<br>5737.00<br>0.00<br>0.00<br>5737.00<br>0.00<br>0.00<br>5737.00<br>0.00<br>0.00<br>5737.00<br>0.00<br>0.00<br>5737.00<br>0.00<br>0.00<br>5737.00<br>0.00<br>0.00<br>5737.00<br>0.00<br>0.00<br>5737.00<br>0.00<br>0.00<br>5737.00<br>0.00<br>0.00<br>5737.00<br>0.00<br>0.00<br>5737.00<br>0.00<br>0.00                                                                                                    | t 数(方) →<br>「方(方) →<br>「方(方) →<br>「方(方) →<br>「うう) →<br>「うう)<br>「うう)<br>「うう)<br>「ううう)<br>「ううう)<br>「うう)<br>「う)<br>「うう)<br>「ううう)<br>「ううう)<br>「ううう)<br>「ううう)<br>「ううう)<br>「ううう)<br>「う)<br>「うう<br>「うう)<br>「ううう)<br>「ううう)<br>「ううう)<br>「ううう)<br>「ううう)<br>「ううう)<br>「ううう)         「」         「ううう)<br>「ううう)         「」         「うううう)<br>「うううう)<br>「うううう)<br>「うううう         」         「ううう         」         「」         「ううう         「」         「うううう         「」         「うううう         「」         「うううう         「」         「うううう         「」         「うううう         「」         「うううう         「」         「うううう         「」         「う         」         「」         「」                                                                                                    | 日         町工営本           合北64条 豊気1-10         合北64条 豊気1-10           クロション         クロション           クロション         クロション           <                                                                                                    | D           0.00         0.00           448.86         0.00           0.00         51.63           0.00         51.63           0.00         51.63           0.00         51.63           0.00         51.63           0.00         51.63           0.00         51.63           0.00         51.63           0.00         51.63           0.00         51.63           0.00         51.63           0.00         51.63           0.00         51.63           0.00         51.63           0.00         51.63           0.00         51.63           0.00         51.63           0.00         51.63           0.00         51.63           0.00         51.63           0.00         51.63           0.00         52.65           0.00         52.65           0.00         52.64           60.00         62.64                                                                                                    | E<br>xi) ↑ A A K & A & A & A & A & A & A & A & A &                                                                                                    | 114.74           68.84           0.00           114.74           68.84           0.00           114.74           68.84           0.00           114.74           68.84           0.00           114.74           68.84           0.00           114.74           68.84           0.00           114.74           68.84           0.00           114.74           68.84           0.00           114.74           68.84           0.00           114.74           68.84           0.00           115.66           69.40           0.00           115.66           69.40           0.00           115.66           69.40           0.00           0.00                                                                                                    | 458.96           3         4         5         6         7           1 ☆ (m())         201         2021         2021         2021           2021         2021         2021         2021         2021           2021         2021         2021         2021         2021           2021         2021         2021         2021         2021           2021         2021         2021         2021         2021           2021         2021         2021         2021         2021           2021         2021         2021         2021         2021           2021         2021         2021         2021         2021           2021         2021         2021         2021         2021           2021         2021         2021         2021         2021           2021         2021         2021         2021         2021           2021         2021         2021         2021         2021           2021         2021         2021         2021         2021           2021         2021         2021         2021         2021           2021         2021         2021                                                                                                    | 正常应缴<br>G<br>の 数次所属現<br>1<br>1<br>1<br>1<br>1<br>2<br>2<br>2<br>2<br>2<br>3<br>3<br>3<br>3<br>4<br>4<br>4<br>4<br>5<br>5<br>5<br>6<br>6<br>6<br>6<br>6<br>7<br>7<br>7<br>8<br>8<br>8 | 202103<br>2 跳转至時 1<br># 微微交差<br>正常应缴<br>正常应缴<br>正常应逾<br>量<br>正常应逾<br>量<br>正常应应缴<br>正常应逾<br>量<br>正常应应缴<br>正常定应缴<br>正常定应缴<br>正常应逾<br>量<br>正常定应缴<br>正常应逾<br>量<br>正常应逾<br>量<br>正常应逾<br>量<br>正常定应缴<br>正常定应缴<br>正常定应缴<br>正常定应缴<br>正常应逾<br>量<br>正常定应缴<br>正常定应缴<br>正常应逾缴<br>正常定应缴<br>正常定应缴<br>正常定应缴<br>正常定应缴<br>正常定应缴<br>正常定应缴<br>正常定应缴<br>正常定应缴<br>正常定应缴<br>正常定应缴<br>正常定应缴<br>正常定应缴<br>正常定应缴<br>正常定应缴<br>正常定应缴<br>正常定应缴<br>正常定应缴<br>正言常应应缴<br>正常定应缴<br>正常定应缴<br>正言常应应缴<br>正言常应应缴<br>正言常应应缴                                                                                                    |                                                                                                  | I<br>202101<br>202101<br>202101<br>202101<br>202101<br>202102<br>202102<br>202102<br>202102<br>202102<br>202103<br>202103<br>202103<br>202103<br>202104<br>202104<br>202104<br>202104<br>202106<br>202106<br>202107<br>202107<br>202107<br>202107<br>202107<br>202107<br>202107<br>202107<br>202108<br>202108<br>202 | 40 *6 10<br>202101<br>202101<br>202101<br>202102<br>202102<br>20210<br>202102<br>202102<br>20210<br>202102<br>20210<br>20210 | J<br>公式<br>                                     |

# 3.10 业务查询\_单位缴费明细信息查询

#### 功能描述 3.10.1

该功能模块为参保单位提供查询单位缴费明细信息的功能。

#### 用户界面 3.10.2

界面图如下所示,提供单位缴费明细信息的查询。

| ·经办 ~      | 目前  | 页 职工缴费明绝 | ····································· | 位缴费明细查      | 询 ×      |            |                  |                |            |                  |                |                |      |      |       |            |      |
|------------|-----|----------|---------------------------------------|-------------|----------|------------|------------------|----------------|------------|------------------|----------------|----------------|------|------|-------|------------|------|
| 音词 ^       | 单位组 | 激费明细信息查  | 询                                     |             |          |            |                  |                |            |                  |                |                |      |      |       |            |      |
| 职工缴费明细查询   | Б   | 立费款所属期   | 选择日期                                  |             |          |            | 险种               | 类型 请选择         |            |                  |                |                |      |      | ŝ     | BE I       | 0 重调 |
| 单位缴费明细查询   | 单位组 | 激费明细信息列  | 表                                     |             |          |            |                  |                |            |                  |                |                |      |      |       |            | 土 导出 |
| 单位参保人员信息查询 | 序号  | 险种类型     | 起始费款<br>所属期                           | 截止费款<br>所属期 | 缴费<br>人数 | 单位缴<br>费比例 | 单位缴费基数<br>总额 (元) | 单位应缴金<br>额 (元) | 个人缴<br>费比例 | 个人缴费基数<br>总额 (元) | 个人应缴金<br>额 (元) | 职工工资总<br>额 (元) | 缴费类型 | 缴费标志 | 单位编号  | 滞纳金<br>(元) | 操    |
| +UB020     | 1   | -        | 202201                                | 202201      |          | -          | -                | -              | -          | -                | -              | -              | -    | 未到账  | 32080 |            | 详    |
| 单位花名册查询    | 2   | 职工基本医    | 200107                                | 200107      | 373      | ~          |                  | 26995.03       |            | 0.00             | 0.00           |                | 正常应缴 | 足额缴纳 | 32080 | 0          | 详    |
| 待审核数据查询    | 3   | 职工基本医    | 200107                                | 200107      | 373      | -          | 0.00             | 0.00           | -          | -                | 7712.88        |                | 正常应缴 | 足额缴纳 | 32080 | 0          | 详    |
| 已审核数据查询    | 4   | 大额医疗费    | 200107                                | 200107      | 373      | ~          | 0.00             | 0.00           | -          | -                | 3616.00        | -              | 正常应缴 | 足额缴纳 | 32080 | 0          | 详    |
|            | 5   | 职工基本医    | 200103                                | 200103      | 374      | -          |                  | 27075.95       | ~          | 0.00             | 0.00           |                | 正常应缴 | 足额缴纳 | 32080 | 0          | 详    |
| 歌明记录堂问     | 6   | 职工基本医    | 200103                                | 200103      | 374      | -          | 0.00             | 0.00           | -          | -                | 7736.00        | -              | 正常应缴 | 足额缴纳 | 32080 | 0          | 详    |
| 抑的         | 7   | 大额医疗费    | 200103                                | 200103      | 374      |            | 0.00             | 0.00           |            | -                | 3616.00        | -              | 正常应缴 | 足额缴纳 | 32080 | 0          | 详    |
|            | 8   | 职工基本医    | 200101                                | 200101      | 375      | ~          |                  | 27165.06       |            | 0.00             | 0.00           | ~              | 正常应缴 | 足额缴纳 | 32080 | 0          | 详    |
|            | 9   | 职工基本医    | 200101                                | 200101      | 375      | -          | 0.00             | 0.00           | -          | -                | 7761.46        | -              | 正常应缴 | 足额缴纳 | 32080 | 0          | 详    |
|            | 10  | 大额医疗费    | 200101                                | 200101      | 375      |            | 0.00             | 0.00           |            | -                | 3624.00        |                | 正常应缴 | 足额缴纳 | 32080 | 0          | 详    |

#### 3.10.3 操作步骤

具体操作步骤如下。

1) 菜单选择"查询服务"一"单位缴费明细查询"

| 国家医疗保障公    | 、共服务       | 野平台         |             |         |          |            |                 |               |            |                 |               |               |         | - <b>EQ</b> 869 | tr 🌲    | 💄 окі      | 退出   |
|------------|------------|-------------|-------------|---------|----------|------------|-----------------|---------------|------------|-----------------|---------------|---------------|---------|-----------------|---------|------------|------|
| 网上经办       | <b>E</b> # | 页 职工缴费明细的   | E词 × 单位线    | 遺明細畫的 × |          |            |                 |               |            |                 |               |               |         |                 |         |            |      |
| 业务置调 へ     |            | 激费明细信息查询    | 0           |         |          |            |                 |               |            |                 |               |               |         |                 |         |            |      |
| 职工缴费明细查询   | £          | 立费款所属期 📄 ;  | 选择日期        |         |          |            | 险种类             | 國演选择          |            |                 |               |               |         |                 |         | 11 M       | Q查词  |
| 单位撤费明细查询   |            | 意要明细信息列表    | ž           |         |          |            |                 |               |            |                 |               |               |         |                 |         |            | * 泉田 |
| 单位参保人员信息查询 | 序号         | 险种类型        | 起始费款所<br>属期 | 截止费款所属期 | 懲费人<br>数 | 单位徵费<br>比例 | 单位缴费基数总<br>额(元) | 单位应缴金额<br>(元) | 个人懲费<br>比例 | 个人戀费基数总<br>競(元) | 个人应缴金额<br>(元) | 职工工资总额<br>(元) | 缴费类型    | 鐵畫标志            | 单位编号    | 滞纳金<br>(元) | 操作   |
| + CHARLEN  | 1          | -           | 202201      | 202201  |          |            | -               | -             | 100        |                 |               |               | -       | 未到账             | 3208000 |            | 详情   |
| 单位花名册查询    | 2          | 职工基本医疗      | 200107      | 200107  | 373      |            | -               | 26995.03      |            | 0.00            | 0.00          | -             | 正常应缴    | 足额缴纳            | 3208000 | 0          | 详情   |
| 待审核数据查询    | 3          | 职工基本医疗      | 200107      | 200107  | 373      |            | 0.00            | 0.00          | ~          |                 | 7712.88       | -             | 正常应缴    | 足额缴纳            | 3208000 | 0          | 详情   |
| 已审核数据查询    | 4          | 大额医疗费用      | 200107      | 200107  | 373      | -          | 0.00            | 0.00          | ~          |                 | 3616.00       | -             | 正常应缴    | 足额缴纳            | 3208000 | 0          | 详情   |
|            | 5          | 职工基本医疗      | 200103      | 200103  | 374      | -          | -               | 27075.95      | -          | 0.00            | 0.00          |               | 正常应缴    | 足额缴纳            | 3208000 | 0          | 详情   |
| 國研究改良的     | 6          | 职工基本医疗      | 200103      | 200103  | 374      |            | 0.00            | 0.00          |            |                 | 7736.00       |               | 正常应缴    | 足额缴纳            | 3208000 | 0          | 详情   |
| 报表打印 🗸     | 7          | 大额医疗费用      | 200103      | 200103  | 374      |            | 0.00            | 0.00          |            |                 | 3616.00       |               | 正常应缴    | 足额缴纳            | 3208000 | 0          | 详慎   |
|            | 8          | 职工基本医疗      | 200101      | 200101  | 375      |            | -               | 27165.06      |            | 0.00            | 0.00          | -             | 正常应缴    | 足额缴纳            | 3208000 | 0          | 详情   |
|            | 9          | 职工基本医疗      | 200101      | 200101  | 375      |            | 0.00            | 0.00          |            |                 | 7761.46       | -             | 正常应缴    | 足额缴纳            | 3208000 | 0          | 详情   |
|            | 10         | 大额医疗费用      | 200101      | 200101  | 375      |            | 0.00            | 0.00          | -          |                 | 3624.00       |               | 正常应缴    | 足额缴纳            | 3208000 | 0          | 详情   |
|            | 息共5        | 847条显示1-10条 |             |         |          |            |                 |               |            |                 |               | 1 2           | 3 4 5 6 | 585 🖸           | 10张/页   | 跳转至第       | 1页   |

2) 输入应费款所属期,点击查询,查出单位缴费明细信息(可选做)。

| ற ்       | <b>E</b> # | 页 职工缴费明细的  | 当词 × 単位物    | 费明细查询 × |          |            |                 |               |            |                  |               |               |                 |          |         |            |    |
|-----------|------------|------------|-------------|---------|----------|------------|-----------------|---------------|------------|------------------|---------------|---------------|-----------------|----------|---------|------------|----|
| 询 ^       | 单位约        | 激费明细信息查询   | 0           |         |          |            |                 |               |            |                  |               |               |                 |          |         |            |    |
| 工繳盡明細查询   |            | 立義款所属期 📃 2 | 2022-02     |         |          |            | 验种类             | 型即工基本医疗       | 作保险        |                  | Ý             |               |                 |          |         | 重要         | Qź |
| 位繳费明細查询   | 单位         | 致悲明细信息列表   | ;           |         |          |            |                 |               |            |                  |               |               |                 |          |         |            |    |
| 位参保人员信息查询 | 序号         | 险种类型       | 起始要款所<br>属期 | 截止费款所属期 | 労務人<br>数 | 单位缴费<br>比例 | 单位缴费基数总<br>额(元) | 单位应缴金额<br>(元) | 个人缴费<br>比例 | 个人缴费基数总<br>额 (元) | 个人应缴金额<br>(元) | 职工工资总额<br>(元) | 缴赛类型            | 缴费标志     | 单位编号    | 滞纳金<br>(元) |    |
|           | 1          |            | 202201      | 202201  | -        |            | -               | -             | -          | -                | -             | -             | -               | 未到账      | 3208000 |            |    |
| 立花名册查询    | 2          | 职工基本医疗     | 200107      | 200107  | 373      |            |                 | 26995.03      | -          | 0.00             | 0.00          | -             | 正常应缴            | 足额缴纳     | 3208000 | 0          |    |
| 自核数据查询    | 3          | 职工基本医疗     | 200107      | 200107  | 373      |            | 0.00            | 0.00          |            |                  | 7712.88       |               | 正常应缴            | 足额激纳     | 3208000 | 0          |    |
| 盲核数据查询    | 4          | 大额医疗费用     | 200107      | 200107  | 373      |            | 0.00            | 0.00          | -          |                  | 3616.00       | -             | 正常应缴            | 足额缴纳     | 3208000 | 0          |    |
|           | 5          | 职工基本医疗     | 200103      | 200103  | 374      |            | -               | 27075.95      | -          | 0.00             | 0.00          | -             | 正常应缴            | 足额缴纳     | 3208000 | 0          |    |
| 的后来宣和     | 6          | 职工基本医疗     | 200103      | 200103  | 374      | -          | 0.00            | 0.00          | -          | -                | 7736.00       | -             | 正常应缴            | 足额缴纳     | 3208000 | 0          |    |
| p ~       | 7          | 大额医疗费用     | 200103      | 200103  | 374      |            | 0.00            | 0.00          |            |                  | 3616.00       |               | 正常应撤            | 足额撤纳     | 3208000 | 0          |    |
|           | 8          | 职工基本医疗     | 200101      | 200101  | 375      |            | -               | 27165.06      |            | 0.00             | 0.00          |               | 正常应缴            | 足额撤纳     | 3208000 | 0          |    |
|           | 9          | 职工基本医疗     | 200101      | 200101  | 375      |            | 0.00            | 0.00          | -          |                  | 7761.46       | -             | 正常应缴            | 足额缴纳     | 3208000 | 0          |    |
|           | 10         |            | 200101      | 200101  | 275      |            | 0.00            | 0.00          |            |                  | 2624.00       |               | TE data shutter | C #Field | 2209000 | 0          |    |

3)选择一条数据,点击"详情",查看单位缴费详情。

| 国家医疗保障公            | 共服务   | <b>F</b> 台 | ì    |           |         |           |           |           |         |                |            | 🗄 返回服务大厅 🌲 🤱 | скі 退出 |
|--------------------|-------|------------|------|-----------|---------|-----------|-----------|-----------|---------|----------------|------------|--------------|--------|
| 网上经办               | ₫ 首页  | 职          | 鐵费明  | 田信息列表     |         |           |           |           |         |                | ×          |              |        |
| 业务查询               | ▋职工缴费 | 明生         | 个人组  | 故费信息明细列:  | 表       |           |           |           |         | *              | ₩          |              |        |
| 职工缴费明细查询           | *证件   | 号码         | 序号   | 险种        | 对应费款所属期 | 个人缴费基数(元) | 个人实缴金额(元) | 单位实缴金额(元) | 缴费类型    | 起始费款所属期        | 截至         |              | 重置  查询 |
| 单位缴费明细查询           | 职工缴费  | 明治         | 1    | 职工基本医疗    | 202101  | 5737      | 114.74    | -         | 正常应缴    | 202101         |            |              |        |
| 治疗条件人员信息咨询         |       |            | 2    | 职工基本医疗    | 202101  |           | -         | 458.96    | 正常应缴    | 202101         |            |              |        |
| <b>半位多味入风阳心且</b> 时 | 序号    |            | 3    | 大额医疗费用    | 202101  | -         | 8         | -         | 正常应缴    | 202101         |            | 参保状态         | 操作     |
| 单位信息查询             | 1     | 320        | 4    | 生育保险      | 202101  |           |           | 51.63     | 正常应缴    | 202101         |            | 正常参保         | 详情     |
| 单位花名册查询            |       |            | 5    | 职工基本医疗    | 202102  | 5737      | 114.74    |           | 正常应缴    | 202102         |            |              |        |
| 待审核数据查询            |       |            | 6    | 职工基本医疗    | 202102  | -         | -         | 458.96    | 正常应缴    | 202102         |            |              |        |
|                    |       |            | 7    | 大额医疗费用    | 202102  | -         | 8         | -         | 正常应缴    | 202102         |            |              |        |
| 口申恢议店旦问            |       |            | 8    | 生育保险      | 202102  | -         | -         | 51.63     | 正常应缴    | 202102         |            |              |        |
| 撤销记录查询             |       |            | 9    | 职工基本医疗    | 202103  | 5737      | 114.74    | -         | 正常应缴    | 202103         |            |              |        |
| 报表打印               |       |            | 10   | 职工基本医疗    | 202103  | τ.        | 5         | 458.96    | 正常应缴    | 202103         |            |              |        |
|                    |       |            | 总共64 | 条 显示1-10条 |         |           | 1 2       | 3 4 5 6 7 | > 10⊊/i | 瓦 ∨ 〕 跳转至第   1 | <b>〕</b> 页 |              |        |

4) 点击"导出",导出单位缴费明细。

| 国家医疗保障公    | 共服务        | 野平台                                    |          |         |      |            |                                                 |               |            |                                                 |               |               |       | 6 5089  | 大厅 🐥    | ዾ окі      | 退出   |
|------------|------------|----------------------------------------|----------|---------|------|------------|-------------------------------------------------|---------------|------------|-------------------------------------------------|---------------|---------------|-------|---------|---------|------------|------|
| 网上经办       | <b>E</b> # | 页 职工缴费明细题                              | 世间 × 単位場 | 捜明細査的 × |      |            |                                                 |               |            |                                                 |               |               |       |         |         |            |      |
| 业务查询 ^     | 单位约        | 激费明细信息查询                               | 0        |         |      |            |                                                 |               |            |                                                 |               |               |       |         |         |            |      |
| 职工缴费明细查询   | £          | 立费款所属期 📄 🤅                             | 2022-02  |         |      |            | 险种类                                             | 型即工基本医疗       | 字保险        |                                                 |               |               |       |         |         | 118        | Q 查询 |
| 单位撤费明细查询   |            | ~~~~~~~~~~~~~~~~~~~~~~~~~~~~~~~~~~~~~~ |          |         |      |            |                                                 |               |            |                                                 |               |               |       |         |         |            | _    |
| 单位参保人员信息查询 | 中位         | 家夜明细信心列本                               | ε        |         |      |            |                                                 |               |            |                                                 |               |               |       |         |         |            | 土 导出 |
| 单位信息查询     | 序号         | 脸种类型                                   | 起始要款所属期  | 截止要設所属期 | 激费人数 | 单位继要<br>比例 | 単位懲要基数总<br>一一一一一一一一一一一一一一一一一一一一一一一一一一一一一一一一一一一一 | 単位应激金融<br>(元) | 个人懲要<br>比例 | 个人懲费基数总<br>一一一一一一一一一一一一一一一一一一一一一一一一一一一一一一一一一一一一 | 个人应缴金额<br>(元) | 职工工资总额<br>(元) | 缴费类型  | 鐵畫标志    | 单位编号    | 滞纳金<br>(元) | 操作   |
|            | 1          | 职工基本医疗                                 | 202202   | 202202  | 3    | 0.07       | 6577.00                                         | 460.39        |            | 0.00                                            | 0.00          | 6577.00       | 一次性补收 | 足额撤纳    | 3208000 | 0          | 详情   |
| 单位花名册查询    | 2          | 职工基本医疗                                 | 202202   | 202202  | 1    | 0.07       | 2117.00                                         | 148.19        |            | 0.00                                            | 0.00          | 2117.00       | 一次性补收 | 足额撤纳    | 3208000 | 0          | 详情   |
| 待审核数据置询    | 3          | 职工基本医疗                                 | 202202   | 202202  | 1    | 0.07       | 2312.00                                         | 161.84        |            | 0.00                                            | 0.00          | 2312.00       | 一次性补收 | 足额缴纳    | 3208000 | 0          | 详情   |
| 已审核数据查询    | 4          | 职工基本医疗                                 | 202202   | 202202  | 3    | 0.07       | 6485.00                                         | 453.95        |            | 0.00                                            | 0.00          | 6485.00       | 一次性补收 | 足额缴纳    | 3208000 | 0          | 详情   |
| 撤销记录音调     | 5          | 职工基本医疗                                 | 202202   | 202202  | 1    | 0.07       | 2554.00                                         | 178.78        |            | 0.00                                            | 0.00          | 2554.00       | 一次性补收 | 足额缴纳    | 3208000 | 0          | 详情   |
|            | 6          | 职工基本医疗                                 | 202202   | 202202  | 1    | 0.07       | 2139.00                                         | 149.73        | -          | 0.00                                            | 0.00          | 2139.00       | 一次性补收 | 足额撤纳    | 3208000 | 0          | 详情   |
| 报表打印 🗸     | 7          | 职工基本医疗                                 | 202202   | 202202  | 2    | 0.07       | 3443.00                                         | 241.01        |            | 0.00                                            | 0.00          | 3443.00       | 一次性补收 | 足额撤纳    | 3208000 | 0          | 详惯   |
|            | 8          | 职工基本医疗                                 | 202202   | 202202  | 1    | 0.07       | 1817.00                                         | 127.19        | -          | 0.00                                            | 0.00          | 1817.00       | 一次性补收 | 足额缴纳    | 3208000 | 0          | 详情   |
|            | 9          | 职工基本医疗                                 | 202202   | 202202  | 1    | 0.07       | 1864.00                                         | 130.48        | -          | 0.00                                            | 0.00          | 1864.00       | 一次性补收 | 足额缴纳    | 3208000 | 0          | 详情   |
|            | 10         | 职工基本医疗                                 | 202202   | 202202  | 1    | 0.07       | 2259.00                                         | 158.13        |            | 0.00                                            | 0.00          | 2259.00       | 一次性补收 | 足额缴纳    | 3208000 | 0          | 详情   |
|            | 息共2        | 21条 显示1-10条                            |          |         |      |            |                                                 |               |            |                                                 |               |               | 1     | 1 2 3 🤉 | 10条/页   | 】 親转至解 [   | 1页   |

|    | A          | В          | C          | D         | E         | F      | G     | Н    | I       | J       |
|----|------------|------------|------------|-----------|-----------|--------|-------|------|---------|---------|
| 1  | 险种类型       | 单位缴费基数总额   | 个人缴费基数总额   | 单位应缴金额    | 个人应缴金额    | 应费款所属期 | 缴费类型  | 缴费人数 | 起始费款所属期 | 截止费款所属期 |
| 2  | 职工基本医疗保险   | 6577.00    | 0.00       | 460.39    | 0.00      | 200909 | 一次性补收 | 3    | 202202  | 202202  |
| 3  | 职工基本医疗保险   | 2117.00    | 0.00       | 148.19    | 0.00      | 200912 | 一次性补收 | 1    | 202202  | 202202  |
| 4  | 职工基本医疗保险   | 2312.00    | 0.00       | 161.84    | 0.00      | 201002 | 一次性补收 | 1    | 202202  | 202202  |
| 5  | 职工基本医疗保险   | 6485.00    | 0.00       | 453.95    | 0.00      | 201010 | 一次性补收 | 3    | 202202  | 202202  |
| 6  | 职工基本医疗保险   | 2554.00    | 0.00       | 178.78    | 0.00      | 201102 | 一次性补收 | 1    | 202202  | 202202  |
| 7  | 职工基本医疗保险   | 2139.00    | 0.00       | 149.73    | 0.00      | 201104 | 一次性补收 | 1    | 202202  | 202202  |
| 8  | 职工基本医疗保险   | 3443.00    | 0.00       | 241.01    | 0.00      | 201105 | 一次性补收 | 2    | 202202  | 202202  |
| 9  | 职工基本医疗保险   | 1817.00    | 0.00       | 127.19    | 0.00      | 201107 | 一次性补收 | 1    | 202202  | 202202  |
| 10 | 职工基本医疗保险   | 1864.00    | 0.00       | 130.48    | 0.00      | 201110 | 一次性补收 | 1    | 202202  | 202202  |
| 11 | 职工基本医疗保险   | 2259.00    | 0.00       | 158.13    | 0.00      | 201111 | 一次性补收 | 1    | 202202  | 202202  |
| 12 | 职工基本医疗保险   | 10179.00   | 0.00       | 712.53    | 0.00      | 201206 | 一次性补收 | 2    | 202202  | 202202  |
| 13 | 职工基本医疗保险   | 5644.00    | 0.00       | 395.08    | 0.00      | 201208 | 一次性补收 | 1    | 202202  | 202202  |
| 14 | 职工基本医疗保险   | 12196.00   | 0.00       | 853.72    | 0.00      | 201212 | 一次性补收 | 2    | 202202  | 202202  |
| 15 | 职工基本医疗保险   | 5491.00    | 0.00       | 384.37    | 0.00      | 201306 | 一次性补收 | 1    | 202202  | 202202  |
| 16 | 职工基本医疗保险   | 5224.00    | 0.00       | 365.68    | 0.00      | 201307 | 一次性补收 | 1    | 202202  | 202202  |
| 17 | 职工基本医疗保险   | 5304.00    | 0.00       | 371.28    | 0.00      | 201308 | 一次性补收 | 1    | 202202  | 202202  |
| 18 | 职工基本医疗保险   | 5224.00    | 0.00       | 365.68    | 0.00      | 201310 | 一次性补收 | 1    | 202202  | 202202  |
| 19 | 职工基本医疗保险   | 2750.00    | 0.00       | 220.00    | 0.00      | 201711 | 一次性补收 | 1    | 202202  | 202202  |
| 20 | 职工基本医疗保险   | 0.00       | 6694162.00 | 0.00      | 133883.24 | 202202 | 正常应缴  | 1225 | 202202  | 202202  |
| 21 | 职工基本医疗保险   | 6694162.00 | 0.00       | 535532.96 | 0.00      | 202202 | 正常应缴  | 1225 | 202202  | 202202  |
| 22 | 职工基本医疗保险   | 1577491.28 | 0.00       | 0.00      | 0.00      | 202202 | 正常应缴  | 246  | 202202  | 202202  |
| 23 |            |            |            |           |           |        |       |      |         |         |
| 24 |            |            |            |           |           |        |       |      |         |         |
| 25 |            |            |            |           |           |        |       |      |         |         |
| 26 |            |            |            |           |           |        |       |      |         |         |
| 27 |            |            |            |           |           |        |       |      |         |         |
| 28 |            |            |            |           |           |        |       |      |         |         |
| 29 |            |            |            |           |           |        |       |      |         |         |
| 30 |            |            |            |           |           |        |       |      |         |         |
| 31 |            |            |            |           |           |        |       |      |         |         |
| 32 |            |            |            |           |           |        |       |      |         |         |
| 33 |            |            |            |           |           |        |       |      |         |         |
| K  | く > >  単位徴 | 费明细 十      |            |           |           | 12     |       |      |         | > II    |

# 3.11 业务查询\_单位参保人员信息查询

# 3.11.1 功能描述

该模块为参保单位提供单位参保人员信息查询的功能。

# 3.11.2 用户界面

界面图如下所示,提供单位参保人员信息查询的查询。

| 国家医疗保障公    | 共服务 <sup>3</sup> | 平台         |              |             |    |      |      | [· 返回服务: | ₩т 🌲 🚨 окі | 退出 |
|------------|------------------|------------|--------------|-------------|----|------|------|----------|------------|----|
| 网上经办       | <b>王</b> 首页      | 职工缴费明细查询 × | 单位激费明细查询 × 🕈 | 位参保人员信息查询 × |    |      |      |          |            |    |
| 业务查询       | 单位参供             | 民人员信息查询    |              |             |    |      |      |          |            |    |
| 职工缴费明细查询   | * 证件             | 号码 请输入     |              |             |    |      |      |          | 重要         | 查询 |
| 单位撤费明细查询   | 单位参供             | 采人员信息列表    |              |             |    |      |      |          |            |    |
| 单位参保人员信息查询 | 序号               | 人员编号       | 证件号码         | 姓名          | 性别 | 民族   | 移动电话 | 常住详细地址   | 参保状态       | 操作 |
| 单位信息查询     |                  |            |              |             |    |      |      |          |            |    |
| 单位花名册查询    |                  |            |              |             |    | E.   |      |          |            |    |
| 待审核数据查询    |                  |            |              |             |    | 9ª   |      |          |            |    |
| 已审核数据查询    |                  |            |              |             |    | 暂无内容 |      |          |            |    |
| 撤销记录查询     |                  |            |              |             |    |      |      |          |            |    |
| 报表打印 ~     |                  |            |              |             |    |      |      |          |            |    |
|            |                  |            |              |             |    |      |      |          |            |    |
|            |                  |            |              |             |    |      |      |          |            |    |
|            |                  |            |              |             |    |      |      |          |            |    |
|            |                  |            |              |             |    |      |      |          |            |    |

# 3.11.3 操作步骤

具体操作步骤如下。

1) 菜单选择"查询服务"一"单位参保人员信息查询"

| 国家医疗保障公    | 共服务平台       |                |              |    |      |      | [· 返回服务+ | стт 🛕 🚣 окі | 退出 |
|------------|-------------|----------------|--------------|----|------|------|----------|-------------|----|
| 网上经办       | 首页 职工缴费明细查》 | 旬 × 单位缴费明细查询 × | 单位参保人员信息查询 × |    |      |      |          |             |    |
| 业务查询 个     | 单位参保人员信息查询  |                |              |    |      |      |          |             |    |
| 职工缴善明细查询   | *证件号码 请输入   |                |              |    |      |      |          | 和評          | 查询 |
| 单位缴费明细查询   | 单位参保人员信息列表  |                |              |    |      |      |          |             |    |
| 单位参保人员信息查询 | 序号 人员编号     | 证件号码           | 姓名           | 性别 | 民族   | 移动电话 | 常住详细地址   | 委保状态        | 操作 |
| 单位信息查询     |             |                |              |    |      |      |          |             |    |
| 单位花名册查询    |             |                |              |    | E.   |      |          |             |    |
| 待审核数据查询    |             |                |              |    |      |      |          |             |    |
| 已無於致始直測    |             |                |              |    | 暂无内容 |      |          |             |    |
| 振奏打印       |             |                |              |    |      |      |          |             |    |
|            |             |                |              |    |      |      |          |             |    |
|            |             |                |              |    |      |      |          |             |    |
|            |             |                |              |    |      |      |          |             |    |
|            |             |                |              |    |      |      |          |             |    |
|            |             |                |              |    |      |      |          |             |    |

5) 2) 输入职工证件号码,点击查询,查询出职工基本信息。

| 国家医疗保障公    | 共服务         | 平台                |               |             |    |                                         |      | G 返回服务大 | ரா 🌲 🚨 ல | 13 退出 |
|------------|-------------|-------------------|---------------|-------------|----|-----------------------------------------|------|---------|----------|-------|
| 网上经办       | <b>王</b> 前页 | 职工缴费明细查询 ×        | 单位缴费明细查询 × \$ | 位参保人员信息查询 × |    |                                         |      |         |          |       |
| 业务查询       | 单位参         | 保人员信息查询           |               |             |    |                                         |      |         |          | _     |
| 职工徽書明细查词   | * 证作        | #号码 3208261991081 | 32025         | ۲           | 7  |                                         |      |         | 重選       | 查询    |
| 单位缴费明细查询   | 单位参         | 保人员信息列表           |               |             |    |                                         |      |         |          |       |
| 单位参保人员信息查询 | 序号          | 人员编号              | 证件号码          | 姓名          | 性別 | 民族                                      | 移动电话 | 常住详细地址  | 委保状态     | 操作    |
| 单位信息查询     |             |                   |               |             |    |                                         |      |         |          |       |
| 单位花名册查询    |             |                   |               |             |    | · (==================================== |      |         |          |       |
| 待审核数据查询    |             |                   |               |             |    | <u> </u>                                |      |         |          |       |
| 已审核数据查询    |             |                   |               |             |    | 智无内容                                    |      |         |          |       |
| 撤销记录查询     |             |                   |               |             |    |                                         |      |         |          |       |
| 报表打印       |             |                   |               |             |    |                                         |      |         |          |       |
|            |             |                   |               |             |    |                                         |      |         |          |       |
|            |             |                   |               |             |    |                                         |      |         |          |       |
|            |             |                   |               |             |    |                                         |      |         |          |       |
|            |             |                   |               |             |    |                                         |      |         |          |       |
|            |             |                   |               |             |    |                                         |      |         |          |       |

| 国家医疗保障公    | 公共服务                                                                                                    | 评台                           |                  |              |   |    |  |   | 大厅 🌲 💄 окі | 退出 |  |  |
|------------|----------------------------------------------------------------------------------------------------|------------------------------|------------------|--------------|---|----|--|---|------------|----|--|--|
| 网上经办       | <b>E</b> #3                                                                                                    | 页 职工缴费明细查询 ×                 | 单位缴费明细查询 × 4     | 9位参保人员信息查询 × |   |    |  |   |            |    |  |  |
| 业务查询 ^     | 单位                                                                                                    | 修保人员信息查询                     |                  |              |   |    |  |   |            |    |  |  |
| 职工缴费明细查询   | * į                                                                                                    | * 证件号码 320826199108132025 並把 |                  |              |   |    |  |   |            |    |  |  |
| 单位撤费明细查询   | ■单位参                                                                                                    | 【单位参保人员信息列表                  |                  |              |   |    |  |   |            |    |  |  |
| 单位参保人员信息查询 | 自然意思的         体与         人员编号         证件号码         姓名         性別         民族         移动电话         常住详细地址         老保权权 |                              |                  |              |   |    |  |   |            |    |  |  |
| 单位信息查询     | 1                                                                                                    | 3208000000000000             | 3208********2025 | 贾媛媛          | 女 | 汉族 |  | - | 正常参保       | 详情 |  |  |
| 单位花名册查询    |                                                                                                    |                              |                  |              |   |    |  |   |            |    |  |  |
| 待审核数据查询    |                                                                                                    |                              |                  |              |   |    |  |   |            |    |  |  |
| 已审核数据查询    |                                                                                                    |                              |                  |              |   |    |  |   |            |    |  |  |
| 撤销记录查询     |                                                                                                    |                              |                  |              |   |    |  |   |            |    |  |  |
| 报表打印 ~     |                                                                                                    |                              |                  |              |   |    |  |   |            |    |  |  |
|            |                                                                                                    |                              |                  |              |   |    |  |   |            |    |  |  |
|            |                                                                                                    |                              |                  |              |   |    |  |   |            |    |  |  |
|            |                                                                                                    |                              |                  |              |   |    |  |   |            |    |  |  |
|            |                                                                                                    |                              |                  |              |   |    |  |   |            |    |  |  |
|            |                                                                                                    |                              |                  |              |   |    |  |   |            |    |  |  |
|            |                                                                                                    |                              |                  |              |   |    |  |   |            |    |  |  |

3)选择一条数据,点击"详情",查看参保人员信息详情。

| <b>か</b> ~ | ■ 前页 ■ | 只工繳費明细查询 ×                              | 单位激费明细查词 > | 单位参保人员信息查询 ×              |        |             |        |      |   |
|------------|--------|-----------------------------------------|------------|---------------------------|--------|-------------|--------|------|---|
| 窗 ^        | ■单位参保ノ | 员信息查询                                   |            |                           |        |             |        |      |   |
| 工物書明细畫询    | *证件号   | 码 32082619910                           | 参保人员信息     |                           |        |             | ×      | 東西   | Ť |
| 立繳费明細豐適    | ■单位参保ノ | 员信息列表                                   | 基础信息       |                           |        |             |        |      |   |
| 这参保人员信息查询  | 库号     | 人员编号                                    | 人员编号       | 3208000000000001003330722 | 证件类型   | 居民身份证 (户口簿) | 常住详细地址 | 表保状态 | ; |
| 2信息查询      | 1 33   | 208000000000000000000000000000000000000 | 证件号码       | 3208********2025          | 姓名     | 贾媛媛         |        | 正常參保 |   |
|            |        |                                         | 性别         | 女                         | 民族     | 汉族          |        |      |   |
| 14:名册宣词    |        |                                         | 首次工作日期     | 2017-08-01                | 人员类型   | 职工在职        |        |      |   |
| 球数据查询      |        |                                         | 移动电话       |                           | 政治面貌   | -           |        |      |   |
| 核数据查询      |        |                                         | 学历         | 其他                        |        |             |        |      |   |
| 记录查询       |        |                                         | 参保信息       |                           |        |             |        |      |   |
|            |        |                                         | 脸种类型       | 职工基本医疗保险                  | 人员参保状态 | 正常参保        |        |      |   |
|            |        |                                         | 首次参保年月     | 201708                    | 个人参保日期 | 2017-08-01  |        |      |   |
|            |        |                                         | 账户建立年月     |                           |        |             |        |      |   |

# 3.12 业务查询\_单位信息查询

# 3.12.1 功能描述

该功能模块为参保单位提供查询单位信息的功能。

# 3.12.2 用户界面

界面图如下所示,提供单位基本信息、单位联系信息、单位注册信息、单位银行信息4个模块的查询。

| 国家医疗保障公    | 共服务平台     |                                      |          | G 追风服务大厅            | 🕽 🚨 ОКІ і ШІІІІ |
|------------|-----------|--------------------------------------|----------|---------------------|-----------------|
| 网上经办       | 前页 职工缴费明约 | 11查询 × 单位撤费明调查询 × 单位参保人员信息查询 × 单位信息查 | ila ×    |                     |                 |
| 业务查询 ^     | 单位基本信息    | 单位联系信息 单位注册信息 单位银行信息                 |          |                     |                 |
| 职工缴善明细查询   | 单位名称      | 准安市妇幼保健院                             | 统一社会信用代码 | 12320800469477383M  |                 |
| 单位缴费明细查询   | 单位类型      | 事业单位                                 | 单位管理类型   | 普通单位                |                 |
| 单位参保人员信息查询 | 法人姓名      | 孙春殿                                  | 法人证件类型   | 居民息份证 (户口簿)         |                 |
|            | 法人证件号码    | 3208********004X                     | 所属行业     | -                   |                 |
| 単位信息度向     | 经济类型      | 国有全资                                 | 隶属关系     | -                   |                 |
| 单位花名册查询    | 单位参保状态    | 参保缴费                                 | 单位参保日期   | 2000-01-01 12:00:00 |                 |
| 待审核数据查询    |           |                                      |          |                     |                 |
| 已审核数据查询    |           |                                      |          |                     |                 |
| 撤销记录查询     |           |                                      |          |                     |                 |
| 报表打印 ~     |           |                                      |          |                     |                 |
|            |           |                                      |          |                     |                 |
|            |           |                                      |          |                     |                 |
|            |           |                                      |          |                     |                 |
|            |           |                                      |          |                     |                 |
|            |           |                                      |          |                     |                 |
|            |           |                                      |          |                     |                 |

# 3.12.3 操作步骤

具体操作步骤如下.

1) 左侧菜单选择"查询服务"一"已审核数据查询"。

| 国家医疗保障公共      | <b>共服务</b> 平台 |                                  |          | 」 返回服务大             | ∓ 🌲 <b>≜</b> o | KI 退出 |
|---------------|---------------|----------------------------------|----------|---------------------|----------------|-------|
| 网上经办          | 首页 职工缴费明章     | 田童词 × 单位激费明细查词 × 单位参保人员信息查询 × 单位 | 立信息查询 ×  |                     |                |       |
| 业务查询          | 单位基本信息        | 单位联系信息 单位注册信息 单位银行信息             |          |                     |                |       |
| 即工徽费明细查询      | 单位名称          | 准安市妇幼保健院                         | 统一社会信用代码 | 12320800469477383M  |                |       |
| 单位敏要明细查询      | 单位类型          | 事业单位                             | 单位管理关型   | 普通单位                |                |       |
| 单位参保人员信息查询    | 法人姓名          | 孙春霞                              | 法人证件类型   | 居民身份证 (户口簿)         |                |       |
| 46/m/m/m/2000 | 法人证件号码        | 3208********004X                 | 所属行业     | -                   |                |       |
| 中心自然宣问        | 经济类型          | 国有全资                             | 隶属关系     | -                   |                |       |
| 单位花名册查询       | 单位参保状态        | 参保敏费                             | 单位参保日期   | 2000-01-01 12:00:00 |                |       |
| 待审核数据查询       |               |                                  |          |                     |                |       |
| 已审核数据查询       |               |                                  |          |                     |                |       |
| 撤销记录查询        |               |                                  |          |                     |                |       |
| 17:00117:00   |               |                                  |          |                     |                |       |
| 10-3-11-44    |               |                                  |          |                     |                |       |
|               |               |                                  |          |                     |                |       |
|               |               |                                  |          |                     |                |       |
|               |               |                                  |          |                     |                |       |
|               |               |                                  |          |                     |                |       |
|               |               |                                  |          |                     |                |       |
|               |               |                                  |          |                     |                |       |

### 2) 点击"单位基本信息"查看单位基本信息。

| 国家医疗保障公        | 共服务平台     |                                        |          | [3) 返回服務大厅 🌲 💄 ОКI — 銀出 |
|----------------|-----------|----------------------------------------|----------|-------------------------|
| 岡上緑办           | 首页 职工教授明報 | 音声词 × 单位撤费明细查词 × 单位参保人员信息查词 × 单位信息查询 × |          |                         |
| 业务查询 ^         | 单位基本信息    | 单位联系信息 单位注册信息 单位银行信息                   |          |                         |
| 职工缴费明细查询       | 单位名称      | 淮安市归边保罐院                               | 统一社会信用代码 | 12320800469477383M      |
| 单位徽赛明细查询       | 单位类型      | 事业单位                                   | 单位管理类型   | 普通单位                    |
| 单位参保人员信息查询     | 法人姓名      | 孙春霞                                    | 法人证件类型   | 居民身份证 (户口簿)             |
| # (A/R B 3200) | 法人证件号码    | 3208*******004X                        | 所属行业     | -                       |
| 単位信息直向         | 经济类型      | 国有全资                                   | 隶属关系     | -                       |
| 单位花名册查询        | 单位参保状态    | 参保繳费                                   | 单位参保日期   | 2000-01-01 12:00:00     |
| 待审核数据查询        |           |                                        |          |                         |
| 已审核数据查询        |           |                                        |          |                         |
| 撤销记录查询         |           |                                        |          |                         |
|                |           |                                        |          |                         |
| 报表打印           |           |                                        |          |                         |
|                |           |                                        |          |                         |
|                |           |                                        |          |                         |
|                |           |                                        |          |                         |
|                |           |                                        |          |                         |
|                |           |                                        |          |                         |
|                |           |                                        |          |                         |

3) 点击"单位联系信息"查看单位联系信息。

| 国家医疗保障公    | 共服务平台                                            |        | [] 返回服务大厅 🌲 | 👱 окі 退出 |
|------------|--------------------------------------------------|--------|-------------|----------|
| 网上经办       | 直 前页 职工就费明细查询 × 单位激费明细查询 × 单位参保人员供息查询 × 单位供息查询 × |        |             |          |
| 业务查询 ^     | 单位基本信息 单位联系信息 单位注册信息 单位银行信息                      |        |             |          |
| 职工缴费明细查询   | 联系人姓名                                            | 法人电话 8 | 33962515    |          |
| 单位撤费明细查询   | 联系人电子邮箱 -                                        | 邮政编码 2 | 223002      |          |
| 单位参保人员信息查询 | 法人地址 推安市人民南路104号、健康西路65号                         |        |             |          |
| 单位信息查询     |                                                  |        |             |          |
| 单位花名册查询    |                                                  |        |             |          |
| 待审核数据查询    |                                                  |        |             |          |
| 已审核数据查询    |                                                  |        |             |          |
| 撤销记录查询     |                                                  |        |             |          |
| 报表打印 >     |                                                  |        |             |          |
|            |                                                  |        |             |          |
|            |                                                  |        |             |          |
|            |                                                  |        |             |          |
|            |                                                  |        |             |          |
|            |                                                  |        |             |          |
|            |                                                  |        |             |          |

4) 点击"单位注册信息"查看单位注册。

| 国家医疗保障公    | 共服务平台                                       | [3] избараров 🗘 🌲 ОКІ індіні |
|------------|---------------------------------------------|------------------------------|
| 网上经办       | 至前页 职工就费明虑查询× 单位激费明虑查询× 单位命很人员做意查询× 单位保息查询× |                              |
| 业务查询 ^     | 单位基本信息 单位联系信息 单位银行信息                        |                              |
| 职工徽書明细查询   | 户名 极行账号                                     |                              |
| 单位缴费明细查询   | 银行类别 - 银行名称                                 |                              |
| 单位参保人员信息查询 | 備注                                          |                              |
| 单位信息查询     |                                             |                              |
| 单位花名册查询    |                                             |                              |
| 待审核数据查询    |                                             |                              |
| 已审核数据查询    |                                             |                              |
| 撤销记录查询     |                                             |                              |
| 报表打印       |                                             |                              |
|            |                                             |                              |
|            |                                             |                              |
|            |                                             |                              |
|            |                                             |                              |
|            |                                             |                              |
|            |                                             |                              |

5) 点击"单位银行信息"查看单位银行信息。

| 共服务平台                    |                                                                                 |      | টি 返尾服务大厅 🌲 📥 OKI 退出                                                                                                    |
|--------------------------|---------------------------------------------------------------------------------|------|----------------------------------------------------------------------------------------------------|
| ■ 首页 职工缴费明细查询 × 单位缴费明细查询 | × 单位参保人员信息查询 × 单位信息查询 ×                                                         |      |                                                                                                    |
| 单位基本信息 单位联系信息 单位注册       | 日信息 单位银行信息                                                                      |      |                                                                                                    |
| <u>A</u> a               |                                                                                 | 银行账号 |                                                                                                    |
| 银行类别 -                   |                                                                                 | 银行名称 |                                                                                                    |
| 备注                       |                                                                                 |      |                                                                                                    |
|                          |                                                                                 |      |                                                                                                    |
|                          |                                                                                 |      |                                                                                                    |
|                          |                                                                                 |      |                                                                                                    |
|                          |                                                                                 |      |                                                                                                    |
|                          |                                                                                 |      |                                                                                                    |
|                          |                                                                                 |      |                                                                                                    |
|                          |                                                                                 |      |                                                                                                    |
|                          |                                                                                 |      |                                                                                                    |
|                          |                                                                                 |      |                                                                                                    |
|                          |                                                                                 |      |                                                                                                    |
|                          |                                                                                 |      |                                                                                                    |
|                          | 共服务平台<br>■ 第3 単工業時の開始時 * 単位数原明開始時 #<br>仲位基本信息 単位現系信息 単位注射<br>「戸名<br>現行発剤」・<br>● |      | Image: State State Stat |

# 3.13 业务查询\_单位花名册查询

# 3.13.1 功能描述

该功能模块为参保单位提供查询单位下职工信息的功能。

# 3.13.2 用户界面

界面图如下所示,提供单位下职工信息的查询,同时可通过参保状态、险种离退休 标志进行进一步的查询。

| 国家医疗保障公    | 共服务平台           |                       |                     |          |        | - EQRS:         | 大厅 🌲 🚨 ०४। 退出    |
|------------|-----------------|-----------------------|---------------------|----------|--------|-----------------|------------------|
| 网上经办       | 首页 职工缴费明细查询     | ] × 单位缴费明细查询 × 单位参保人员 | 6倍思查询 × 单位信息查询 × 单4 | 立花各册查询 × |        |                 |                  |
| 业务查询       | <b>单位花名册查询</b>  |                       |                     |          |        |                 |                  |
| 职工缴费明细查询   | 证件号码 请输入        |                       | 参保标识: 请送            | 择参保标识    | ~   在夢 | 标识: 请选择在职标识     |                  |
| 单位撤费明细查询   |                 |                       |                     |          |        |                 | 重置 查询            |
| 单位参保人员信息查询 | ■单位参保人员信息列表     |                       |                     |          |        |                 | ★ 母田             |
| 单位信息查询     | 序号 人员编号         | 证件号码                  | 姓名                  | 参保标识     | 离退休标志  | 用工形式            | 申报工资             |
| 单位花名册查询    |                 |                       |                     |          |        |                 |                  |
| 待审核数据查询    |                 |                       |                     |          |        |                 |                  |
| 已审核数据查询    |                 |                       |                     |          |        |                 |                  |
| 撤销记录查词     |                 |                       |                     | 暂无内容     |        |                 |                  |
| 报表打印 🗸     |                 |                       |                     |          |        |                 |                  |
|            | 总共1474条 显示1-10条 |                       |                     |          |        | 2 3 4 5 6 148 > | 10条/页 、 就转至第 1 页 |
|            |                 |                       |                     |          |        |                 |                  |
|            |                 |                       |                     |          |        |                 |                  |
|            |                 |                       |                     |          |        |                 |                  |
|            |                 |                       |                     |          |        |                 |                  |

# 3.13.3 操作步骤

具体操作步骤如下.

1) 左侧菜单选择"经办服务"一"已审核数据查询"。

| 国家医疗保障公    | 共服务平台                                  |                   |                    |          |       | - 50085            | 大厅 🜲 🚨 ОКІ 退出    |
|------------|----------------------------------------|-------------------|--------------------|----------|-------|--------------------|------------------|
| 网上经办       | 百一百一百一百一百一百一百一百一百一百一百一百一百一百一百一百一百一百一百一 | 2激费明细查询 × 单位参保人员( | 18查询 × 单位信息查询 × \$ | 位花客册查询 × |       |                    |                  |
| 业务查询       | ■单位花名册查询                               |                   |                    |          |       |                    |                  |
| 职工物書明细查询   | 证件号码 请输入                               |                   | 参保标识: 请送           | 越泽参保标识   | ~ 在职  | <b>示识:</b> 请选择在职标识 |                  |
| 单位缴费明细查询   |                                        |                   |                    |          |       |                    | 重置 查询            |
| 单位参保人员信息查询 | ■ 单位参保人员信息列表                           |                   |                    |          |       |                    | + 母出             |
| 单位信息查询     | 序号 人员编号                                | 证件号码              | 姓名                 | 参保标识     | 离退休标志 | 用工形式               | 申报王资             |
| 单位花名册查询    |                                        |                   |                    |          |       |                    |                  |
| 待审核数据查询    |                                        |                   |                    |          |       |                    |                  |
| 已审核数据查询    |                                        |                   |                    |          |       |                    |                  |
| 撤销记录查询     |                                        |                   |                    | 帽无内容     |       |                    |                  |
| 报表打印 >     |                                        |                   |                    |          |       |                    |                  |
|            | 总共1474条 显示1-10条                        |                   |                    |          | 1     | 2 3 4 5 6 148 >    | 10条/页 」 能特至第 1 页 |
|            |                                        |                   |                    |          |       |                    |                  |
|            |                                        |                   |                    |          |       |                    |                  |
|            |                                        |                   |                    |          |       |                    |                  |
|            |                                        |                   |                    |          |       |                    |                  |

2) 未填写过滤条件查询时,可查询单位下所有职工信息。

| 国家医疗保障公    | 共服务平台            |                    |                   |                   |            | G 返回服务大             | हन 🌲 💄 ०४। अर्धभा |
|------------|------------------|--------------------|-------------------|-------------------|------------|---------------------|-------------------|
| 网上经办       | 前页 职工缴费明细查询 × 单位 | 2激费明细查询 × 单位参保人员信. | 思查词 × 单位信息查询 × 单位 | 花名册查询 × 参保人员增员申报: | × 批量增员申报 × |                     |                   |
| 业务查询       | ■单位花名册查询         |                    |                   |                   |            |                     |                   |
| 职工徽書明细查询   | 证件号码 请输入         |                    | 参保标识: 请选          | 泽参保标识             | ~ 在開       | <b>只标识:</b> 请选择在职标识 | ~                 |
| 单位撤费明细查询   |                  |                    |                   |                   |            |                     | 重置  查询            |
| 单位参保人员信息查询 | 单位参保人员信息列表       |                    |                   |                   |            |                     | ★ 尋出              |
| 单位信息查询     | 序号 人员编号          | 证件号码               | 姓名                | 参保标识              | 禽退休标志      | 用工形式                | 申报工资              |
| 单位花名册查询    |                  |                    |                   |                   |            |                     |                   |
| 待审核数据查询    |                  |                    |                   |                   |            |                     |                   |
| 已审核数据查询    |                  |                    |                   |                   |            |                     |                   |
| 撤销记录查询     |                  |                    |                   | 暂无内容              |            |                     |                   |
| 报表打印 ~     |                  |                    |                   |                   |            |                     |                   |
|            | 总共246条 显示1-10条   |                    |                   |                   |            | 1 2 3 4 5 6 25 >    | 10条/页 🖉 姚特至第 1 页  |
|            |                  |                    |                   |                   |            |                     |                   |
|            |                  |                    |                   |                   |            |                     |                   |

3) 也可选择参保过滤条件对单位下职工进行筛选查询。

| 国家医疗保障公    | 共服务平台                 |                   |                   |                          |            | ☐ 近 <b>风服务</b> : | 大厅 🔔 🚣 окі 退出    |
|------------|-----------------------|-------------------|-------------------|--------------------------|------------|------------------|------------------|
| 网上经办       | 首页 职工缴费明细查询 × 单位      | 2激费明细查询 × 单位参保人员信 | 思查询 × 单位信息查询 × 单位 | <b>花名册查询 × 参保</b> 人员增员申报 | × 批量增员申报 × |                  |                  |
| 业务查询       | 单位花名册查询               |                   |                   |                          |            |                  |                  |
| 职工缴费明细查询   | 证件号码 3208251965071602 | 77                | 参保标识: 正常多         | R                        | ~ 在职制      | 示识: 在职           | ~                |
| 单位撤费明细查询   |                       |                   |                   |                          |            |                  | EZ DW            |
| 单位参保人员信息查询 | 单位参保人员信息列表            |                   |                   |                          |            |                  | ☆ 母出             |
| 单位信息查询     | 序号 人员编号               | 证件号码              | 姓名                | 参保标识                     | 离退休标志      | 用工形式             | 申报工资             |
| 单位花名册查询    |                       |                   |                   |                          |            |                  |                  |
| 待审核数据查询    |                       |                   |                   | (==P                     |            |                  |                  |
| 已审核数据查询    |                       |                   |                   | 9 <u>—</u>               |            |                  |                  |
| 撤销记录查询     |                       |                   |                   | 暂无内容                     |            |                  |                  |
| 报表打印 🗸     |                       |                   |                   |                          |            |                  |                  |
|            | 总共1条 显示1-1条           |                   |                   |                          |            | 1                | 10条/页 , 就转至第 1 页 |
|            |                       |                   |                   |                          |            |                  |                  |
|            |                       |                   |                   |                          |            |                  |                  |
|            |                       |                   |                   |                          |            |                  |                  |

| 国家医疗保障公    | 共服务         | 评台                                      |                  |                     |                   |            | [÷ 返回服务: | 大厅 🌲 🚣 окі шы    |
|------------|-------------|-----------------------------------------|------------------|---------------------|-------------------|------------|----------|------------------|
| 网上经办       | <b>e</b> m3 | 5 职工缴费明细查询 × 单位                         | 激费明细查询 × 单位参保人   | 员信息查询 × 单位信息查询 × 44 | 位花名册查询 × 参保人员增员申报 | × 批量增员申报 × |          |                  |
| 业务查询 ^     | 单位花         | 抱册查询                                    |                  |                     |                   |            |          |                  |
| 职工徽書明细畫词   | ίΞ          | 件号码 32082519650716027                   | 7                | 参保标识: 正             | 業参保               | ~ 在駅       | 标识:在职    |                  |
| 单位缴费明细查询   |             |                                         |                  |                     |                   |            |          | 重置    查询         |
| 单位参保人员信息查询 | 单位参         | \$保人员信息列表                               |                  |                     |                   |            |          | ☆ 导出             |
| 单位信息查询     | 序号          | 人员编号                                    | 证件号码             | 姓名                  | 参保标识              | 离退休标志      | 用工形式     | 申报王资             |
| 单位花名册查询    | 1           | 320800000000000000000000000000000000000 | 3208********0277 | 季东林                 | 正常参保              | 在职         | 原固定职工    | 21821            |
| 待审核数据查询    | 总共19        | 条 显示1-1条                                |                  |                     |                   |            |          | 10条/页 3 跳转至第 1 页 |
| 已审核数据查询    |             |                                         |                  |                     |                   |            |          |                  |
| 撤销记录查询     |             |                                         |                  |                     |                   |            |          |                  |
| 报表打印 🗸     |             |                                         |                  |                     |                   |            |          |                  |
|            |             |                                         |                  |                     |                   |            |          |                  |
|            |             |                                         |                  |                     |                   |            |          |                  |
|            |             |                                         |                  |                     |                   |            |          |                  |
|            |             |                                         |                  |                     |                   |            |          |                  |
|            |             |                                         |                  |                     |                   |            |          |                  |

#### 4) 点击导出,下载花名册列表导出

| 国家医疗保障公    | 共服务        | 5平台                    |                |                    |                   |            | G 近风服务 | 大厅 🌲 🚣 ОКІ 退出  |
|------------|------------|------------------------|----------------|--------------------|-------------------|------------|--------|----------------|
| 网上经办       | <b>E</b> # | 页 职工缴费明细查询 × 单位        | 散表明细查询 × 单位参保人 | 另信思查词 × 单位信息查词 × 🕈 | 位花名册查询 × 参保人员增员申报 | × 批量墳员申报 × |        |                |
| 业务查询 ^     | 单位         | 花名册查询                  |                |                    |                   |            |        |                |
| 职工缴费明细查询   | ĩ          | E件号码 32082519650716027 | 7              | 参保标识: 正常           | #参保               | ~ 在駅       | 标识:在职  |                |
| 单位撤费明细查询   |            |                        |                |                    |                   |            |        | 重置    查询       |
| 单位参保人员信息查询 | ■单位:       | 修保人员信息列表               |                |                    |                   |            |        | ☆ 母弟           |
| 单位信息查询     | 序号         | 人员编号                   | 证件号码           | 姓名                 | 委保标识              | 离退休标志      | 用工形式   | 申报工资           |
| 单位花名册查询    | 1          | 320800000000000100     | 3208******0277 | 季东林                | 正常参保              | 在职         | 原固定职工  | 21821          |
| 待审核数据查询    | 总共1        | 条 显示1-1条               |                |                    |                   |            | 1      | 10魚/页 跳转至第 1 页 |
| 已审核数据查询    |            |                        |                |                    |                   |            |        |                |
| 撤销记录查询     |            |                        |                |                    |                   |            |        |                |
| 报表打印 ~     |            |                        |                |                    |                   |            |        |                |
|            |            |                        |                |                    |                   |            |        |                |
|            |            |                        |                |                    |                   |            |        |                |
|            |            |                        |                |                    |                   |            |        |                |
|            |            |                        |                |                    |                   |            |        |                |
|            |            |                        |                |                    |                   |            |        |                |

| 1  | A                    | В      | C                  | D        | E     | F    | G     | н | 1 | J | K | L | M | N = |
|----|----------------------|--------|--------------------|----------|-------|------|-------|---|---|---|---|---|---|-----|
| 1  | 人员编号                 | 姓名     | 证件号码               | 申报工资     | 离退休标识 | 参保状态 | 用工形式  | 1 |   |   |   |   |   | -   |
| 2  | 32080000000000001000 | 季东林    | 320825196507160277 | 21821.00 | 在职    | 正常参保 | 原固定职工 |   |   |   |   |   |   |     |
| 3  |                      |        |                    |          |       |      |       |   |   |   |   |   |   |     |
| 4  |                      |        |                    |          |       |      |       |   |   |   |   |   |   |     |
| 5  |                      |        |                    |          |       |      |       |   |   |   |   |   |   |     |
| 6  |                      |        |                    |          |       |      |       |   |   |   |   |   |   |     |
| 7  |                      |        |                    |          |       |      |       |   |   |   |   |   |   |     |
| 8  |                      |        |                    |          |       |      |       |   |   |   |   |   |   |     |
| 9  |                      |        |                    |          |       |      |       |   |   |   |   |   |   |     |
| 10 |                      |        |                    |          |       |      |       |   |   |   |   |   |   |     |
| 11 |                      |        |                    |          |       |      |       |   |   |   |   |   |   |     |
| 12 |                      |        |                    |          |       |      |       |   |   |   |   |   |   |     |
| 13 |                      |        |                    |          |       |      |       |   |   |   |   |   |   |     |
| 14 |                      |        |                    |          |       |      |       |   |   |   |   |   |   |     |
| 15 |                      |        |                    |          |       |      |       |   |   |   |   |   |   |     |
| 16 |                      |        |                    |          |       |      |       |   |   |   |   |   |   |     |
| 17 |                      |        |                    |          |       |      |       |   |   |   |   |   |   |     |
| 18 |                      |        |                    |          |       |      |       |   |   |   |   |   |   |     |
| 19 |                      |        |                    |          |       |      |       |   |   |   |   |   |   |     |
| 20 |                      |        |                    |          |       |      |       |   |   |   |   |   |   |     |
| 21 |                      |        |                    |          |       |      |       |   |   |   |   |   |   |     |
| 22 |                      |        |                    |          |       |      |       |   |   |   |   |   |   |     |
| 23 |                      |        |                    |          |       |      |       |   |   |   |   |   |   |     |
| 24 |                      |        |                    |          |       |      |       |   |   |   |   |   |   |     |
| 25 |                      |        |                    |          |       |      |       |   |   |   |   |   |   |     |
| 26 |                      |        |                    |          |       |      |       |   |   |   |   |   |   |     |
| 27 |                      |        |                    |          |       |      |       |   |   |   |   |   |   |     |
| 28 |                      |        |                    |          |       |      |       |   |   |   |   |   |   |     |
| 29 |                      |        |                    |          |       |      |       |   |   |   |   |   |   |     |
| 30 |                      |        |                    |          |       |      |       |   |   |   |   |   |   |     |
| 31 |                      |        |                    |          |       |      |       |   |   |   |   |   |   |     |
| 32 |                      |        |                    |          |       |      |       |   |   |   |   |   |   |     |
| 33 |                      |        |                    |          |       |      |       |   |   |   |   |   |   |     |
| K  | 〈 〉 〉 花名册            | 列表导出 十 | 1                  |          | 1     |      |       | - |   |   |   |   |   | >   |

# 3.14 业务查询\_待审核数据查询

# 3.14.1 功能描述

该功能模块为参保单位提供待审核数据查询服务。

# 3.14.2 用户界面

界面图如下所示,主要分为待审核数据信息查询、待审核数据信息列表2个模块。 待审核数据信息查询:包括证件号码、业务类型、申报日期。 待审核数据信息列表:显示本公司待审核的业务数据。

| 国家医疗保障公:   | 共服务平           | 台              |                  |                    |                        |               | G 返回服务大厅 🔶 | . 🚨 ОКІ і ЦЫН |
|------------|----------------|----------------|------------------|--------------------|------------------------|---------------|------------|---------------|
| 网上经办       | ■ 首页 职         | 工业费明细查询 × 单位撤销 | 雙明细查询 × 单位参保人员信息 | 查询 × 单位信息查询 × 单位花名 | 册查询 × 参保人员增员申报 × 批量增员申 | 服 × 待审核数据查询 × |            |               |
| 业务查询 个     | <b>【</b> 待审核数据 | 信息查询           |                  |                    |                        |               |            |               |
| 职工缴费明细查询   | 证件号码           | 商前输入           |                  | 业务类型 请选择           |                        |               |            |               |
| 单位撤费明细查询   | 申办日期           | 明 选择日期         |                  |                    | 重置 查询                  |               |            |               |
| 单位参保人员信息查询 | 【合审核数据         | 信息列表           |                  |                    |                        |               |            |               |
| 单位信息查询     | 应号             | 业名举型           | 证件举型             | 证件号码               | 姓名/单位名称                | 由か日期          | 审核状态       | 操作            |
| 单位花名册查询    |                | AUXE           | BLIDAE.          | BLTI JAN           | ALL TIG HIT            |               | 110000     | - ALL         |
| 待审核数据查询    |                |                |                  |                    | ·                      |               |            |               |
| 已审核数据查询    |                |                |                  |                    | 20                     |               |            |               |
| 撤销记录查询     |                |                |                  |                    | 暂无内容                   |               |            |               |
| 报表打印 ~     |                |                |                  |                    |                        |               |            |               |
|            |                |                |                  |                    |                        |               |            |               |
|            |                |                |                  |                    |                        |               |            |               |
|            |                |                |                  |                    |                        |               |            |               |
|            |                |                |                  |                    |                        |               |            |               |

# 3.14.3 操作步骤

具体操作步骤如下:

1) 左侧菜单选择"查询服务"一"待审核数据查询"

| 国家医疗保障公                                              | 、共服务平台                     |                     |                  |                        |               | E 返回服务大厅 🔶 , | 👱 окі і діні |
|------------------------------------------------------|----------------------------|---------------------|------------------|------------------------|---------------|--------------|--------------|
| 网上经办                                                 | 直 首页 职工教授明细查询 × 单位数        | (费明细查询 × 单位参保人员信息查询 | × 单位信息查询 × 单位花名册 | 遭询 × 参保人员增员申报 × 批量增员申报 | 8 × 待审核数据查询 × |              |              |
| 业务查询 ^                                               | 【待审核数据信息查询                 |                     |                  |                        |               |              |              |
| 职工徽書明细查询                                             | 证件号码<br>请输入<br>申办日期 茴 选择日期 |                     | 业务类型 演选择         | 重置 声向                  |               |              |              |
| 单位参保人员信息查询                                           | 【待审核数据信息列表                 |                     |                  |                        |               |              |              |
| 单位信息查询<br>单位花名册查询                                    | <b>序号 业务</b> 类型            | 证件类型                | 证件号码             | 姓名/单位名称                | 申办日期          | 审核状态         | 操作           |
| 待审核数据查询<br>已审核数据查询                                   | J                          |                     |                  |                        |               |              |              |
| 撤销记录查询<br>报表打印 · · · · · · · · · · · · · · · · · · · |                            |                     |                  | 智无内容                   |               |              |              |
|                                                      |                            |                     |                  |                        |               |              |              |
|                                                      |                            |                     |                  |                        |               |              |              |
|                                                      |                            |                     |                  |                        |               |              |              |
|                                                      |                            |                     |                  |                        |               |              |              |

2) 在页面录入相关条件查询待审核的数据。

| 家区7丁休埠2     |             |                |             |                   |         |            |      |    |
|-------------|-------------|----------------|-------------|-------------------|---------|------------|------|----|
| ¢ v         | <b>王</b> 前页 | 已审核数据查询 × 待审核数 | 据查询 ×       |                   |         |            |      |    |
| <u>ن</u> (ش | 一待审核数       | 据信息查询          |             |                   |         | _          |      |    |
| [ 徽書明 细 置 词 | 证件制         | 調讀輸入           |             | 业务类型参保人员增员申报      |         |            |      |    |
| 邀费明细查询      | 申办日         | 1期 🗇 选择日期      |             |                   | 重置 直询   |            |      |    |
| 参保人员信息查询    |             |                |             |                   |         |            |      |    |
| 使用容法        | 【待审核数       | 据信息列表          |             |                   |         |            |      |    |
|             | 序号          | 业务类型           | 证件类型        | 证件号码              | 姓名/单位名称 | 申办日期       | 审核状态 | 採  |
| 花谷册宣词       | 1           | 参保人员增员申报       | 居民身份证 (户口簿) | 3208*********2876 | 张三      | 2022-04-28 | 待审核  | 详情 |
| 核数据查询       | 2           | 参保人员增员审报       | 居民身份证 (户口簿) | 3208*********2796 | 张三      | 2022-04-28 | 待审核  | 详情 |
| 核数据查询       | 3           | 参保人员增员申报       | 居民身份证 (户口簿) | 3208*********2817 | 采兰天     | 2022-04-28 | 待审核  | 详情 |
| 记录查询        | 4           | 参保人员增员申报       | 眉民身份证 (户口簿) | 3208********2737  | 张三      | 2022-04-28 | 待审核  | 详情 |
|             | 5           | 参保人员增员申报       | 居民身份证 (户口簿) | 3208*********277X | 米三      | 2022-04-28 | 待审核  | 详情 |
|             | 6           | 参保人员增员申报       | 居民身份证 (户口簿) | 3208********2710  | 张三      | 2022-04-28 | 待审核  | 详情 |
|             | 7           | 参保人员增员申报       | 居民身份证 (户口簿) | 3208********2673  | 张三      | 2022-04-28 | 待审核  | 详情 |
|             | 8           | 参保人员增员申报       | 居民身份证 (户口簿) | 3208*****269X     | 张三      | 2022-04-28 | 待审核  | 详情 |
|             | 9           | 參保人员增员申报       | 居民身份证 (户口簿) | 3208*******2614   | 3KΞ     | 2022-04-28 | 待审核  | 详情 |
|             | 10          | 参保人员增员申报       | 居民身份证 (户口簿) | 3208******2657    | 张三      | 2022-04-28 | 待审核  | 详情 |

3) 在查出数据右侧操作点击详情,可以查看具体的相关信息

| 国家医疗保障公    | 共服务平     | 治             |            |                |                    |        |                  |            | G 返风服务大厅 🖌    | 💄 🚨 ОКІ і ЦІШІ |
|------------|----------|---------------|------------|----------------|--------------------|--------|------------------|------------|---------------|----------------|
| 网上经办       | 三 首页 1   | 3审核数据查询 ×     | 待审核数据查询 ×  |                |                    |        |                  |            |               |                |
| 业务查询       | 【待审核数】   | 居信息查询         |            |                |                    |        |                  |            |               |                |
| 职工缴费明细查询   | 证件号      | 码。请输入         | 即工新参保登记详   | 情              |                    |        |                  | ×          |               |                |
| 单位撤费明细查询   | 申办日      | 期 选择日期        | 人员基本信息     |                |                    |        |                  |            |               |                |
| 单位参保人员信息查询 | 【合审核数】   | 民信息列表         | 证件类型       | 居民身份证 (户口簿     | )                  | 证件号码   | 3208********2876 |            |               |                |
| 单位信息查询     | 197 2000 | 4111-0-7-9-1K | 出生日期       | 1983-04-08     |                    | 姓名     | 张三               |            |               |                |
| 单位花名册查询    | 序号       | 业务类型          | 性别         | 男              |                    | 民族     | 汉族               |            | 审核状态          | 操作             |
| 行会は数据要问    | 1        | 参保人员增员        | 參加工作日期     | 2022-04-28     |                    |        |                  |            | 待审核           | 详情 撤销          |
| 行動的的政府運動的  | 2        | 參保人员增员:       | 户籍与联系信息    |                |                    |        |                  |            | 得审核           | 详情 鐵納          |
| 已审核数据查询    | 3        | 參保人员增员        | 00mase B   |                |                    | 工+0月70 | 19706756010      |            | 待审核           | 详情 撤销          |
| 撤销记录查询     | 4        | 参保人员增员:       | /~L138981% |                |                    | 于有自己的  | 18790750010      |            | 待审核           | 详情 撤销          |
|            | 5        | 参保人员增员;       | 人员参保信息     |                |                    |        |                  |            | 待审核           | 详情 撤销          |
| 报表打印       | 6        | 参保人员增员        | 险种类型       | 城镇职工基本医疗保      | 险、大额医疗费用补助、生育保险    |        |                  |            | 待审核           | 详情 撤销          |
|            | 7        | 参保人员增员        | 申报工资 (元)   | 5143           |                    | 本次参保日期 | 2022-04-28       |            | 待审核           | 详情 撤销          |
|            | 8        | 參保人员增员        | 用板 后氏板     | 1959年(194日19年) | 3208*********209X  |        | stt.             | 2022-04-28 | 待审核           | 详情 鐵術          |
|            | 9        | 参保人员增员。       | 申报 居民處     | 1份证 (户口簿)      | 3208**********2614 |        | 张三               | 2022-04-28 | 待审核           | 详情 撤销          |
|            | 10       | 参保人员增员。       | 申报 居民奥     | 1份证 (户口簿)      | 3208*********2657  |        | 张三               | 2022-04-28 | 待审核           | 详情 撤销          |
|            | 思共276条   | 显示1-10条       |            |                |                    |        |                  | 1 2 3 4    | 5 6 28 ≥ 10∰/ | 页页页页           |

4) 点击撤销,确认操作,即可撤销此条待审核的申报。

| 国家医疗保障公    | 、共服务平       | 谷              |             |                    |              |            | Gi iziqiiyista 🌲 🌡 | CKI 退出      |
|------------|-------------|----------------|-------------|--------------------|--------------|------------|--------------------|-------------|
| 网上经办       | <b>王</b> 前页 | 已审核数据查询 × 待审核数 | 据查询 ×       |                    |              |            |                    |             |
| 业务查询 个     | 【待审核数       | 据信息查询          |             |                    |              |            |                    |             |
| 职工繳書明細畫询   | 证件制         | <b>码</b> 请输入   |             | 业务类型参保人员增员申报       |              |            |                    |             |
| 单位缴费明细查询   | 申办日         | 期 违择日期         |             |                    | 重置 查询        |            |                    |             |
| 单位参保人员信息查询 | 【待审核数       | 据信息列表          |             |                    |              |            |                    |             |
|            | 序号          | 业务类型           | 证件类型        | 0 提示               | 称            | 申办日期       | 审核状态               | 操作          |
| 單位化名册宣询    | 1           | 参保人员增员申报       | 居民身份证 (户口簿) | 此操作将撤销该项业务,是否继续    | ?            | 2022-04-28 | 待审核                | 详情 撤销       |
| 待审核数据查询    | 2           | 参保人员增员审报       | 居民身份证 (户口簿) |                    | Rojaji akcia | 2022-04-28 | 待审核                | 详情 撤销       |
| 已审核数据查询    | 3           | 参保人员增员申报       | 居民身份证 (户口簿) |                    |              | 2022-04-28 | 待审核                | 详情 撤销       |
| 撤销记录查询     | 4           | 参保人员增员申报       | 居民身份证 (户口簿) | 3208*******2737    | 张三           | 2022-04-28 | 待审核                | 详情 撤销       |
|            | 5           | 参保人员增员申报       | 居民身份证 (户口簿) | 3208*********277X  | 张三           | 2022-04-28 | 待审核                | 详情 撒销       |
| 报表打印 ~     | 6           | 参保人员增员申报       | 居民身份证 (户口簿) | 3208********2710   | 张三           | 2022-04-28 | 待审核                | 详情 撤销       |
|            | 7           | 参保人员增员申报       | 居民身份证 (户口簿) | 3208******2673     | 张三           | 2022-04-28 | 待审核                | 详情 撒销       |
|            | 8           | 参保人员增员申报       | 居民身份证 (户口簿) | 3208******269X     | 张三           | 2022-04-28 | 待审核                | 详情 撤销       |
|            | 9           | 参保人员增员申报       | 居民身份证 (户口簿) | 3208*********2614  | 张三           | 2022-04-28 | 待审核                | 详情 撤销       |
|            |             |                | 周日市松江 (白日神) | 220024444444423657 | = 245        | 2022-04-28 | 57-18/12           | ATTAK STIMA |

# 3.15 业务查询\_已审核数据信息查询

### 3.15.1 功能描述

该功能模块为参保单位提供已审核数据查询服务

### 3.15.2 用户界面

界面图如下所示,主要分为已审核数据信息查询、已审核数据信息列表2个模块。 已审核数据信息查询:包括证件号码、业务类型、申报日期。 已审核数据信息列表:显示本单位已审核的业务数据。

| 上经办                  | 三 前页 日 | 审核数据查询 × 《 | 审核政振查询 × |     |      |         |       |      |      |      |    |
|----------------------|--------|------------|----------|-----|------|---------|-------|------|------|------|----|
| ·查询 ^                | 已审核数据  | 信息查询       |          |     |      |         |       |      |      |      |    |
| 职工缴费明 <sub>细查询</sub> | 证件号码   | 请输入        |          |     | 业务类型 | 请选择     |       |      |      |      |    |
| 单位撤费明细查询             | 申办日期   | 道 选择日期     |          |     |      |         | 重要    | 查询   |      |      |    |
| 单位参保人员信息查询<br>单位信息查询 | 已审核数据  | 信息列表       |          |     |      |         |       |      |      |      |    |
| 单位花名册查询              | 序号     | 业务类型       | 证件类型     | 证件号 | 3    | 姓名/单位名称 | 险种类型  | 申办日期 | 审核状态 | 审核意见 | 操作 |
| 侍审核数据查询<br>已审核数据查询   |        |            |          |     |      |         |       |      |      |      |    |
| 敷持记录查询               |        |            |          |     |      |         | - let |      |      |      |    |
| भ्राक्ष ्            |        |            |          |     |      |         | 智无内容  |      |      |      |    |
|                      |        |            |          |     |      |         |       |      |      |      |    |
|                      |        |            |          |     |      |         |       |      |      |      |    |

# 3.15.3 操作步骤

具体操作步骤如下:

1) 左侧菜单选择"查询服务"—"已审核数据查询",。

| 国家医疗保障公    | 、共服务        | 平台         |           |                |           |          |            | G xe | 画服务大厅 🌲 🚣    | окі 退出 |
|------------|-------------|------------|-----------|----------------|-----------|----------|------------|------|--------------|--------|
| 网上经办       | <b>三</b> 前页 | 已审核数据查询 ×  | 待审核数据查询 × |                |           |          |            |      |              |        |
| 业务查询 ^     | 已审核         | 数据信息查询     |           |                |           |          |            |      |              |        |
| 职工徽書明细查询   | iEf         | 牛号码 请输入    |           | 业务类型           | 型 鐵農申报与变更 |          | × .        |      |              |        |
| 单位缴费明细查询   | 申》          | か日期 🗐 选择日期 |           |                |           | 重要       | 直询         |      |              |        |
| 单位参保人员信息查询 | 已定成         | 物現信息列主     |           |                |           |          |            |      |              |        |
| 单位信息查询     | 应号          | 业务举型       | 证件举型      | 证件号码           | 姓名/单位名称   | 脸绘学型     | 由办日期       | 宙機状态 | 宙線會項         | 操作     |
| 单位花名册查询    | 1           |            | 居民身份证(户口  | 3208******5229 | 杨苗        | 职工基本医疗保险 | 2022-04-25 | 审批通过 | 审核通过         | 详情     |
| 待审核数据查询    | 总共1条        | 显示1-1条     |           |                |           |          |            |      | 1 10条/页 3 跳来 | 姪第 1 页 |
| 已审核数据查询    |             |            |           |                |           |          |            |      |              |        |
| 撤销记录查询     |             |            |           |                |           |          |            |      |              |        |
| 报表打印 >     |             |            |           |                |           |          |            |      |              |        |
|            |             |            |           |                |           |          |            |      |              |        |
|            |             |            |           |                |           |          |            |      |              |        |
|            |             |            |           |                |           |          |            |      |              |        |
|            |             |            |           |                |           |          |            |      |              |        |

2) 在查出数据右侧操作点击详情,可以查看具体的相关信息。

| 国家医疗保障公              | 共服务           | 平台        |            |    |            |        |          |       |   |      |      | <b>\$</b> & |        |  |
|----------------------|---------------|-----------|------------|----|------------|--------|----------|-------|---|------|------|-------------|--------|--|
| 网上经办                 | <b>王</b> 前页   | 已审核数据查询 × | 待审核数据查询 ×  |    |            |        |          |       |   |      |      |             |        |  |
| 业务查询                 | 【已审核》         | 敗据信息查询    |            |    |            |        |          |       |   |      |      |             |        |  |
| 职工业善明细查询             | 证件            | 場码 请输入    |            |    | 业务类型 激赛申报与 | 变更     |          |       |   |      |      |             |        |  |
| 单位缴费明细查询             | 申力            | 日期 选择日期   | ■ 缴费基数变更详情 |    |            |        |          |       | × |      |      |             |        |  |
| 单位参保人员信息查询<br>单位信息查询 | <b>【</b> 己审核》 | 收据信息列表    | ●参保人员基本信息  | ļ  |            |        |          |       |   |      |      |             |        |  |
| 单位花名册查询              | 序号            | 业务类型      | 人员编号       | 21 |            | 姓名     | -        |       |   | 审核状态 | 审核想  | I.A.        |        |  |
|                      | 1             | 徽善申报与变更   | 性别         | 51 |            | 移动电话   | -        |       |   | 审批通过 | 审核法  | ist.        | 详情     |  |
| 待审核数据查询              | 总共1条          | 显示1-1条    | 证件类型       | -  |            | 证件号码   | ~        |       |   |      | 1 10 | 對/页 凱转到     | 至第 1 页 |  |
| 已审核数据重调              |               |           | 常住详细地址     | 21 |            | 个人参保日期 | ан.<br>С |       |   |      |      |             |        |  |
| 撤销记录查询               |               |           | 【工资申报变更信息  | i. |            |        |          |       |   |      |      |             |        |  |
| 报表打印 ~               |               |           | 开始年月       | e. | 结束年月       |        | 工资       | (元) - |   |      |      |             |        |  |
|                      |               |           |            |    |            |        |          |       |   |      |      |             |        |  |
|                      |               |           |            |    |            |        |          |       |   |      |      |             |        |  |
|                      |               |           |            |    |            |        |          |       |   |      |      |             |        |  |
|                      |               |           |            |    |            |        |          |       |   |      |      |             |        |  |
|                      |               |           |            |    |            |        |          |       |   |      |      |             |        |  |
|                      |               |           |            |    |            |        |          |       |   |      |      |             |        |  |
|                      |               |           |            |    |            |        |          |       |   |      |      |             |        |  |

# 3.16 业务查询\_撤销记录查询

# 3.16.1 功能描述

该功能模块为参保单位提供查询撤销信息的功能。

### 3.16.2 用户界面

界面图如下所示,主要分为撤销数据信息查询、撤销记录信息列表2个模块。 已审核数据信息查询:包括证件号码、业务类型、申报日期。 已审核数据信息列表:显示本单位已审核的业务数据。

| 国家医疗保障公              | 共服务平   | 台             |                |          |         |        | G 返回服务大 | <del>г</del> 🌲 🛓 окі | 退出 |
|----------------------|--------|---------------|----------------|----------|---------|--------|---------|----------------------|----|
| 网上经办 ~               | ■ 首页 日 | 审核政策查询 × 符审核政 | 日查询 × 撤销记录查询 × |          |         |        |         |                      |    |
| 业务查询 ^               | 撤销记录信  | 息查询           |                |          |         |        |         |                      |    |
| 职工缴费明细查询             | 证件号码   | 高 请输入         |                | 业务类型 请选择 |         | > 申办日期 | 1 选择日期  |                      |    |
| 单位撤费明细查询             |        | 重置 查询         |                |          |         |        |         |                      |    |
| 单位参保人员信息查询<br>单位信息查询 | 撒销记录信  | 息列表           |                |          |         |        |         |                      |    |
| 单位花名册查询              | 序号     | 业务类型          | 证件类型           | 证件号码     | 姓名/单位名称 | 险种类型   | 申办日期    | 审核状态                 | 操作 |
| 待审核数据查询              |        |               |                |          |         |        |         |                      |    |
| 已审核数据查询              |        |               |                |          |         |        |         |                      |    |
| 撤销记录查询               |        |               |                |          | 智无内容    |        |         |                      |    |
| 报表打印 🗸               |        |               |                |          |         |        |         |                      |    |
|                      |        |               |                |          |         |        |         |                      |    |
|                      |        |               |                |          |         |        |         |                      |    |
|                      |        |               |                |          |         |        |         |                      |    |
|                      |        |               |                |          |         |        |         |                      |    |

# 3.16.3 操作步骤

具体操作步骤如下:

1) 左侧菜单选择"查询服务"一"撤销记录信息查询"

| 国家医疗保障公            | 、共服务平台              |                |          |         |        | 」 返回服务大厅 | 🜲 🔔 окі | 退出 |
|--------------------|---------------------|----------------|----------|---------|--------|----------|---------|----|
| 网上经办               | ■ 首页 已审核数据查询 × 待审核数 | 振查询 × 撤销记录查询 × |          |         |        |          |         |    |
| 业务查询 个             | 撤销记录信息查询            |                |          |         |        |          |         |    |
| 职工缴费明细查询           | 证件号码 请输入            |                | 业务类型 请选择 |         | ~ 申办日期 | 1 选择日期   |         |    |
| 单位缴费明细查询           | 重置 查询               |                |          |         |        |          |         |    |
| 单位参保人员信息查询         | 撤销记录信息列表            |                |          |         |        |          |         |    |
| 单位信息查询             | 序号 业务类型             | 证件类型           | 证件号码     | 姓名/单位名称 | 脸种类型   | 申办日期     | 审核状态    | 操作 |
| 单位花名册查询            |                     |                |          |         |        |          |         |    |
| 待审制数据量询<br>已会校数据查询 |                     |                |          |         |        |          |         |    |
| 撤编记录查询             |                     |                |          | 4       |        |          |         |    |
| 报表打印 ~             |                     |                |          | 智无内容    |        |          |         |    |
|                    |                     |                |          |         |        |          |         |    |
|                    |                     |                |          |         |        |          |         |    |
|                    |                     |                |          |         |        |          |         |    |
|                    |                     |                |          |         |        |          |         |    |
|                    |                     |                |          |         |        |          |         |    |

2) 选择业务类型时,可查询该业务下所有撤销信息。

| -经办 ~      | ■ 首页   | 已审核数据查询 × 待审核数 | 据查询 × 撤销记录查询 × |                    |         |          |            |                |     |
|------------|--------|----------------|----------------|--------------------|---------|----------|------------|----------------|-----|
| ·查询 ^      | 撤销记录   | 信息查询           |                |                    |         |          |            |                |     |
| 职工缴费明细查询   | 正件号    | 调 请输入          |                | 业务类型参保人员增员申打       | R       | ~ 申办日期   | 🗐 选择日期     |                |     |
| 单位激费明细查询   | _      | 重置 查询          |                |                    |         |          |            |                |     |
| #位参保人员信息查询 |        |                |                |                    |         |          |            |                |     |
| 单位信息查询     | 撤销记录   | 信息列表           |                |                    |         |          |            |                |     |
| 单位花名册查询    | 序号     | 业务类型           | 证件类型           | 证件号码               | 姓名/单位名称 | 险种类型     | 申办日期       | 审核状态           | 1   |
|            | 1      | 参保人员增员申报       | 居民身份证 (户口簿)    | 3208**********2876 | 张三      | 职工基本医疗保险 | 2022-04-28 | 业务回退           | 1   |
| 宇宙核数据查询    | 2      | 参保人员增员申报       | 居民身份证 (户口簿)    | 3208*********2796  | 张三      | 职工基本医疗保险 | 2022-04-28 | 业务回退           |     |
| 审核数据查询     | 3      | 参保人员增员申报       | 居民身份证 (户口簿)    | 3208**********2817 | 采兰天     | 职工基本医疗保险 | 2022-04-28 | 业务回退           |     |
| 明记录查询      | 4      | 参保人员增员申报       | 居民身份证 (户口簿)    | 3208**********2737 | 张三      | 职工基本医疗保险 | 2022-04-28 | 业务回退           |     |
| TEN V      | 5      | 参保人员增员申报       | 居民身份证 (户口簿)    | 3208*********277X  | 张三      | 职工基本医疗保险 | 2022-04-28 | 业务回退           |     |
| 1eb        | 6      | 参保人员增员申报       | 居民身份证 (户口簿)    | 3208*********2353  | 张三      | 职工基本医疗保险 | 2022-04-25 | 业务回退           |     |
|            | 7      | 参保人员增员申报       | 居民身份证 (户口簿)    | 3208*******0095    | 张三      | 职工基本医疗保险 | 2022-04-24 | 业务回退           |     |
|            | 总共7条 显 | 示1-7条          |                |                    |         |          |            | 1 10张/页 ) 跳转至5 | ä 1 |

# 3.17 报表打印\_职工参保证明查询打印

# 3.17.1 功能描述

该功能模块为参保单位提供职工参保证明查询打印的功能。

# 3.17.2 用户界面

界面图如下所示,提供职工参保证明查询打印。

| 网上经办       | ~      | ➡ 首页 职工名        | 修保证明查询打印 × 单位参保人员缴费查询 | 朝打印 × 単位敷表査询打印 × |        |                     |        |
|------------|--------|-----------------|-----------------------|------------------|--------|---------------------|--------|
| 业务查询       | ~      | 职工参保证明          | 信息查询                  |                  |        |                     |        |
| 报表打印       | ~      | 应费款所属期          | □ 开始日期                | 至 结束日期           |        | Ŧ                   | 置直询    |
| 职工参保证明查询打印 | C.     | <b>【</b> 职工参保证明 | 信息列表                  |                  |        |                     |        |
| 单位缴费查询打印   |        | 序号              | 险种                    | 起始拨款所属期          | 截止费款所属 | 建账时间                | 操作     |
| 单位参保人员缴费查询 | HTED . | 1               | 职工基本医疗保险              | 202206           | 202206 | 2022-07-04 11:03:56 | 打印 下载  |
| 系统反馈       | ~      | 2               |                       | 202206           | 202206 | 2022-07-04 11:03:56 | 打印 下载  |
|            |        | 3               | 生育保险                  | 202206           | 202206 | 2022-07-04 11:03:57 | 打印 下载  |
|            |        | 总共3条 显示1-3      | 条                     |                  |        | 1 10条/页 ) 期末        | 至第 1 页 |
|            |        |                 |                       |                  |        |                     |        |
|            |        |                 |                       |                  |        |                     |        |

| 经办 ~         | ■ 首页 职工参保证        | 明查询打印 ×  |        |                     |             |
|--------------|-------------------|----------|--------|---------------------|-------------|
| 道调           | <b>职工参保证明信息</b> ; | 查询       |        |                     |             |
| etten 🔿      | 应费款所属期 📄          | 开始日期 罿 结 | 凍日期    |                     | <b>重要 古</b> |
| 职工参保证明查询打印   | ■职工参保证明信息         | 刘表       |        |                     |             |
| 单位缴费查询打印     | 序号                | 起始费款所属期  | 截止要较所属 | 建账时间                | 操作          |
| 单位参保人员缴费查询打印 | 1                 | 202201   | 202201 | 2022-01-13 17:01:31 | \$JED       |
|              | 2                 | 200107   | 200107 | 2021-09-07 16:34:12 | 打印          |
|              | 3                 | 200107   | 200107 | 2021-09-07 16:34:12 | 打印          |
|              | 4                 | 200107   | 200107 | 2021-09-07 16:34:12 | 打印          |
|              | 5                 | 200103   | 200103 | 2021-09-07 16:34:12 | 打印          |
|              | 6                 | 200103   | 200103 | 2021-09-07 16:34:12 | \$JED       |
|              | 7                 | 200103   | 200103 | 2021-09-07 16:34:12 | 打印          |
|              | 8                 | 200101   | 200101 | 2021-09-07 16:34:12 | 打印          |
|              | 9                 | 200101   | 200101 | 2021-09-07 16:34:12 | 打印          |
|              |                   |          |        |                     |             |

# 3.17.3 操作步骤

具体操作步骤如下:

1) 左侧菜单选择"报表打印"一"职工参保证明查询打印"

| 网上经办         | <b>王</b> 前页 <b>职工</b> 参 | 保证明查询打印 × 单位参保人员激费查询打印 > | 单位缴费查询打印 × |        |                     |          |
|--------------|-------------------------|--------------------------|------------|--------|---------------------|----------|
| 业务查询 ~       | 职工参保证明信                 | 息查询                      |            |        |                     |          |
| 报表打印 ^       | 应善款所屬開                  | 开始日期                     | 至结束日期      |        | 1                   | 重置       |
| 职工参保证明查询打印   | 职工参保证明信                 | 息则表                      |            |        |                     |          |
| 单位激震查询打印     | 序号                      | 睑种                       | 起始要款所属期    | 截止袭款所属 | 建账时间                | 操作       |
| 单位参保人员缴费查询打印 | 1                       | 职工基本医疗保险                 | 202206     | 202206 | 2022-07-04 11:03:56 | 打印 下蛾    |
| 系统反馈         | 2                       | -                        | 202206     | 202206 | 2022-07-04 11:03:56 | 打印 下就    |
|              | 3                       | 生育保险                     | 202206     | 202206 | 2022-07-04 11:03:57 | 打印下號     |
|              | 总共3条 显示1-3              | R                        |            |        | 10条/页 🗸             | 期转至第 1 页 |
|              |                         |                          |            |        |                     |          |
|              |                         |                          |            |        |                     |          |

2)选择输入应费款所属期,点击查询,职工参保证明信息。

| 株式印                                                                                                    | 网上经办         | Ē 前页 <b>RI</b> | N保证明查询打印 × 单位参保人员缴费查询打印 | × 单位缴费查询打印 × |        |                     |               |
|----------------------------------------------------------------------------------------------------|--------------|----------------|-------------------------|--------------|--------|---------------------|---------------|
|                                                                                                    | 傍查询 >        | 职工参保证明         | 信息查询                    |              |        |                     |               |
| Participant         Pre                                                                                                    | 表打印    ^     | 立善款所展開         | ■ 开始日期                  | 至 结束日期       | >      | I                   | 重置 查询         |
| 単位意音面的印印         作者         施特         施給         通知         通知                                                                                                    | 职工参保证明查询打印   | 职工参保证明         | 信息列表                    |              |        |                     |               |
| 単位身低人员推着里研却         1         肥工基本器介绍验         202206         202207.0411.0356         770           AR2語         2         -         202206         202206         202207.0411.0356         770           AR2語         2         -         202206         202206         202207.0411.0356         770           3         生育保险         202206         202206         202207.0411.0357         770                                                                                                    | 单位激奏查询打印     | 度号             | 险种                      | 起始费款所属期      | 截止费款所属 | 建账时间                | 操作            |
| 4 名 ・ 20226 20206 202207-04 11:03:56 打印 3 生育保险 2022-07-04 11:03:57 打印 日本 単二13                                                                                                    | 单位参保人员缴费查询打印 | 4              | 职工基本医疗保险                | 202206       | 202206 | 2022-07-04 11:03:56 | <b>建不 印</b> 代 |
| 3 生育領验 202206 202206 202207-04 11:03:57 打印<br>日本学 用示1:3を                                                                                                    | 流反馈 🗸        | 2              |                         | 202206       | 202206 | 2022-07-04 11:03:56 | 打印下版          |
| タニッキ 目示1-3年 110年(7月) 第十三日 110年(7月) 第十三日 110年(7月) 110年(7月) |              | 3              | 生育保险                    | 202206       | 202206 | 2022-07-04 11:03:57 | 打印下朝          |
|                                                                                                    |              | 总共3条 显示1-3     | 癳                       |              |        | 1 10条/页 、           | 期转至第 1 页      |

# 3) 点击打印,下载报表。

| a:        |                |                     |        |                     |                                         |            | 1           | / 1                 |                      |                |              |            |            |          |           | ¢±  | ē         |
|-----------|----------------|---------------------|--------|---------------------|-----------------------------------------|------------|-------------|---------------------|----------------------|----------------|--------------|------------|------------|----------|-----------|-----|-----------|
| 表:医<br>单位 | 《保网上办事》<br>名称: | 大厅                  | 单位约    | <b>扇号: 3207</b>     | 000000000000000000000000000000000000000 | 0001181    | 医疗          | 保险参                 | 중保证明<br>☆所属期表        | 打印<br>: 202206 |              |            | 应费款所       | 属期止: 201 | 2206      |     |           |
|           | 人员姓名           | 人员编号                | 险种     | 单位缴费<br>比例或定<br>额标准 | 单位实缴<br>划入个人<br>账户金额                    | 单位实缴<br>金额 | 费款对应<br>所属期 | 个人缴费<br>比例或定<br>额标准 | 个人缴费<br>划入个人<br>账户金额 | 个人实缴<br>金额     | 其它缴费<br>划拨金额 | 其它缴费<br>金额 | 人员缴费基<br>数 | 缴费类型     | 織费总金<br>額 | 滞纳金 |           |
| 1         | 吴汉三            | 3207000000000000000 | 职工基本医疗 | 0.0700              | 90.00                                   | 630.00     | 202207      | 0.0200              | 180.00               | 180.00         | 0            | 0          | 9000       | 正常应缴     | 810       | 0   |           |
| 2         | 朴秀贤            | 3207000000000000000 | 职工基本医疗 | 0.0700              | 63.75                                   | 297.50     | 202207      | 0.0200              | 85.00                | 85.00          | 0            | 0          | 4250       | 正常应缴     | 382       | 0   |           |
| 3         | 崔元丽            | 3207000000000000000 | 职工基本医疗 | 0.0700              | 42.50                                   | 297.50     | 202207      | 0. 0200             | 85. 00               | 85.00          | 0            | 0          | 4250       | 正常应缴     | 382       | 0   | 11.<br>17 |
| 4         | 楚云飞            | 3207000000000000000 | 职工基本医疗 | 0. 0700             | 78. <mark>0</mark> 0                    | 546.00     | 202207      | 0.0200              | 156.00               | 156.00         | 0            | 0          | 7800       | 正常应缴     | 702       | 0   |           |
| 5         | 龚心程            | 3207000000000000000 | 职工基本医疗 | 0.0700              | 86.00                                   | 602.00     | 202207      | 0.0200              | 172.00               | 172.00         | 0            | 0          | 8600       | 正常应缴     | 774       | 0   | +         |
|           | 2              | 合计:                 | 3      | 50. 25              |                                         |            |             |                     | 678.00               |                |              |            |            |          |           |     |           |
|           |                |                     |        |                     |                                         |            |             |                     |                      |                |              |            |            |          |           |     | -         |
|           |                |                     |        |                     |                                         |            |             |                     |                      |                |              |            |            |          |           |     |           |

# 3.18 报表打印\_单位缴费信息查询打印

# 3.18.1 功能描述

该功能模块为参保单位提供单位缴费信息查询打印的功能。

# 3.18.2 用户界面

界面图如下所示,提供单位缴费信息查询打印。

| 上経办          | ■ 首页 职工参保 | 正明查询打印 × 单位缴费查询打印 × |        |                     |       |
|--------------|-----------|---------------------|--------|---------------------|-------|
| き 一          | 单位缴费信息查询  |                     |        |                     |       |
| (初日) へ       | 应费款所属明 📄  | 开始日期 至 结束日期         |        |                     | 重置 查  |
| 职工参保证明查询打印   | 单位缴费信息列表  |                     |        |                     |       |
| 单位缴费查询打印     | 序号        | 起始數款所属期             | 截止费款所属 | 建聚曲间                | 操作    |
| 单位参保人员缴费查询打印 | 1         | 202201              | 202201 | 2022-01-13 17:01:31 | 打印    |
|              | 2         | 200107              | 200107 | 2021-09-07 16:34:12 | 打印    |
|              | 3         | 200107              | 200107 | 2021-09-07 16:34:12 | 打印    |
|              | 4         | 200107              | 200107 | 2021-09-07 16:34:12 | \$JED |
|              | 5         | 200103              | 200103 | 2021-09-07 16:34:12 | ŦŢĘŊ  |
|              | 6         | 200103              | 200103 | 2021-09-07 16:34:12 | 打印    |
|              | 7         | 200103              | 200103 | 2021-09-07 16:34:12 | 打印    |
|              | 8         | 200101              | 200101 | 2021-09-07 16:34:12 | 打印    |
|              | 9         | 200101              | 200101 | 2021-09-07 16:34:12 | ¥TED  |
|              | 10 200101 |                     |        |                     | 1000  |

# 3.18.3 操作步骤

具体操作步骤如下:

1) 左侧菜单选择"报表打印"一"单位缴费信息查询打印"

| Leep v       | ■ 首页 职工参保           | 正明查询打印 × 单位缴费查询打印 × |        |                               |              |
|--------------|---------------------|---------------------|--------|-------------------------------|--------------|
| 物査询 くれ       | ■单位缴费信息查询<br>应费款所属期 | )<br>开始日期 董 缆來日期    |        |                               | 重選 查询        |
| 职工参保证明查询打印   | 单位缴费信息列表            | ł                   |        |                               |              |
| 单位徽嘉查询打印     | 序号                  | 起始要歌所属期             | 截止要款所属 | 建肥田间                          | 操作           |
| 单位参保人员缴费查询打印 | 1                   | 202201              | 202201 | 2022-01-13 17:01:31           | 打印 下1        |
|              | 2                   | 200107              | 200107 | 2021-09-07 16:34:12           | 打印下          |
|              | 3                   | 200107              | 200107 | 2021-09-07 16:34:12           | 打印 下         |
|              | 4                   | 200107              | 200107 | 2021-09-07 16:34:12           | 打印 下         |
|              | 5                   | 200103              | 200103 | 2021-09-07 16:34:12           | 打印于          |
|              | 6                   | 200103              | 200103 | 2021-09-07 16:34:12           | \$TED T      |
|              | 7                   | 200103              | 200103 | 2021-09-07 16:34:12           | 打印下          |
|              | 8                   | 200101              | 200101 | 2021-09-07 16:34:12           | 打印下          |
|              | 9                   | 200101              | 200101 | 2021-09-07 16:34:12           | 打印下          |
|              | 10                  | 200101              | 200101 | 2021-09-07 16:34:12           | AIED LA      |
|              | 总共5847条 显示1-1       | 0条                  |        | <b>1</b> 2 3 4 5 6 585 ≥ 10∰/ | 页 」 鄭將至第 1 3 |

2) 选择输入应费款所属期,点击查询单位缴费信息查询。

| 经办          | ■ 首页 职工参保        | 证明查询打印 × 单位缴费查询打印 × |        |                     |         |
|-------------|------------------|---------------------|--------|---------------------|---------|
| 11词 · ·     | 单位缴费信息查询         | 3                   |        |                     |         |
| TED ^       | <b>立类软所属</b> 期 📃 | 开始日期 罿 结束日期         |        |                     | 東西 西    |
| 工参保证明查询打印   | 单位缴费信息列表         | ę                   |        |                     |         |
| 位徽書查询打印     | 序号               | 起始要款所属期             | 截止獲款所属 | 建版时间                | 操作      |
| 位参保人员缴费查询打印 | 1                | 202201              | 202201 | 2022-01-13 17:01:31 | 打印 -    |
|             | 2                | 200107              | 200107 | 2021-09-07 16:34:12 | #TED 1  |
|             | 3                | 200107              | 200107 | 2021-09-07 16:34:12 | 打印      |
|             | 4                | 200107              | 200107 | 2021-09-07 16:34:12 | 打印      |
|             | 5                | 200103              | 200103 | 2021-09-07 16:34:12 | 打印      |
|             | 6                | 200103              | 200103 | 2021-09-07 16:34:12 | \$TED - |
|             | 7                | 200103              | 200103 | 2021-09-07 16:34:12 | 打印      |
|             | 8                | 200101              | 200101 | 2021-09-07 16:34:12 | 打印      |
|             | 9                | 200101              | 200101 | 2021-09-07 16:34:12 | 打印      |
|             |                  |                     |        |                     |         |

| 国家医疗保障公      | 共服务平台       |                     |        | [· 适风服务大厅 🌔                    | 💄 🚨 окі 退出   |
|--------------|-------------|---------------------|--------|--------------------------------|--------------|
| 网上经办         | ■ 首页 职工参6   | 冠明查询打印 × 单位缴费查询打印 × |        |                                |              |
| 业务查询         | 单位缴费信息查     | <b>þ</b>            |        |                                |              |
| 报表打印 个       | 立费款所属明      | 开始日期 至 结束日期         |        |                                | 北田 査询        |
| 职工参保证明查询打印   | 单位缴费信息列     | ξ.                  |        |                                |              |
| 单位撤费查询打印     | 序号          | 起始要款所属相             | 裁止费款所属 | 建账时间                           | 操作           |
| 单位参保人员缴费查询打印 | 1           | 202201              | 202201 | 2022-01-13 17:01:31            | 打印 下戦        |
|              | 2           | 200107              | 200107 | 2021-09-07 16:34:12            | 打印 下蛻        |
|              | 3           | 200107              | 200107 | 2021-09-07 16:34:12            | 打印下就         |
|              | 4           | 200107              | 200107 | 2021-09-07 16:34:12            | 打印下就         |
|              | 5           | 200103              | 200103 | 2021-09-07 16:34:12            | 打印下载         |
|              | 6           | 200103              | 200103 | 2021-09-07 16:34:12            | 打印 下戦        |
|              | 7           | 200103              | 200103 | 2021-09-07 16:34:12            | 打印 下载        |
|              | 8           | 200101              | 200101 | 2021-09-07 16:34:12            | 打印 下就        |
|              | 9           | 200101              | 200101 | 2021-09-07 16:34:12            | 打印下就         |
|              | 10          | 200101              | 200101 | 2021-09-07 16:34:12            | 打印下载         |
|              | 总共5847条 显示1 | 10条                 |        | <b>1</b> 2 3 4 5 6 585 ∑ 10∰/Ø | 夏 、 姚转至第 1 页 |

3) 点击打印,下载报表。

| data: |        |        |          |                 |              |         |             | 1 / 1               |                         |            |              |           |         |        | ¢ 🛓 | -  |
|-------|--------|--------|----------|-----------------|--------------|---------|-------------|---------------------|-------------------------|------------|--------------|-----------|---------|--------|-----|----|
| 表     | :医保网」  | 上办事大厅  |          |                 |              |         | 江苏          | 省医疗                 | 保险缴到                    | 费明细表       | Ę            |           |         |        |     |    |
| 单     | 位名称:   |        |          |                 |              | 应费款所属期  | 起: 20220    | 6                   |                         |            | 应费款所属        | 朝止: 20220 | 6       |        |     |    |
|       | 单位     | 应编号    | 险种       | 单位缴费比例或<br>定额标准 | 单位缴费基数<br>总额 | 单位实缴金额  | 对应费款<br>所属期 | 个人缴费比<br>例或定额标<br>准 | 个人缴费<br>基数总额            | 个人实缴<br>金额 | 划入个人账<br>户金额 | 繳费类型      | 缴费人数    | 职工工资总额 | 滞纳金 | ]  |
|       | 1 3207 | 700000 | 职工基本医疗保险 | 0. 0000         | 33900.00     | 2373.00 | 202207      | 0.0000              | 33 <mark>900.</mark> 00 | 678.00     | 1038         | 正常应缴      | 5       | 33900  | 0   | 1  |
| Ļ     |        | 合计     | t:       |                 | 33900, 00    |         |             |                     | 33900.00                |            |              |           |         |        | 0   | 41 |
|       |        |        |          |                 |              |         |             |                     |                         |            |              |           |         |        |     |    |
|       |        |        |          |                 |              |         |             |                     |                         |            |              |           |         |        |     | T  |
|       | 打印     | 印人:    | 曹太阳      |                 | 经            | 办机构(盖章  | ):          |                     |                         |            | 打印           | 日期:       | 2022年07 | 7月04日  |     | C  |

# 3.19 报表打印\_单位参保人员缴费查询打印

# 3.19.1 功能描述

该功能模块为参保单位提供单位参保人员缴费查询打印功能。

### 3.19.2 用户界面

界面图如下所示,参保单位可提供单位参保人员缴费查询打印。

| 国家医疗保障公:     | 共服务平台             |               |              |      |    | G à  | 國服务大厅 🌲 🛓 | OKI 退出 |
|--------------|-------------------|---------------|--------------|------|----|------|-----------|--------|
| 网上经办         | ■ 首页 职工参保证明查询打印 × | 单位缴费查询打印 × 单位 | 参保人员缴费查询打印 × |      |    |      |           |        |
| 业务置调 ジ       | 单位参保人员缴费查询打印信息    | 查询            |              |      |    |      |           |        |
| 报表打印 ^       | 对应费款所属期 📄 请选择     |               | * 证件号码       | 谐输入  |    |      | Ŧ         | 置直询    |
| 职工参保证明查询打印   | ■单位参保人员缴费查询打印信息   | 列表            |              |      |    |      |           |        |
| 单位缴费查询打印     | 序号 人员编号           | 证件号码          | 姓名           | 性别   | 民族 | 移动电话 | 参保状态      | 操作     |
| 单位参保人员邀要查询打印 |                   |               |              |      |    |      |           |        |
|              |                   |               |              |      |    |      |           |        |
|              |                   |               |              | 智无内容 |    |      |           |        |
|              |                   |               |              |      |    |      |           |        |
|              |                   |               |              |      |    |      |           |        |
|              |                   |               |              |      |    |      |           |        |
|              |                   |               |              |      |    |      |           |        |
|              |                   |               |              |      |    |      |           |        |

#### 3.19.3 操作步骤

具体操作步骤如下:

1) 左侧菜单选择"报表打印"一"单位参保人员缴费查询打印"

| 国家医疗保障公                | 共服务平台             |               |              |       |    | G X  | equestr 🌲 🛓 | окі 退出      |
|------------------------|-------------------|---------------|--------------|-------|----|------|-------------|-------------|
| 网上经办                   | ■ 首页 职工参保证明查询打印 × | 单位缴费查询打印 × 单位 | 参保人员爆费查询打印 × |       |    |      |             |             |
| 业务查询 、                 | 单位参保人员缴费查询打印信息    | 查询            |              |       |    |      |             |             |
| 报表打印 ^                 | 对应费款所属期 📄 请选择     |               | *证件号         | 码 遗输入 |    |      | <b>1</b> 0  | <b>監 查询</b> |
| 眼工参保证明查询打印<br>单位收费查询打印 | 单位参保人员缴费查询打印信息    | 列表            |              |       |    |      |             |             |
| 单位参保人员缴需查询打印           | 序号 人员编号           | 证件号码          | 姓名           | 性别    | 民族 | 移动电话 | 参保状态        | 操作          |
|                        |                   |               |              |       |    |      |             |             |
|                        |                   |               |              | 暂无内容  |    |      |             |             |
|                        |                   |               |              |       |    |      |             |             |
|                        |                   |               |              |       |    |      |             |             |
|                        |                   |               |              |       |    |      |             |             |

2) 填写对应款项所属期(可选)、证件号码,点击查询单位参保人员缴费信息。

| 国家医疗保障公      | 共服务          | 平台                 |                    |              |                    |    | G    | 返回服务大厅 🛕 🚨 | окі 退出 |
|--------------|--------------|--------------------|--------------------|--------------|--------------------|----|------|------------|--------|
| 网上经办         | <b>E</b> 117 | i 职工参保证明查询打印 ×     | 单位缴费查询打印 × 单位      | 参保人员缴载查淘打印 × |                    |    |      |            |        |
| 业务查询         | 单位参          | 保人员缴费查询打印信息到       | 動                  |              |                    |    | _    |            |        |
| 报表打印 ^       | 对应要          | 款所履期 📰 2022-04     |                    | * 证件号        | 320825196507160277 |    |      | æ          | e 🖻    |
| 职工参保证明查询打印   | 单位参          | 保人员缴费查询打印信息列       | 间表                 |              |                    |    |      |            |        |
| 单位缴费查询打印     | 序号           | 人员编号               | 证件号码               | 姓名           | 性别                 | 民族 | 移动电话 | 参保状态       | 操作     |
| 單位發保人员搬要查询打印 | 1            | 320800000000000010 | 320825196507160277 | 學东林          | 男                  | 汉族 | -    | 正常参保       | 打印下载   |
|              |              |                    |                    |              |                    |    |      |            |        |
|              |              |                    |                    |              |                    |    |      |            |        |
|              |              |                    |                    |              |                    |    |      |            |        |
|              |              |                    |                    |              |                    |    |      |            |        |
|              |              |                    |                    |              |                    |    |      |            |        |
|              |              |                    |                    |              |                    |    |      |            |        |
|              |              |                    |                    |              |                    |    |      |            |        |
|              |              |                    |                    |              |                    |    |      |            |        |

3) 点击打印,下载报表。

| 裁打印 ^                                                   | * 对应费款所属            | 单位参保人员缴费查询打印 |             |        |                  |              |          |           |                       |            | ×   |
|---------------------------------------------------------|---------------------|--------------|-------------|--------|------------------|--------------|----------|-----------|-----------------------|------------|-----|
| 职工参保证明查询打印<br>单位缴费查询打印                                  | ■单位参保人员             | data:        |             |        | 个人缴              | ■/1<br>费记录明细 |          |           |                       | ¢₹         | ð í |
| 单位参保人员邀费查询打印<br>贬债 ···································· | <b>序号</b><br>1 3207 | 姓名: 楚云飞      |             | 证件号码:  | 1306342015071572 | 290          | 缴费       | 区间: 20220 | 06 至                  | 202206     |     |
|                                                         |                     | 单位名称         | 对应费款<br>所属期 | 个人实缴金额 | 单位实缴金额           | 人员缴费基数       | 单位缴费基数   | 险种类型      | 划拨总金额                 | 划拨日期       |     |
|                                                         |                     |              | 202207      | 156.00 | 546.00           | 7800.00      | 7800. 00 | 职工基本医疗保险  | 23 <mark>4.</mark> 00 | 2022-07-04 |     |
|                                                         |                     |              | 202207      | 0.00   | 6.00             | 0.00         | 0.00     | 大額医疗费用补助  | 10.00-                | 2022-07-04 | +   |
|                                                         |                     |              | 202207      | 0.00   | 78.00            | 0.00         | 7800.00  | 生育保险      | 0.00                  | 2022-07-04 | -   |
|                                                         |                     | 合计:          | 3           | 156.00 | 630.00           |              |          |           | 224.00                |            |     |